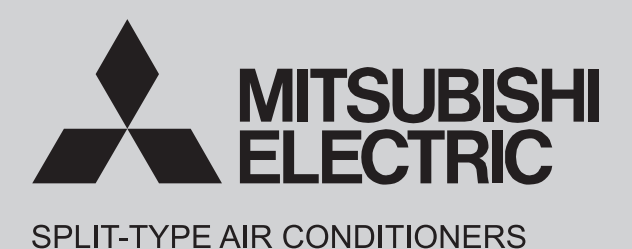

# INDOOR UNIT TECHNICAL & SERVICE MANUAL

Models

MFZ-KX09NL - U1 MFZ-KX12NL - U1 MFZ-KX15NL - U1 MFZ-KX18NL - U1 No. OBD944

Outdoor unit technical & service manual MXZ-D•NL Series (OBH949) MXZ-SM•NL Series MXZ-SM•NLHZ Series SUZ-AA•NL Series Outdoor unit service manual MXZ-D•NL Series (OBH949) MXZ-SM•NLHZ Series SUZ-AA•NL Series Indoor unit service manual MFZ-KX•NL Series (OBH944)

## CONTENTS

| 1. TECHNICAL CHANGES ······2                 |
|----------------------------------------------|
| 2. SAFETY PRECAUTION ·······3                |
| 3. PART NAMES AND FUNCTIONS ······8          |
| 4. SPECIFICATION ·····9                      |
| 5. OUTLINES AND DIMENSIONS ······ 11         |
| 6. WIRING DIAGRAM 12                         |
| 7. REFRIGERANT SYSTEM DIAGRAM ·······13      |
| 8. SERVICE FUNCTIONS ······14                |
| 9. MICROPROCESSOR CONTROL······18            |
| 10. TROUBLESHOOTING ······28                 |
| 11. DISASSEMBLY INSTRUCTIONS ·······46       |
| 12. POSITION OF THE CENTER OF GRAVITY ··· 53 |
| 13. NOISE CRITERION CURVES ······ 54         |
| 14. TEMPERATURE AND AIR FLOW                 |
| DISTRIBUTIONS ······55                       |

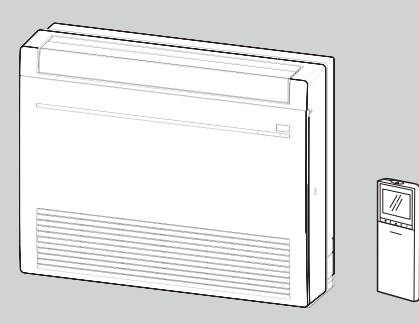

## Use the specified refrigerant only

## Never use any refrigerant other than that specified.

Doing so may cause a burst, an explosion, or fire when the unit is being used, serviced, or disposed of.

Correct refrigerant is specified in the manuals and on the spec labels provided with our products.

We will not be held responsible for mechanical failure, system malfunction, unit breakdown or accidents caused by failure to follow the instructions.

#### <Preparation before the repair service>

- Prepare the proper tools.
- Prepare the proper protectors.
- Provide adequate ventilation.
- After stopping the operation of the air conditioner, turn off the power-supply breaker and pull the power plug.
- Discharge the capacitor before the work involving the electric parts.

#### <Precautions during the repair service>

- Do not perform the work involving the electric parts with wet hands.
- Do not pour water into the electric parts.
- Do not touch the refrigerant.
- Do not touch the hot or cold areas in the refrigeration cycle.
- When the repair or the inspection of the circuit needs to be done without turning off the power, exercise great caution not to touch the live parts.

## 

- When the refrigerant circuit has a leak, do not execute pump down with the compressor.
- When pumping down the refrigerant, stop the compressor before disconnecting the refrigerant pipes. The compressor may burst if air etc. get into it.
- When opening or closing the valve below freezing temperatures, refrigerant may spurt out from the gap between the valve stem and the valve body, resulting in injuries.

## 1 TECHNICAL CHANGES

MFZ-KX09NL - U1 MFZ-KX12NL - U1 MFZ-KX15NL - U1 MFZ-KX18NL - U1 1. New model 2

## SAFETY PRECAUTION

#### MEANINGS OF SYMBOLS DISPLAYED ON THE UNIT

| Refrigerant<br>Safety Group<br>A2L |                                                                                                    | WARNING<br>(Risk of fire) | This unit uses a flammable refrigerant.<br>If the refrigerant leaks and comes in contact with fire or a heating part, it will create a harmful gas and the<br>is a risk of fire. |  |  |  |
|------------------------------------|----------------------------------------------------------------------------------------------------|---------------------------|----------------------------------------------------------------------------------------------------|--|--|--|
|                                    | Read the O                                                                                                    | PERATION MAN              | JAL carefully before operation.                                                                                                    |  |  |  |
|                                    | Service personnel are required to carefully read the OPERATION MANUAL and INSTALLATION MANUAL before operation. |                           |                                                                                                    |  |  |  |
| i                                  | Further info                                                                                                    | rmation is availab        | le in the OPERATION MANUAL, INSTALLATION MANUAL, and the like.                                                                                                    |  |  |  |

## 2-1. ALWAYS OBSERVE FOR SAFETY

Before obtaining access to terminal, all supply circuits must be disconnected.

### 2-2. CAUTIONS RELATED TO NEW REFRIGERANT Cautions for units utilizing refrigerant R454B

#### Do not use the existing refrigerant piping.

The old refrigerant and lubricant in the existing piping contains a large amount of chlorine which may cause the lubricant deterioration of the new unit.

Make sure that the inside and outside of refrigerant piping is clean and it has no contaminants such as sulfur, oxides, dirt, shaving particles, etc., which are hazard to refrigerant cycle. In addition, use pipes with specified thickness.

Contamination inside refrigerant piping can cause deterioration of refrigerant oil, etc.

Store the piping indoors, and keep both ends of the piping sealed until just before brazing. (Leave elbow joints, etc. in their packaging.)

If dirt, dust or moisture enters into refrigerant cycle, that can cause deterioration of refrigerant oil or malfunction of compressor.

The refrigerant oil applied to flare and flange connections must be ester oil, ether oil or alkylbenzene oil in a small amount.

If large amount of mineral oil enters, that can cause deterioration of refrigerant oil, etc.

Charge refrigerant from liquid phase of gas cylinder.

If the refrigerant is charged from gas phase, composition change may occur in refrigerant and the efficiency will be lowered.

Ventilate the room if refrigerant leaks during operation. If refrigerant comes into contact with a flame, poisonous gases will be released.

## Use a vacuum pump with a reverse flow check valve.

Vacuum pump oil may flow back into refrigerant cycle and that can cause deterioration of refrigerant oil, etc.

## Use the following tools specifically designed for use with R454B refrigerant.

The following tools are necessary to use R454B refrigerant.

| Tools for R454B   |                        |  |  |  |
|-------------------|------------------------|--|--|--|
| Gauge manifold    | Flare tool             |  |  |  |
| Charge hose       | Size adjustment gauge  |  |  |  |
| Gas leak detector | Vacuum pump adaptor    |  |  |  |
| Torque wrench     | Electronic refrigerant |  |  |  |
|                   | charging scale         |  |  |  |

#### Handle tools with care.

If dirt, dust or moisture enters into refrigerant cycle, that can cause deterioration of refrigerant oil or malfunction of compressor.

#### Do not use a charging cylinder.

If a charging cylinder is used, the composition of refrigerant will change and the efficiency will be lowered.

#### Use the specified refrigerant only.

### Never use any refrigerant other than that specified.

Doing so may cause a burst, an explosion, or fire when the unit is being used, serviced, or disposed of.

Correct refrigerant is specified on name plate of outdoor unit.

If other refrigerant (R22, etc.) is used, chlorine in refrigerant can cause deterioration of refrigerant oil, etc.

We will not be held responsible for mechanical failure, system malfunction, unit breakdown or accidents caused by failure to follow the instructions.

## [1] Warning for service

(1) Do not alter the unit.

- (2) For installation and relocation work, follow the instructions in the Installation Manual and use tools and pipe components specifically made for use with refrigerant specified in the outdoor unit installation manual.
- (3) Ask a dealer or an authorized technician to install, relocate and repair the unit.
- (4) This unit should be installed in rooms which exceed the floor space specified in outdoor unit installation manual. Refer to outdoor unit installation manual.
- (5) Install the indoor unit at least 2.5 m above floor or grade level. For appliances not accessible to the general public.
- (6) Refrigerant pipes connection shall be accessible for maintenance purposes.
- (7) If the air conditioner is installed in a small room or closed room, measures must be taken to prevent the refrigerant concentration in the room from exceeding the safety limit in the event of refrigerant leakage. Should the refrigerant leak and cause the concentration limit to be exceeded, hazards due to lack of oxygen in the room may result.
- (8) Keep gas-burning appliances, electric heaters, and other fire sources (ignition sources) away from the location where installation, repair, and other air conditioner work will be performed.
  - If refrigerant comes into contact with a flame, poisonous gases will be released.
- (9) When installing or relocating, or servicing the air conditioner, use only the specified refrigerant written on outdoor unit to charge the refrigerant lines.

Do not mix it with any other refrigerant and do not allow air to remain in the lines.

If air is mixed with the refrigerant, then it can be the cause of abnormal high pressure in the refrigerant line, and may result in an explosion and other hazards.

- (10) After installation has been completed, check for refrigerant leaks. If refrigerant leaks into the room and comes into contact with the flame of a heater or portable cooking range, poisonous gases will be released.
- (11) Do not use low temperature solder alloy in case of brazing the refrigerant pipes.
- (12) When performing brazing work, be sure to ventilate the room sufficiently. Make sure that there are no hazardous or flammable materials nearby.

When performing the work in a closed room, small room, or similar location, make sure that there are no refrigerant leaks before performing the work.

If refrigerant leaks and accumulates, it may ignite or poisonous gases may be released.

- (13) Do not install the unit in places where refrigerant may build-up or places with poor ventilation such as a semi-basement or a sunken place in outdoor: Refrigerant is heavier than air, and inclined to fall away from the leak source.
- (14) Do not use means to accelerate the defrosting process or to clean, other than those recommended by the manufacturer.
- (15) The appliance shall be stored in a room without continuously operating ignition sources (for example: open flames, an operating gas appliance or an operating electric heater).
- (16) Do not pierce or burn.
- (17) Be aware that refrigerants may not contain an odour.
- (18) Pipe-work shall be protected from physical damage.
- (19) The installation of pipe-work shall be kept to a minimum.
- (20) Compliance with national gas regulations shall be observed.
- (21) Keep any required ventilation openings clear of obstruction.
- (22) Servicing shall be performed only as recommended by the manufacturer.
- (23) The appliance shall be stored in a well-ventilated area where the room size corresponds to the room area as specified for operation.
- (24) Maintenance, service and repair operations shall be performed by authorized technician with required qualification.
- (25) Pipe-work including piping material, pipe routing, and installation shall include protection from physical damage in operation and service, and be in compliance with national and local codes and standards, such as ASHRAE 15, ASHRAE 15.2, IAPMO Uniform Mechanical Code, ICC International Mechanical Code, or CSA 852.
- (26) All field joints shall be accessible for inspection prior to being covered or enclosed.

## [2] Cautions for service

- (1) Perform service after recovering the refrigerant left in unit completely.
- (2) Do not release refrigerant in the air.
- (3) After completing service, charge the cycle with specified amount of refrigerant.
- (4) When performing service, install a filter drier simultaneously. Be sure to use a filter drier for new refrigerant.

## [3] Additional refrigerant charge

- When charging directly from cylinder
- (1) Check that cylinder for R454B available on the market is a syphon type.
- (2) Charging should be performed with the cylinder of syphon stood vertically. (Refrigerant is charged from liquid phase.)

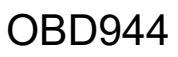

## [4] Cautions for unit using R454B refrigerant

## Basic work procedures are the same as those for conventional units using refrigerant R410A. However, pay careful attention to the following points.

- (1) Information on servicing
- (1-1) Checks to the area

Prior to beginning work on systems containing FLAMMABLE REFRIGERANTS, safety checks are necessary to ensure that the risk of ignition is minimized.

For repair to the REFRIGERATING SYSTEM, 1-2 to 1-6 shall be completed prior to conducting work on the system. (1-2) Work Procedure

Work shall be undertaken under a controlled procedure so as to minimize the risk of a flammable gas or vapour being present while the work is being performed.

(1-3) General work area

All maintenance staff and others working in the local area shall be instructed on the nature of work being carried out. Work in confined spaces shall be avoided.

(1-4) Checking for presence of refrigerant

The area shall be checked with an appropriate refrigerant detector prior to and during work, to ensure the technician is aware of potentially toxic or flammable atmospheres.

Ensure that the leak detection equipment being used is suitable for use with all applicable refrigerants, i.e. non-sparking, adequately sealed or intrinsically safe.

(1-5) Presence of fire extinguisher

If any hot work is to be conducted on the refrigerating equipment or any associated parts, appropriate fire extinguishing equipment shall be available to hand.

Have a dry powder or CO<sub>2</sub> fire extinguisher adjacent to the charging area.

(1-6) No ignition sources

No person carrying out work in relation to a REFRIGERATING SYSTEM which involves exposing any pipe work shall use any sources of ignition in such a manner that it may lead to the risk of fire or explosion.

All possible ignition sources, including cigarette smoking, should be kept sufficiently far away from the site of installation, repairing, removing and disposal, during which refrigerant can possibly be released to the surrounding space. Prior to work taking place, the area around the equipment is to be surveyed to make sure that there are no flammable hazards or ignition risks. "No Smoking" signs shall be displayed.

(1-7) Ventilated area

Ensure that the area is in the open or that it is adequately ventilated before breaking into the system or conducting any hot work. A degree of ventilation shall continue during the period that the work is carried out.

The ventilation should safely disperse any released refrigerant and preferably expel it externally into the atmosphere. (1-8) Checks to the refrigerating equipment

Where electrical components are being changed, they shall be fit for the purpose and to the correct specification. At all times the manufacturer's maintenance and service guidelines shall be followed. If in doubt, consult the manufacturer's technical department for assistance.

- The following checks shall be applied to installations using FLAMMABLE REFRIGERANTS:
- the actual REFRIGERANT CHARGE is in accordance with the room size within which the refrigerant containing parts are installed.
- the ventilation machinery and outlets are operating adequately and are not obstructed.
- marking to the equipment continues to be visible and legible. Markings and signs that are illegible shall be corrected.
- refrigerating pipe or components are installed in a position where they are unlikely to be exposed to any substance which may corrode refrigerant containing components, unless the components are constructed of materials which are inherently resistant to being corroded or are suitably protected against being so corroded.
- (1-9) Checks to electrical devices

Repair and maintenance to electrical components shall include initial safety checks and component inspection procedures. If a fault exists that could compromise safety, then no electrical supply shall be connected to the circuit until it is satisfactorily dealt with.

If the fault cannot be corrected immediately but it is necessary to continue operation, an adequate temporary solution shall be used. This shall be reported to the owner of the equipment so all parties are advised. Initial safety checks shall include:

- that capacitors are discharged: this shall be done in a safe manner to avoid possibility of sparking.
- that no live electrical components and wiring are exposed while charging, recovering or purging the system.
- that there is continuity of earth bonding.

(2) Repairs to sealed components

Sealed electrical components shall be replace.

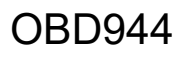

#### (3) Repair to intrinsically safe components

Intrinsically safe components must be replaced.

#### (4) Cabling

Check that cabling will not be subject to wear, corrosion, excessive pressure, vibration, sharp edges or any other adverse environmental effects.

The check shall also take into account the effects of aging or continual vibration from sources such as compressors or fans.

(5) Detection of flammable refrigerants

Under no circumstances shall potential sources of ignition be used in the searching for or detection of refrigerant leaks. A halide torch (or any other detector using a naked flame) shall not be used.

The following leak detection methods are deemed acceptable for all refrigerant systems.

Electronic leak detectors may be used to detect refrigerant leaks but, in the case of FLAMMABLE REFRIGERANTS, the sensitivity may not be adequate, or may need re-calibration. (Detection equipment shall be calibrated in a refrigerant-free area.)

Ensure that the detector is not a potential source of ignition and is suitable for the refrigerant used.

Leak detection equipment shall be set at a percentage of the LFL of the refrigerant and shall be calibrated to the refrigerant employed, and the appropriate percentage of gas (25 % maximum) is confirmed.

Leak detection fluids are also suitable for use with most refrigerants but the use of detergents containing chlorine shall be avoided as the chlorine may react with the refrigerant and corrode the copper pipe-work.

If a leak is suspected, all naked flames shall be removed / extinguished.

If a leakage of refrigerant is found which requires brazing, all of the refrigerant shall be recovered from the system, or isolated (by means of shut off valves) in a part of the system remote from the leak. Removal of refrigerant shall be according to 2-4.6.

(6) Removal and evacuation

When breaking into the refrigerant circuit to make repairs - or for any other purpose -conventional procedures shall be used. However, for flammable refrigerants it is important that best practice be followed, since flammability is a consideration.

The following procedure shall be adhered to:

- · safely remove refrigerant following local and national regulations;
  - evacuate
  - purge the circuit with inert gas
  - evacuate
  - · continuously flush or purge with inert gas when using flame to open circuit
  - open the circuit

The refrigerant charge shall be recovered into the correct recovery cylinders if venting is not allowed by local and national codes.

For appliances containing flammable refrigerants, the system shall be purged with oxygen-free nitrogen to render the appliance safe for flammable refrigerants. This process might need to be repeated several times.

Compressed air or oxygen shall not be used for purging refrigerant systems.

For appliances containing flammable refrigerants, refrigerants purging shall be achieved by breaking the vacuum in the system with oxygen-free nitrogen and continuing to fill until the working pressure is achieved, then venting to atmosphere, and finally pulling down to a vacuum.

This process shall be repeated until no refrigerant is within the system. When the final oxygen-free nitrogen charge is used, the system shall be vented down to atmospheric pressure to enable work to take place.

The outlet for the vacuum pump shall not be close to any potential ignition sources, and ventilation shall be available.

#### (7) Charging procedures

- In addition to conventional charging procedures, the following requirements shall be followed.
- Ensure that contamination of different refrigerants does not occur when using charging equipment. Hoses or lines shall be as short as possible to minimize the amount of REFRIGERANT contained in them.
- Cylinders shall be kept in an appropriate position according to the instructions.
- Ensure that the REFRIGERATING SYSTEM is earthed prior to charging the system with refrigerant.
- · Label the system when charging is complete (if not already).
- Extreme care shall be taken not to overfill the REFRIGERATING SYSTEM.

Prior to recharging the system, it shall be pressure-tested with the appropriate purging gas. The system shall be leaktested on completion of charging but prior to commissioning. A follow up leak test shall be carried out prior to leaving the site.

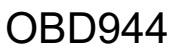

#### (8) Decommissioning

Before carrying out this procedure, it is essential that the technician is completely familiar with the equipment and all its detail. It is recommended good practice that all refrigerants are recovered safely.

Prior to the task being carried out, an oil and refrigerant sample shall be taken in case analysis is required prior to re-use of recovered refrigerant. It is essential that electrical power is available before the task is commenced.

- a) Become familiar with the equipment and its operation.
- b) Isolate system electrically.
- c) Before attempting the procedure, ensure that:
  - mechanical handling equipment is available, if required, for handling refrigerant cylinders.
  - all personal protective equipment is available and being used correctly.
  - the recovery process is supervised at all times by a competent person.
  - recovery equipment and cylinders conform to the appropriate standards.
- d) Pump down refrigerant system, if possible.
- e) If a vacuum is not possible, make a manifold so that refrigerant can be removed from various parts of the system.
- f) Make sure that cylinder is situated on the scales before recovery takes place.
- g) Start the recovery machine and operate in accordance with instructions.
- h) Do not overfill cylinders. (no more than 80 % volume liquid charge)
- i) Do not exceed the maximum working pressure of the cylinder, even temporarily.
- j) When the cylinders have been filled correctly and the process completed, make sure that the cylinders and the equipment are removed from site promptly and all isolation valves on the equipment are closed off.
- k) Recovered refrigerant shall not be charged into another REFRIGERATING SYSTEM unless it has been cleaned and checked.

#### (9) Labelling

Equipment shall be labelled stating that it has been de-commissioned and emptied of refrigerant.

The label shall be dated and signed. For appliances containing FLAMMABLE REFRIGERANTS, ensure that there are labels on the equipment stating the equipment contains FLAMMABLE REFRIGERANT.

#### (10) Recovery

When removing refrigerant from a system, either for servicing or decommissioning, it is recommended good practice that all refrigerants are removed safely.

When transferring refrigerant into cylinders, ensure that only appropriate refrigerant recovery cylinders are employed. Ensure that the correct number of cylinders for holding the total system charge is available.

All cylinders to be used are designated for the recovered refrigerant and labelled for that refrigerant (i.e. special cylinders for the recovery of refrigerant). Cylinders shall be complete with pressure-relief valve and associated shut-off valves in good working order.

Empty recovery cylinders are evacuated and, if possible, cooled before recovery occurs.

The recovery equipment shall be in good working order with a set of instructions concerning the equipment that is at hand and shall be suitable for the recovery of the flammable refrigerant.

If in doubt, the manufacturer should be consulted. In addition, a set of calibrated weighing scales shall be available and in good working order. Hoses shall be complete with leak-free disconnect couplings and in good condition.

The recovered refrigerant shall be processed according to local legislation in the correct recovery cylinder, and the relevant waste transfer note arranged. Do not mix refrigerants in recovery units and especially not in cylinders.

If compressors or compressor oils are to be removed, ensure that they have been evacuated to an acceptable level to make certain that flammable refrigerant does not remain within the lubricant.

The compressor body shall not be heated by an open flame or other ignition sources to accelerate this process. When oil is drained from a system, it shall be carried out safely.

## PART NAMES AND FUNCTIONS

## MFZ-KX09NL MFZ-KX12NL MFZ-KX15NL MFZ-KX18NL

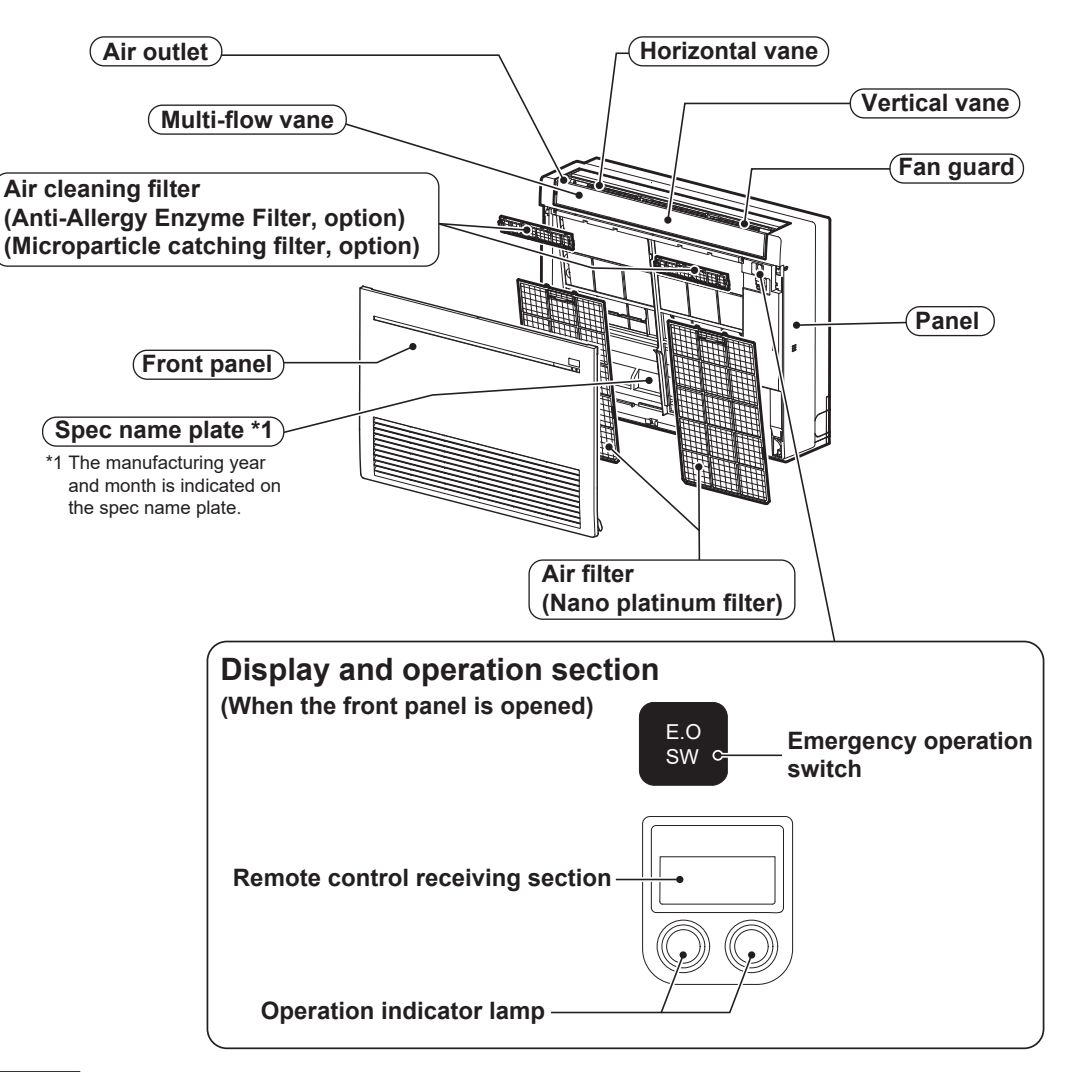

## ACCESSORIES

3

|      | Model                                          | MFZ-KX09NL MFZ-KX12NL<br>MFZ-KX15NL MFZ-KX18NL |
|------|------------------------------------------------|------------------------------------------------|
| (1)  | Drain hose *2                                  | 1                                              |
| (2)  | Remote controller holder                       | 1                                              |
| (3)  | Screws for (2) 3.5 × 16 mm (Black)             | 2                                              |
| (4)  | Pipe cover                                     | 1                                              |
| (5)  | Band                                           | 2                                              |
| (6)  | Battery (AAA) for (12)                         | 2                                              |
| (7)  | Indoor unit mounting bracket                   | 1                                              |
| (8)  | Fixing screws for (7) 4 × 25 mm                | 5                                              |
| (9)  | Wood screw for indoor unit fixation            | 4                                              |
| (10) | Washer of (9)                                  | 4                                              |
| (11) | Felt tape (For left or left-rear piping)       | 1                                              |
| (12) | Wireless remote controller                     | 1                                              |
| (13) | Screw of 4 × 16 (for fastening optional parts) | 1                                              |
| (14) | CORD CLAMP (for fastening optional parts)      | 1                                              |
| (15) | Band (for fastening optional parts)            | 1                                              |

\*2 The Drain hose is connected to the unit.

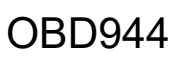

## 4 SPECIFICATION

#### 1. Single connection

| Indoor model                           |                   |        | MFZ-KX09NL                        | MFZ-KX12NL                        | MFZ-KX15NL                                                   | MFZ-KX18NL                                                   |
|----------------------------------------|-------------------|--------|-----------------------------------|-----------------------------------|--------------------------------------------------------------|--------------------------------------------------------------|
| Power supply V, phase, Hz              |                   |        | 208/230, 1, 60                    |                                   |                                                              |                                                              |
| Disconnect switch                      |                   | A      |                                   | 1                                 | 5                                                            |                                                              |
| Airflow<br>Super High - High - Med     | COOL Dry<br>(Wet) | CFM    | 417 - 360 - 27<br>(354 - 306 - 23 | 72 - 198 - 138<br>31 - 168 - 117) | 431 - 392 - 311 - 254 - 198<br>(366 - 333 - 264 - 216 - 168) | 491 - 420 - 328 - 254 - 198<br>(417 - 357 - 279 - 216 - 168) |
| Low - Quiet                            | HEAT Dry          | CFM    | 417 - 328 - 25                    | 54 - 191 - 138                    | 470 - 399 - 32                                               | 28 - 268 - 212                                               |
| Sound level                            | Cooling           | dB (A) | 46 - 41 - 3                       | 4 - 27 - 21                       | 47 - 43 - 38 - 33 - 28                                       | 50 - 45 - 39 - 33 - 28                                       |
| Super High - High - Med<br>Low - Quiet | Heating           | dB (A) | 46 - 40 - 3                       | 4 - 27 - 21                       | 49 - 45 - 40 - 35 - 29                                       | 49 - 45 - 40 - 35 - 29                                       |
| Cond. drain connection O.D.            |                   | in.    | 5/8                               |                                   |                                                              |                                                              |
|                                        | W                 |        | 29-1/2                            |                                   |                                                              |                                                              |
| Dimensions                             | D                 | in. [  | 8-7/16                            |                                   |                                                              |                                                              |
|                                        | Н                 |        | 23-5/8                            |                                   |                                                              |                                                              |
| Weight Ib.                             |                   | 33     |                                   |                                   |                                                              |                                                              |
| External finish                        |                   |        | White                             |                                   |                                                              |                                                              |
| Control voltage (by built-in tran      | sformer)          |        |                                   | 12 - 24                           | 4 V DC                                                       |                                                              |

NOTE: Test conditions are based on AHRI 210/240.

#### 2. Multi connection

| Indoor model                                          |          |         | MFZ-KX09NL                                                                                                    | MFZ-KX12NL     | MFZ-KX15NL                        | MFZ-KX18NL     |
|-------------------------------------------------------|----------|---------|----------------------------------------------------------------------------------------------------|----------------|-----------------------------------|----------------|
| Power supply V, phas                                  |          | ase, Hz | 208/230, 1, 60                                                                                                    |                |                                   |                |
| Disconnect switch                                     |          | A       | 15                                                                                                    |                |                                   |                |
| Airflow COOL Dry<br>Super High - High - Med (Wet) CFM |          | CFM     | 275 - 251 - 208 - 173 - 138       374 - 328 - 282 - 237 -         (234 - 213 - 177 - 147 - 117)       (318 - 279 - 240 - 201 - |                | 32 - 237 - 198<br>40 - 201 - 168) |                |
| Low - Quiet                                           | HEAT Dry | CFM     | 343 - 219 - 18                                                                                                    | 30 - 159 - 138 | 470 - 325 - 29                    | 90 - 254 - 212 |
| Sound level                                           | Cooling  | dB (A)  | 38 - 34 - 3                                                                                                    | 0 - 25 - 21    | 43 - 40 - 3                       | 6 - 31 - 28    |
| Super High - High - Med<br>Low - Quiet                | Heating  | dB (A)  | 41 - 32 - 2                                                                                                    | 7 - 24 - 21    | 49 - 39 - 3                       | 6 - 34 - 29    |
| Cond. drain connection O.D.                           |          | in.     | 5/8                                                                                                    |                |                                   |                |
|                                                       | W        |         | 29-1/2                                                                                                    |                |                                   |                |
| Dimensions                                            | D        | in. [   | 8-7/16                                                                                                    |                |                                   |                |
| Н                                                     |          | ] [     | 23-5/8                                                                                                    |                |                                   |                |
| Weight Ib.                                            |          | lb.     | 33                                                                                                    |                |                                   |                |
| External finish                                       |          |         | White                                                                                                    |                |                                   |                |
| Control voltage (by built-in tran                     | sformer) |         | 12 - 24 V DC                                                                                                    |                |                                   |                |

NOTE: Test conditions are based on AHRI 210/240.

#### 4-1. OPERATING RANGE

| (1) POWER SUPPLY |                               |                           |  |  |  |  |
|------------------|-------------------------------|---------------------------|--|--|--|--|
|                  | Rated voltage                 | Guaranteed voltage (V)    |  |  |  |  |
| Indoor unit      | 208/230 V<br>1 phase<br>60 Hz | Min. 187 208 230 Max. 253 |  |  |  |  |

#### (2) OPERATION

|         |                      | Intake air temperature (°F) |     |         |     |  |  |
|---------|----------------------|-----------------------------|-----|---------|-----|--|--|
| Mode    | Condition            | Ind                         | oor | Outdoor |     |  |  |
|         |                      | DB                          | WB  | DB      | WB  |  |  |
|         | Standard temperature | 80                          | 67  | 95      | —   |  |  |
| Cooling | Maximum temperature  | 90                          | 73  | 115     | —   |  |  |
|         | Minimum temperature  | 67                          | 57  | 14      | —   |  |  |
|         | Maximum humidity     | 78                          | 3%  | —       |     |  |  |
|         | Standard temperature | 70                          | 60  | 47      | 43  |  |  |
| Heating | Maximum temperature  | 80                          | 67  | 75      | 65  |  |  |
|         | Minimum temperature  | 70                          | 60  | -13     | -14 |  |  |

#### 4-2. OUTLET AIR SPEED AND COVERAGE

#### 1. Single connection

| Model                    | Mode | Function | Airflow<br>(CFM) | Air speed<br>(ft./s.) | Coverage<br>(ft.) |
|--------------------------|------|----------|------------------|-----------------------|-------------------|
|                          | HEAT | Dry      | 417              | 20.3                  | 29.6              |
| MFZ-KX09NL<br>MFZ-KX12NI | COOL | Dry      | 417              | 20.3                  | 29.6              |
|                          |      | Wet      | 354              | 17.2                  | 25.3              |
|                          | HEAT | Dry      | 470              | 22.9                  | 33.3              |
| MFZ-KX15NL               | 000  | Dry      | 431              | 21.0                  | 30.6              |
|                          | COOL | Wet      | 366              | 17.8                  | 26.2              |
|                          | HEAT | Dry      | 470              | 22.9                  | 33.3              |
| MFZ-KX18NL               | COOL | Dry      | 491              | 23.9                  | 34.8              |
|                          |      | Wet      | 417              | 20.3                  | 29.7              |

• The air coverage is the figure up to the position where the air speed is 1 ft./s., when air is blown out horizontally from the unit properly at the High speed position.

The coverage should be used only as a general guideline since it varies according to the size of the room and furniture arranged inside the room.

#### 2. Multi connection

| Model                    | Mode | Function | Airflow<br>(CFM) | Air speed<br>(ft./s.) | Coverage<br>(ft.) |
|--------------------------|------|----------|------------------|-----------------------|-------------------|
|                          | HEAT | Dry      | 343              | 16.7                  | 24.5              |
| MFZ-KX09NL<br>MFZ-KX12NI | COOL | Dry      | 275              | 13.4                  | 19.8              |
|                          |      | Wet      | 234              | 11.4                  | 16.9              |
| MFZ-KX15NL<br>MFZ-KX18NL | HEAT | Dry      | 470              | 22.9                  | 33.3              |
|                          | COOL | Dry      | 374              | 18.2                  | 26.7              |
|                          |      | Wet      | 318              | 15.5                  | 22.8              |

## **OUTLINES AND DIMENSIONS**

5

## MFZ-KX09NL

MFZ-KX12NL N

MFZ-KX15NL MFZ-KX18NL

#### Unit: inch (mm)

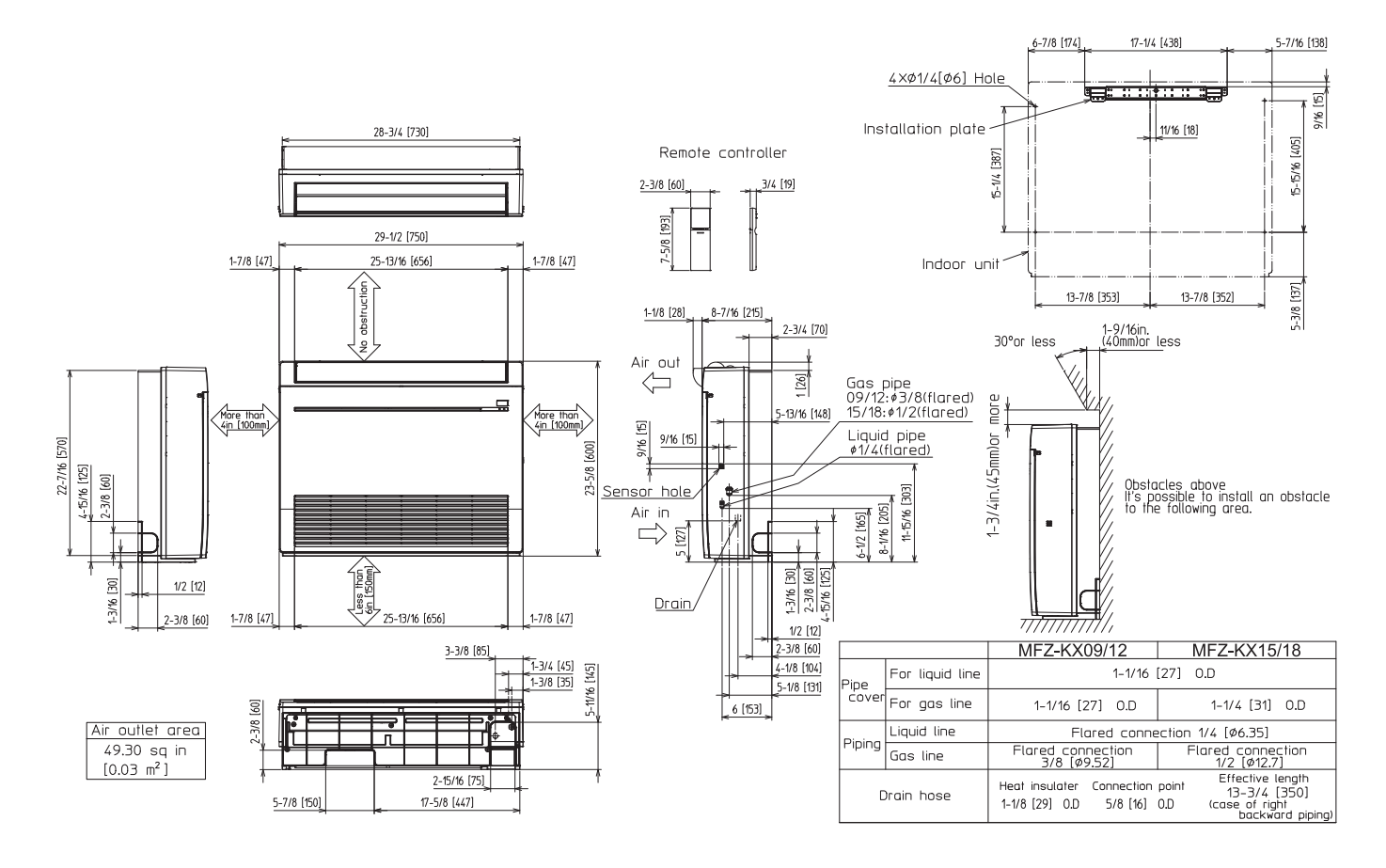

## WIRING DIAGRAM

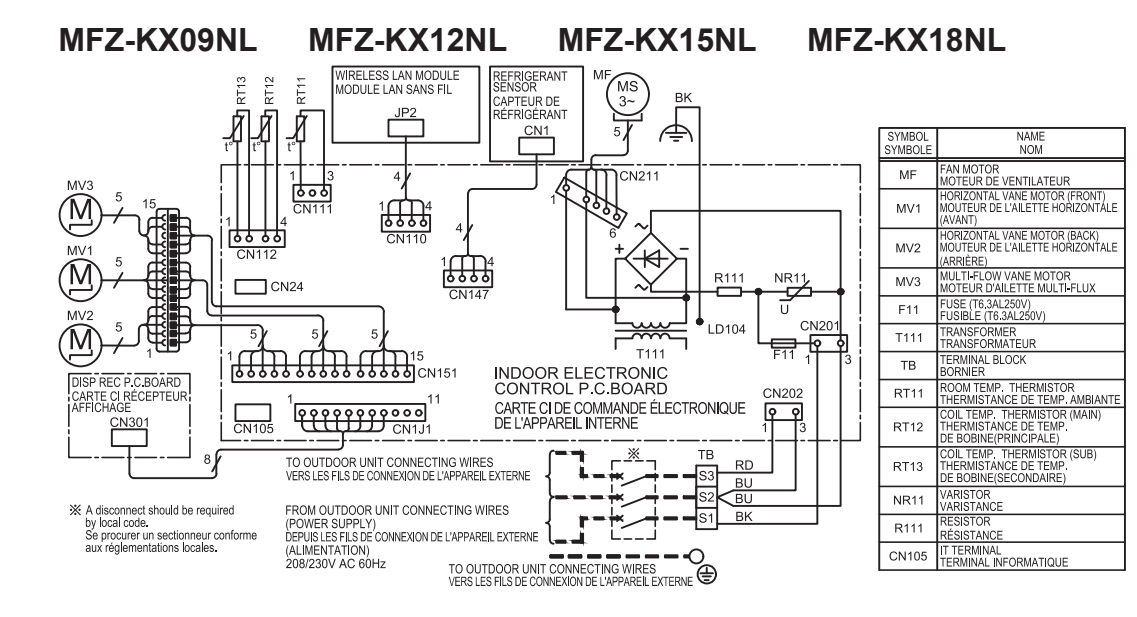

NOTES: 1.About the outdoor side electric wiring refer to the outdoor unit electric wiring diagram for servicing. 2.Use copper conductors only. (For field wiring) 3.Symbols below indicate. 000

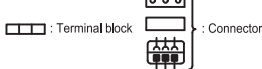

REMARQUES

REMARQUES: 1.Pour le câblage électronique côté extérieur, se reporter au schéma d'entretien du câblage électronique de l'appareil extérieur. 2. Utiliser des fils d'alimentation en cuivre. 3.Les symboles ont les significations suivantes.

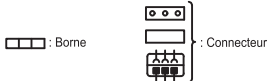

This refrigerant sensor shal only be replaced with manufacturer approved sensor. Ce capteur de refrigérant ne doit être remplacé que par un capteur approuvé par le fabricant.

6

7

MFZ-KX09NL

## **REFRIGERANT SYSTEM DIAGRAM**

MFZ-KX15NL

MFZ-KX18NL

MFZ-KX12NL

Unit: inch (mm)

#### Refrigerant pipe ø3/8 (ø9.52) (MFZ-KX09/12) ø1/2 (ø12.7) (MFZ-KX15/18) (with heat insulator) \* \_ \_ \_ Indoor heat exchanger Flared connection Distributor Indoor coil thermistor RT12 (main), RT13 (sub) Ū Room temperature thermistor RT11 Ш Flared connection Refrigerant pipe ø1/4 (ø6.35) ➡ Refrigerant flow in cooling (with heat insulator) ··· Refrigerant flow in heating

OBD944

### MFZ-KX09NL MFZ-KX12NL MFZ-KX15NL MFZ-KX18NL

#### 8-1. TIMER SHORT MODE

8

- For service, the following set time can be shortened by bridging the timer short mode point on the electronic control P.C. board. (Refer to 10-7.)
- The set time for the ON/OFF timer can be reduced to 1 second for each minute.
- After the breaker is turned on, the time for starting the compressor, which normally takes 3 minutes, can be reduced to 3 seconds. Restarting the compressor, which takes 3 minutes, cannot be reduced.

#### 8-2. HOW TO SET REMOTE CONTROLLER EXCLUSIVELY FOR A PARTICULAR INDOOR UNIT

A maximum of 4 indoor units with wireless remote controllers can be used in a room.

To operate the indoor units individually with each remote controller, assign a number to each remote controller according to the number of the indoor unit.

#### This setting can be set only when all of the following conditions are met:

- The remote controller is powered OFF.
- · Weekly timer is not set.
- Weekly timer is not being edited.

#### 1. How to modify the electronic control P.C. board

Turn OFF the power supply before modification. To assign a number to each indoor unit , cut off "JR05" and "JR06" on the electronic control P.C. board as shown in Table 1. (Refer to 10-7.)

#### Table 1

|            | JR05            | JR06            |
|------------|-----------------|-----------------|
| Unit No. 1 | No modification | No modification |
| Unit No. 2 | Cut off JR05    | No modification |
| Unit No. 3 | No modification | Cut off JR06    |
| Unit No. 4 | Cut off JR05    | Cut off JR06    |

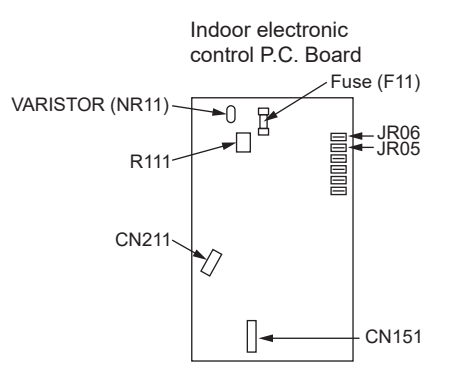

#### 2. How to set the remote controller

- (1) Hold down  $1 \sim 4$  button on the remote controller for 2 seconds to enter the pairing mode.
- (2) Press 1~4 button again and assign a number to each remote controller.
- Each press of  $1 \sim 4$  button advances the number in the following order:  $1 \rightarrow 2 \rightarrow 3 \rightarrow 4$ .
- (3) Press SET button to complete the pairing setting.

### 8-3. AUTO RESTART FUNCTION

When the indoor unit is controlled with the remote controller, the operation mode, the set temperature, and the fan speed are memorized by the indoor electronic control P.C. board. "AUTO RESTART FUNCTION" automatically starts operation in the same mode just before the shutoff of the main power.

#### Operation

- (1) If the main power has been cut, the operation settings remain.
- (2) After the power is restored, the unit restarts automatically according to the memory.
- (However, it takes at least 3 minutes for the compressor to start running.)

#### How to disable "AUTO RESTART FUNCTION"

#### (1) Turn off the main power for the unit.

(2) Cut the Jumper wire to JR77 on the indoor electronic control P.C. board. (Refer to 10-7.)

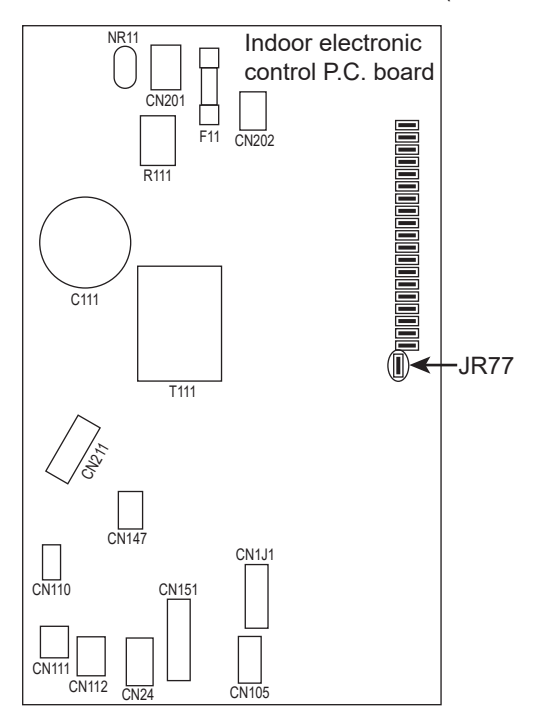

#### NOTE:

- The operation settings are memorized when 10 seconds have passed after the indoor unit was operated with the remote controller.
- If main power is turned OFF or a power failure occurs while AUTO START/STOP timer is active, the timer setting is cancelled.
- If the unit has been off with the remote controller before power failure, the auto restart function does not work as the power button of the remote controller is off.
- To prevent breaker OFF due to inrush current at start up, systematize other home appliance not to turn ON at the same time.

• When some air conditioners are connected to the same supply system, if they are operated before power failure, the starting current of all the compressors may flow simultaneously at restart.

Therefore, the special counter measures are required to prevent the main voltage-drop or the rush of the starting current by adding to the system that allows the units to start one by one.

### 8-4. WIRELESS LAN CONTROL

#### 1. Radio wave usage precautions

Contains FCC ID:NKR-MB43 Contains IC:4441A-MB43

## 

| $\bigcirc$ | <ul> <li>Changes or modifications not expressly approved by the party re-<br/>sponsible for compliance could void the user's authority to operate<br/>the equipment.</li> <li>This device must not be co-located or operating in conjunction with<br/>any other antenna or transmitter.</li> </ul>                                                                                                    |
|------------|----------------------------------------------------------------------------------------------------|
|            | <ul> <li>This device complies with FCC/IC radiation exposure limits set<br/>forth for an uncontrolled environment and meets the FCC radio<br/>frequency (RF) Exposure Guidelines and RSS-102 of the IC radio<br/>frequency (RF) Exposure rules. This device should be installed<br/>and operated keeping the radiator at least 7-7/8 in. (20 cm) or<br/>more away from person's body.</li> </ul>                                                                                                    |
|            | <ul> <li>This device complies with part 15 of the FCC Rules and Industry<br/>Canada license-exempt RSSs. Operation is subject to the following<br/>two conditions:</li> <li>(1) This device may not cause harmful interference; and</li> <li>(2) This device must accept any interference received, including<br/>interference that may cause undesired operation.</li> </ul>                                                                                                    |
|            | NOTE: This device has been tested and found to comply with the limits for a Class B digital device, pursuant to part 15 of the FCC Rules. These limits are designed to provide reasonable rotection against harmful interference in a residential installation. This equipment generates, uses and can radiate radio frequency energy and, if not installed and used in accordance with the instructions, may cause harmful interference to radio communications. However, there is no guarantee that interference will not occur in a particular installation. If this equipment does cause harmful interference to radio to cause harmful interference to radio communications. However, there is no guarantee that interference will not occur in a particular installation. If this equipment does cause harmful interference to radio or television reception, which can be determined by turning the equipment off and on, the user is encouraged to try to correct the interference by one or more of the following measures: <ul> <li>Reorient or relocate the receiving antenna.</li> <li>Increase the separation between the equipment and receiver.</li> <li>Connect the equipment into an outlet on a circuit different from that to which the receiver is connected.</li> </ul> |

#### 2. Wireless LAN module introduction

This Wireless LAN module, communicates the status information and controls the commands from the kumo cloud<sup>®</sup> by connecting to an indoor unit.

### 3. Setting up

#### 3-1. Download the kumo cloud<sup>®</sup> application

https://www.mitsubishicomfort.com/kumocloud

| 部回 |
|----|
|    |
|    |

## 3-2. Create an account and log into it according to the owner manual of the kumo cloud®

Owner manual https://docs.kumocloud.com/owner\_manual.pdf

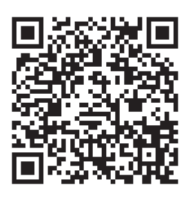

\* Professional work is required to complete the setup of connecting the indoor unit to the kumo cloud®.

#### 4. When it doesn't connect well

Check the following, and pair the Wireless LAN module and the Router.

- Make sure that the Wireless LAN module connect to a 2.4 GHz Wi-Fi network.
- The Wireless LAN module will not work on 5 GHz Wi-Fi network. Make sure that the communication distance is not too far between the Wireless
- LAN module and the Router.
- Make sure that the number of connected devices to the Router does not exceed the limit.
- Check if the Router is connected to Internet.
- Set up the Wireless LAN module after operating the air conditioner using the wireless remote controller at least once.

#### 4-1. Reconnect the Wireless Network

At the first install, the system will automatically start into network configuration mode. After the system has been configured to connect to a wireless network, in order to change the settings to a different network, the user can follow the instructions below to place the system back into network configuration mode.

Reconnect the wireless network after a new wireless router has been installed and connected to the internet or reconnect the wireless network if kumo cloud<sup>®</sup> was set up in a new construction with a temporary network.

Sending "3" with the remote controller switches the connection mode.

- OFF/ON
- Press o to stop the operation.
- Hold down the Temperature  $\bigoplus$  for 5 seconds.
- Select " 3" by pressing Temperature ① and
   O.

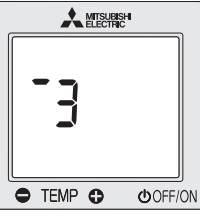

 Point the remote controller toward the indoor unit and press the OFF/ON.

You can check the connection mode by the blinking state of the Connection mode LED (green light).

\* The blinking state of the LED can change due to an update. Refer to the latest operation manual of the kumo cloud<sup>®</sup>.

#### NOTE:

The connection modes and the lighting/blinking state of each mode can change due to an update. Refer to the latest operation manual of the kumo cloud<sup>®</sup>.

#### 5. Checking the wireless setting status

You can check the transmission conditions with operation indicator lamp on indoor unit. Follow the procedure below when you cannot connect the wireless LAN module to the wireless network or transmission error occurs.

#### 5-1. Wireless status display mode

- OFF/ON
- Press o to stop the operation.
- Hold down the Temperature for 5 seconds.
   Select "- 9" by pressing Temperature for and
- Select <sup>"−</sup> 9" by pressing Temperature **۞** and **●**.
- Point the remote controller toward the indoor unit and press the OFF/ON.

| -9     |        |  |  |  |  |
|--------|--------|--|--|--|--|
| TEMP O | OFF/ON |  |  |  |  |

 Refer to the operation manual of the kumo cloud<sup>®</sup> for operation indicator lamp on indoor unit and wireless LAN module.

#### NOTE

- When operating the air conditioner from a position where you cannot see it, check the air conditioner, its surroundings, and the conditions of people in the room in advance.
- When there are people in the room, let them know in advance that you will be operating the air conditioner from a distance.
- Ensure that the Router supports the WPA2-AES encryption setting before starting the Wireless LAN module setup.
- The End user should read and accept the terms and conditions of the kumo cloud<sup>®</sup> service before using this Wireless LAN module.
- Use of the Wireless LAN module implies acceptance of our terms and conditions.
- To complete connection to the kumo cloud<sup>®</sup> physical access to the access point may be required.
- This Wireless LAN module will not commence transmission of any operational data from the system until the End user registers and accepts the terms and conditions of the Wi-Fi service.
- This Wireless LAN module should not be connected to any Mitsubishi Electric system which is to provide cooling or heating to critical applications.
- Mitsubishi Electric's Wireless LAN module is designed for communication to Mitsubishi Electric's kumo cloud<sup>®</sup>.
- Mitsubishi Electric is not responsible for any (i) underperformance of a system or any product;

(ii) system or product fault; or (iii) loss or damage to any system or product; which is caused by or arises from connection to and/or use of any third party Wireless LAN module or any third party wireless or Wi-Fi service with Mitsubishi Electric equipment

The Wireless LAN module uses Open Source Software. To view the Open Source software licence(s), refer to the Licenses. https://docs.kumocloud.com/software\_licenses.pdf

"Wi-Fi", "WPA2." are trademarks or registered trademarks of the Wi-Fi Alliance.

### 6. Specifications

#### Wireless LAN module specifications

| Wireless LAN-compatible standard | IEEE802.11b/g/n |
|----------------------------------|-----------------|
| RF channel                       | 1ch~11ch        |
| Frequency Band                   | 2.4GHz only     |
| Security                         | WPA2 only       |
| FCC ID                           | NKR-MB43        |
| IC                               | 4441A-MB43      |

**OBD944** 

## MICROPROCESSOR CONTROL

### MFZ-KX09NL MFZ-KX12NL MFZ-KX15NL MFZ-KX18NL

### WIRELESS REMOTE CONTROLLER

9

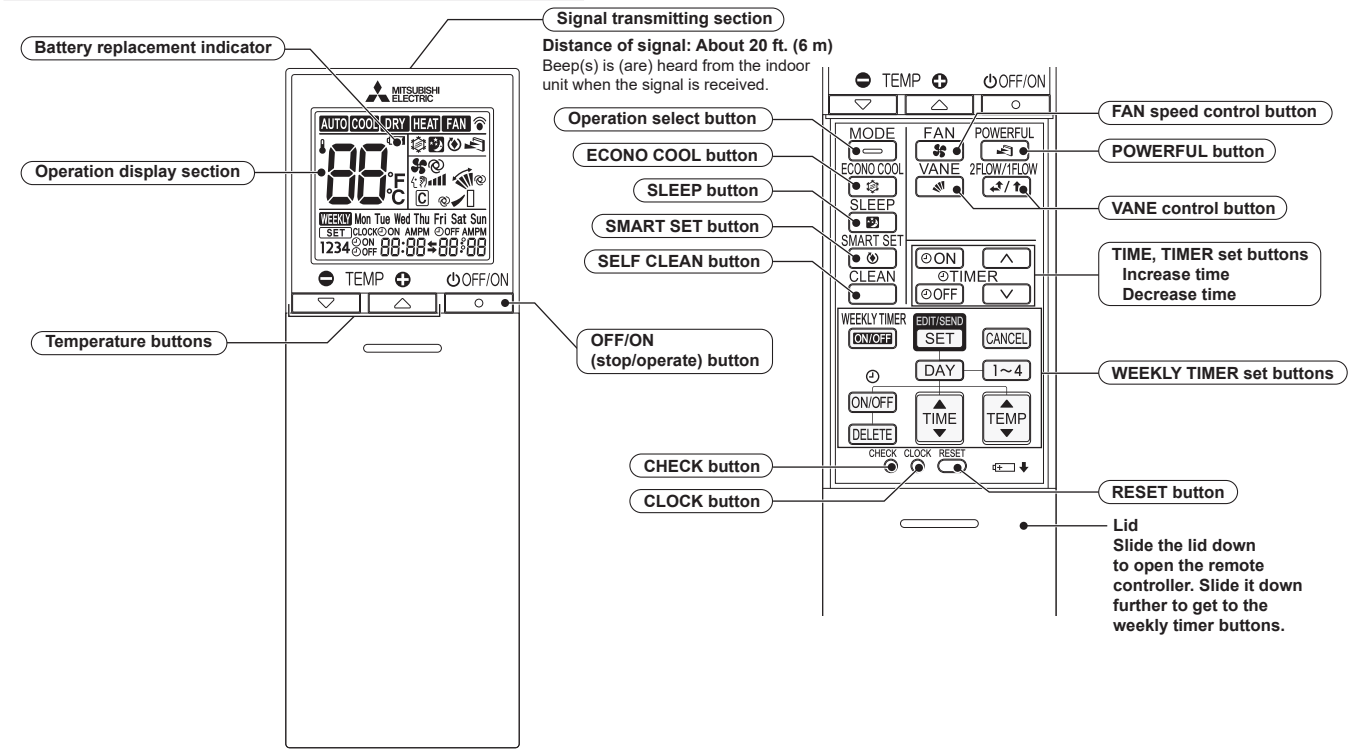

**NOTE**: Last setting will be stored after the unit is turned OFF with the remote controller. Indoor unit receives the signal of the remote controller with beeps.

## INDOOR UNIT DISPLAY SECTION

#### Operation indicator lamp

The operation indicator at the right side of the indoor unit indicates the operation state.

• The following indication applies regardless of shape of the indication.

| Indication      | Operation state                                         | Room temperature                                     |                  |
|-----------------|---------------------------------------------------------|------------------------------------------------------|------------------|
| - <b>`</b>      | The unit is operating to reach the set temperature      | About 4°F (2°C) or more away<br>from set temperature | -∳- Lit          |
| - <b>`</b> ,- O | The room temperature is approaching the set temperature | About 2 to 4°F (1 to 2°C) from<br>set temperature    | -ໍ່ບໍ່- Blinking |
| -\              | Standby mode (only during multi system operation)       | _                                                    |                  |

### 9-1. COOL (2002) OPERATION

- (1) Press OFF/ON (stop/operate) button.
  - Operation indicator lamp of the indoor unit turns on with a beep tone.
- (2) Select COOL mode with Operation select button.

#### 1. Coil frost prevention

The compressor operational frequency is controlled by the temperature of the indoor heat exchanger to prevent the coil from frosting.

When the temperature of indoor heat exchanger becomes too low, the coil frost prevention mode works.

The indoor fan operates at the set speed and the compressor stops. This mode continues until the temperature of indoor heat exchanger rises.

#### 2. Low outside temperature operation

When the outside temperature is lower, low outside temperature operation starts, and the outdoor fan slows or stops.

#### 3. Indoor fan speed control

When the thermostat turns OFF, the indoor fan operates at the setting fan speed.

#### 9-2. DRY (DI) OPERATION

- (1) Press OFF/ON (stop/operate) button.
- Operation indicator lamp of the indoor unit turns on with a beep tone.
- (2) Select DRY mode with Operation select button.
- (3) The set temperature is determined from the initial room temperature.

#### 1. Coil frost prevention

Coil frost prevention works the same way as that in COOL mode. (9-1.1.)

#### 2. Low outside temperature operation

Low outside temperature operation works the same way as that in COOL mode. (9-1.2.)

#### 3. Indoor fan speed control

Indoor fan speed control works the same way as that in COOL mode. (9-1.3.) However in AUTO setting, the fan speed changes.

#### 9-3. FAN (EM) OPERATION

- (1) Press OFF/ON (stop/operate) button. Operation indicator lamp of the indoor unit turns on with a beep tone.
- (2) Select FAN mode with Operation select button.
- (3) Select the desired fan speed. When AUTO, it becomes Low.

Only indoor fan operates.

Outdoor unit does not operate.

NOTE: Temperature cannot be set during FAN mode.

#### 9-4. HEAT (III) OPERATION

(1) Press OFF/ON (stop/operate) button.

Operation indicator lamp of the indoor unit turns on with a beep tone.

- (2) Select HEAT mode with Operation select button.
- 1. Cold air prevention control

When the compressor is not operating or is starting, and the temperature of indoor heat exchanger and/or the room temperature is low or when defrosting is being done, the indoor fan will stop or rotate in Very Low speed.

#### 2. High pressure protection

The compressor operational frequency is controlled by the temperature of the indoor heat exchanger to prevent the condensing pressure from increasing excessively.

When the temperature of indoor heat exchanger becomes too high, the high pressure protection works.

This mode continues until the temperature of indoor heat exchanger falls.

#### 3. Defrosting

Defrosting starts when the temperature of outdoor heat exchanger becomes too low.

The compressor stops once, the indoor/outdoor fans stop, the 4-way valve reverses, and the compressor re-starts.

This mode continues until the temperature of outdoor heat exchanger rises or the fixed time passes.

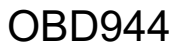

#### 9-5. AUTO CHANGE OVER ··· AUTO MODE OPERATION

Once desired temperature is set, unit operation is switched automatically between COOL and HEAT operation.

- 1. Mode selection
- (1) Initial mode

At first indoor unit operates only indoor fan with outdoor unit OFF for 3 minutes to detect present room temperature. Following the conditions below, operation mode is selected.

- ① If the room temperature thermistor RT11 reads more than set temperature, COOL mode is selected.
- <sup>®</sup> If the room temperature thermistor RT11 reads set temperature or less, HEAT mode is selected.
- (2) Mode change

In case of the following conditions the operation mode is changed.

- ① COOL mode changes to HEAT mode when 15 minutes have passed with the room temperature 4 °F (2 degrees C) below the set temperature.
- ② HEAT mode changes to COOL mode when 15 minutes have passed with the room temperature 4 °F (2 degrees C) below the set temperature.

In the other cases than the above conditions, the present operation mode is continued.

- **NOTE 1:** Mode selection is performed when multi standby (refer to **NOTE 2**) is released and the unit starts operation with ON-timer.
- NOTE 2: If 2 or more indoor units are operating in multi system, there might be a case that the indoor unit, which is operating in AUTO ( ( COOL ↔ HEAT) and becomes a state of standby.
- **NOTE 3:** At the beginning of AUTO mode, the air flow direction and the fan speed are set to AUTO and the air outlet selection is set to 2 FLOW.

#### 9-6. AUTO VANE OPERATION

- 1. Horizontal vane (Horizontal vane/Multi-flow vane)
  - (1) Vane motor drive

These models are equipped with a stepping motors for the horizontal vanes. The rotating direction, speed, and angle of the motor are controlled by pulse signals (approximately 12 V DC) transmitted from indoor microprocessor.

(2) The horizontal vane angle and mode change as follows by pressing VANE control (

| $\rightarrow \otimes \rightarrow$ | 1   | $\rightarrow$ 1 | $\rightarrow$ | $\rightarrow$ | <u>→ </u> |
|-----------------------------------|-----|-----------------|---------------|---------------|-----------|
| rie r                             | Ц   | Ý []            | Ý []          |               | Ύ []      |
| (AUTO)                            | (1) | (2)             | (3)           | (4)           | (SWING)   |

(3) Positioning

The vane presses the vane stopper once to confirm the standard position and then moves to the set angle. Confirming of standard position is performed in case of follows.

- (a) The power supply turns on.
- (b) The operation starts or finishes (including timer operation).
- (c) The test run starts.
- (d) The multi-standby starts or finishes.
- (e) Every time the vane has swung more than the specified numbers of times.
- (f) The horizontal vane automatically moves in certain intervals to determine its position, and then it returns to set position.
- (g) The vane operates for the dew prevention.
- (4) Air outlet selection

The air outlet(s) can be selected by pressing to VANE control (2FLOW/1FLOW) button.

When 2 FLOW is selected, air blows from the top and the front of the unit. When 1 FLOW is selected, air blows only from the top of the unit.

$$\xrightarrow{\circ} [ \rightarrow ]$$
(2 FLOW) (1 FLOW)

The multi-flow vane is automatically set to the appropriate position.

In HEAT, the multi-flow vane automatically changes its position according to the indoor fan speed. Even if 2 FLOW is selected, air will blow only from the top of the unit in the following conditions:

• During COOL/DRY: The room temperature is close to set temperature.

The air conditioner has operated for 0.5 to 1 hour.

• During HEAT: The air flow temperature is low. (During defrosting operation, start of operation, etc.)

#### NOTE:

#### Movement at the start of the 2 FLOW operation

- COOL/DRY, HEAT: It takes 0.5 to 1 minute to start the 2 FLOW operation.
- HEAT: When cold air blows out from the air outlet, the multi-flow vane may stop moving for up to 10 minutes until warm air blows out.

#### (5) VANE AUTO (2) mode

In VANE AUTO mode, the microprocessor automatically determines the horizontal vane angle to make the optimum room temperature distribution.

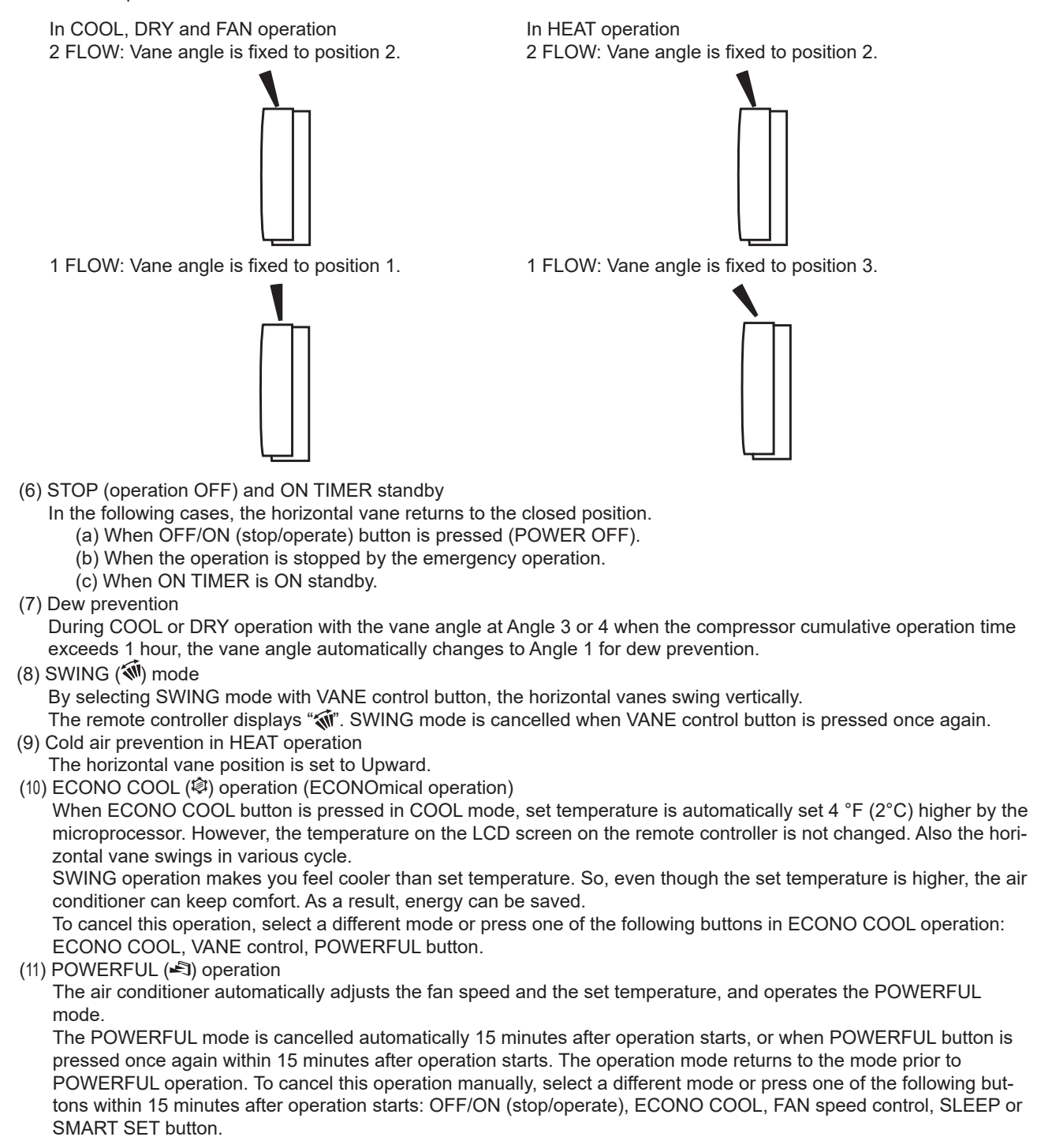

#### 9-7. TIMER OPERATION

#### 1. How to set the time

- (1) Check that the current time is set correctly.
  - **NOTE:** Timer operation will not work without setting the current time. Initially "0:00" blinks at the current time display of TIME MONITOR, so set the current time correctly with CLOCK button.
  - How to set the current time
  - (a) Press the CLOCK button.
  - (b) Press the TIME set buttons ( and ) to set the current time.
    - Each time Increase time button ( ) is pressed, the set time increases by 1 minute, and each time Decrease time button ( ) is pressed, the set time decreases by 1 minute.
    - Pressing those buttons longer, the set time increases/decreases by 10 minutes.
  - (c) Press the CLOCK set button.
- (2) Press OFF/ON (stop/operate) button to start the air conditioner.
- (3) Set the time of timer.

#### ON timer setting

- (a) Press ON TIMER button( ON) during operation.
- (b) Set the time of the timer using TIME set buttons ( and ). \*

#### OFF timer setting

- (a) Press OFF TIMER button (OFF) during operation.
- (b) Set the time of the timer using TIME set buttons ( and ). \*
- \* Each time Increase time button ( ) is pressed, the set time increases by 10 minutes: each time Decrease time button ( ) is pressed, the set time decreases by 10 minutes.

#### 2. To release the timer

- To release ON timer, press ON TIMER button (OON).
- To release OFF timer, press OFF TIMER button( OFF).

TIMER is cancelled and the display of set time disappears.

#### **PROGRAM TIMER**

• OFF timer and ON timer can be used in combination. The set time that is reached first will operate first.

• "
 and "
 isplay shows the order of OFF timer and ON timer operation.

(Example 1) The current time is 8:00 PM.

The unit turns off at 11:00 PM, and on at 6:00 AM.

(Example 2) The current time is 11:00 AM.

The unit turns on at 5:00 PM, and off at 9:00 PM.

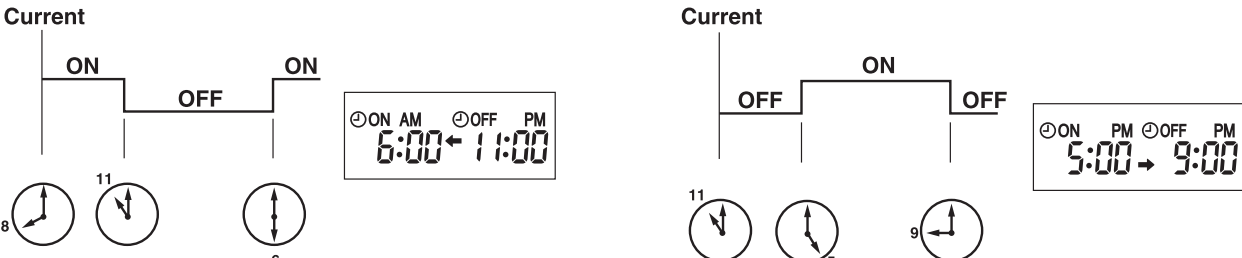

**NOTE:** If the main power is turned OFF or a power failure occurs while ON/OFF timer is active, the timer setting is cancelled. As these models are equipped with an auto restart function, the air conditioner starts operating with timer cancelled when power is restored.

#### 9-8. WEEKLY TIMER OPERATION

- A maximum of 4 ON or OFF timers can be set for individual days of the week.
- A maximum of 28 ON or OFF timers can be set for a week.

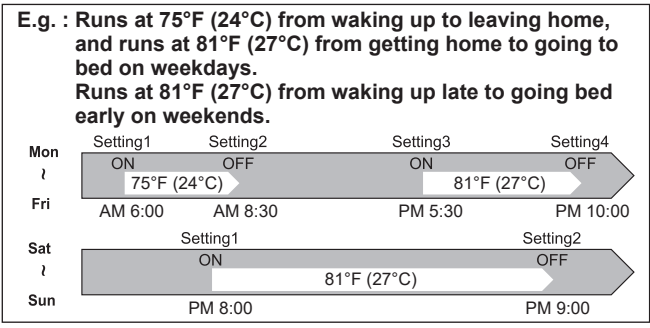

#### NOTE:

- The simple ON/OFF timer setting is available while the weekly timer is on. In this case, the ON/OFF timer has priority over the weekly timer, the weekly timer operation will start again after the simple ON/OFF timer is complete.
- When the weekly timer is set, temperature cannot be set to 50°F (10°C).
- The weekly timer operation and SMART SET operation cannot be used together.

#### 1. How to set the weekly timer

- \* Make sure that the current time and day are set correctly.
- (1) Press button to enter the weekly timer setting mode.

(2) Press DAY and  $1\sim4$  buttons to select setting day and number.

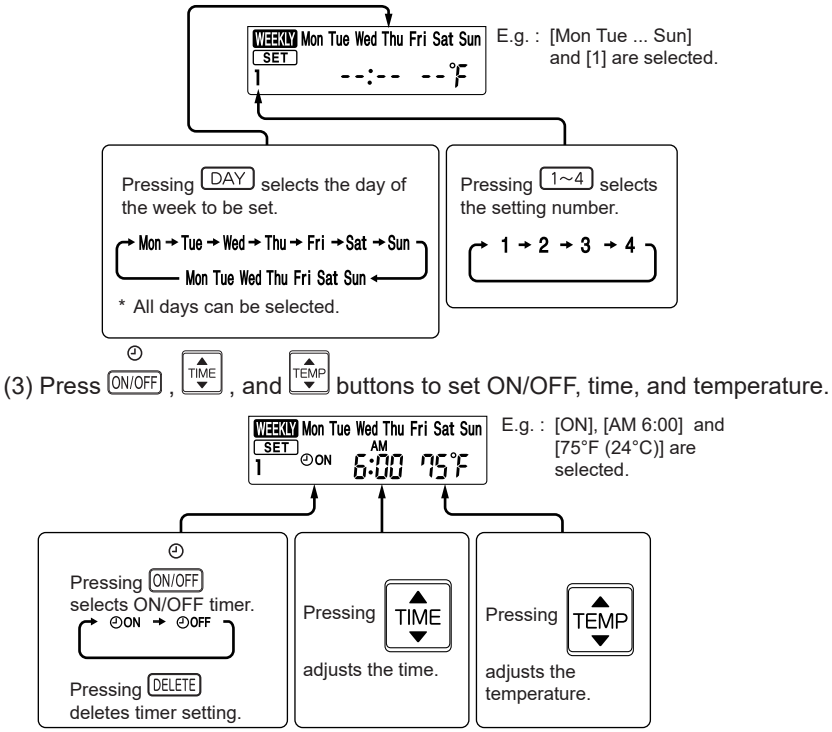

\* Hold down the button to change the time quickly.

\* The temperature can be set between 61°F and 88°F (16°C and 31°C) at weekly timer.

Press  $\square$  and  $\square^{-4}$  buttons to continue setting the timer for other days and/or numbers.

(4) Press SET button to complete and transmit the weekly timer setting.

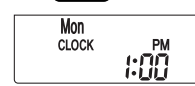

\* SET which was blinking goes out, and the current time will be displayed.

### NOTE:

- Press SET button to transmit the setting information of weekly timer to the indoor unit. Point the remote controller toward the indoor unit for 3 seconds.
- When setting the timer for more than one day of the week or one number, SET button does not have to be pressed per each setting. Press SET button once after all the settings are complete. All the weekly timer settings will be saved.
- Press SET button to enter the weekly timer setting mode, and press and hold DELETE button for 5 seconds to erase all weekly timer settings. Point the remote controller toward the indoor unit.
- (5) Press WEEKLYTIMER button to turn the weekly timer ON. (WEEKLYTIMER button to turn the weekly timer ON. (WEEKLYTIMER button to turn the weekly timer ON.
  - When the weekly timer is ON, the day of the week whose timer setting is complete, will light.
  - Press weekly timer OFF. ( WEEKI' goes out.)

NOTE:

The saved settings will not be cleared when the weekly timer is turned OFF.

#### 2. Checking weekly timer setting

(1) Press SET button to enter the weekly timer setting mode.

\* set blinks

- (2) Press  $\square$  or  $\square$  buttons to view the setting of the particular day or number.
- (3) Press CANCEL button to exit the weekly timer setting.

#### NOTE:

When all days of the week are selected to view the settings and a different setting is included among them,  $\neg \vdots \neg \neg F$  will be displayed.

#### 9-9. SLEEP (2) OPERATION

#### 1. How to set SLEEP operation

- (1) Press OFF/ON (stop/operate) button.
- (2) Select COOL, DRY, HEAT or FAN mode.
- (3) Press SLEEP ( ) button.
- (4) Press Temperature buttons [ △ (Increase) and (Decrease) ] to set the temperature of SLEEP operation. Fan speed: AUTO

Horizontal vane: Position set on the remote controller

Operation indicator lamp: Dimly lit

- Once the above procedure is completed, the settings will be saved.
- After the settings are saved, a single push of SLEEP ( ) button during operation activates SLEEP operation with the same settings every time.
- Temperature for SLEEP operation cannot be set during DRY or FAN mode.

#### Set temperature for SLEEP operation

For about 30 minutes after SLEEP  $\begin{pmatrix} SLEEP \\ \hline B \end{pmatrix}$  button is pressed, the set temperature remains as set for the operation running when the SLEEP button is pressed. It will change to the set temperature for SLEEP operation in about 30 minutes. Pressing SLEEP  $\begin{pmatrix} SLEEP \\ \hline B \end{pmatrix}$  button again returns the operation to the previous settings.

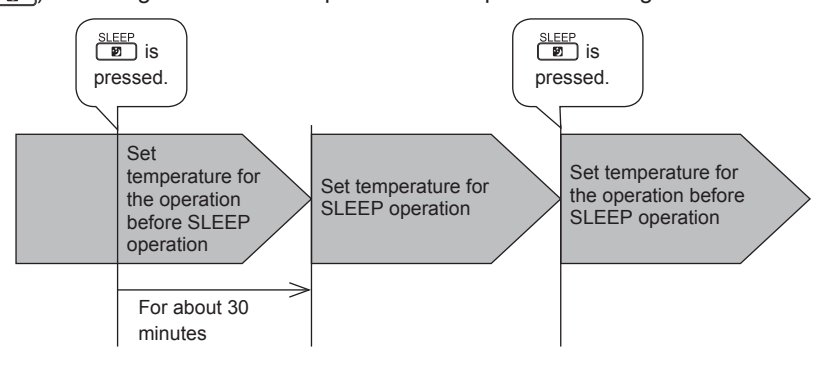

#### NOTE:

- ON/OFF timer is available during SLEEP operation.
- When a preset ON time for the weekly timer arrives during SLEEP operation, the weekly timer operation has priority. SLEEP operation will be cancelled, and the operation set on the weekly timer will start.

#### 2. How to cancel operation

- Press SLEEP ( ) button again.
- The operation returns to the previous settings.
- SLEEP operation is also cancelled when the FAN button is pressed or the operation mode is changed.

NOTE: SLEEP operation and SMART SET operation cannot be set at same time.

#### 9-10. SMART SET (\*) OPERATION

#### 1. How to set SMART SET operation

- (1) Press OFF/ON (stop/operate) button.
- (2) Select COOL, HEAT or ECONO COOL mode.
- (3) Press SMART SET button.

(4) Set the temperature, fan speed, and airflow direction for SMART SET operation.

#### NOTE:

- SMART SET operation cannot be selected during DRY or AUTO mode operation.
- The setting range of HEAT mode SMART SET operation is 50 88°F (10 31°C).
- 2 groups of setting can be saved. (One for COOL/ECONO COOL, one for HEAT)
- SMART SET operation and the weekly timer operation cannot be used together.
- SMART SET operation and SLEEP operation cannot be set at the same time.

#### 2. How to cancel operation

- Press SMART SET button again.
- SMART SET operation can also be cancelled by pressing Operation select button to change the operation mode.

The same setting is selected from the next time by simply pressing SMART SET button.

#### 9-11. SELF CLEAN OPERATION

SELF CLEAN operation helps to keep the unit clean by performing FAN operation for about 40 minutes. It is recommended to keep SELF CLEAN operation active at all times.

(1) Press SELF CLEAN button to activate SELF CLEAN operation.

- The unit performs SELF CLEAN operation when it is stopped with the OFF/ON (stop/operate) button or OFF timer after COOL/DRY operation. Operation indicator lamp turns on. (Display section)
- SELF CLEAN operation is not performed when: COOL/DRY is operated less than 3 minutes.
- (2) Press SELF CLEAN button again to deactivate SELF CLEAN operation.
- Pressing OFF/ON (stop/operate) button does not deactivate SELF CLEAN operation.

#### NOTE:

- Fan is stopped for the first 3 minutes of SELF CLEAN operation.
- During multi system operation, air from the unit may become warm. In this case, SELF CLEAN operation is cancelled automatically to prevent undesirable rise in room temperature.

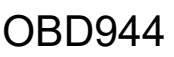

#### 9-12. EMERGENCY/TEST OPERATION

In the case of test run operation or emergency operation, use the emergency operation switch on the right side of the indoor unit. Emergency operation is available when the remote controller is missing or has failed, or when the batteries in the remote controller are running out. The unit will start and operation indicator lamp will light up.

The first 30 minutes of operation is the test run operation. This operation is for servicing. The indoor fan runs at High speed and the temperature control does not work. In COOL/HEAT MODE, the air outlet selection is set to 2 FLOW during the test run operation. However, 2 FLOW operation in HEAT MODE is the same operation as the case that 2 FLOW operation is selection by the remote controler.

After 30 minutes of test run operation, the system shifts to EMERGENCY COOL/HEAT MODE with a set temperature of 75°F (24°C). The fan speed shifts to Medium.

In EMERGENCY COOL/HEAT MODE, the air outlet selection is set to 2 FLOW. 2 FLOW operation is the same operation as the case that 2 FLOW operation is selected by the remote controler.

The coil frost prevention works even in the test run or the emergency operation.

In the test run or emergency operation, the horizontal vane operates in VANE AUTO (O) mode.

Emergency operation continues until the emergency operation switch is pressed once or twice or the unit receives any signal from the remote controller. In the latter case, normal operation will start.

**NOTE:** Do not press the emergency operation switch during normal operation.

#### 9-13. 3-MINUTE TIME DELAY OPERATION

When the system turns OFF, compressor will not restart for 3 minutes as 3-minute time delay function operates to protect compressor from overload.

#### 9-14. Changing temperature indication (°F/°C)

- The preset unit is °F.
- °F  $\rightarrow$  °C / °C  $\rightarrow$  °F : Press RESET button while Temperature buttons are pressed.

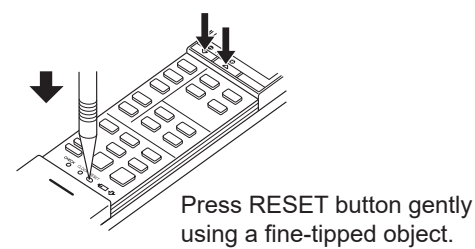

| Operation mode  | COOL/HEAT   |
|-----------------|-------------|
| Set temperature | 75°F (24°C) |
| Fan speed       | Medium      |
| Horizontal vane | Auto        |
| Air outlet      | 2 FLOW      |

The operation mode is indicated by the operation indicator lamp as following

#### **Operation indicator lamp**

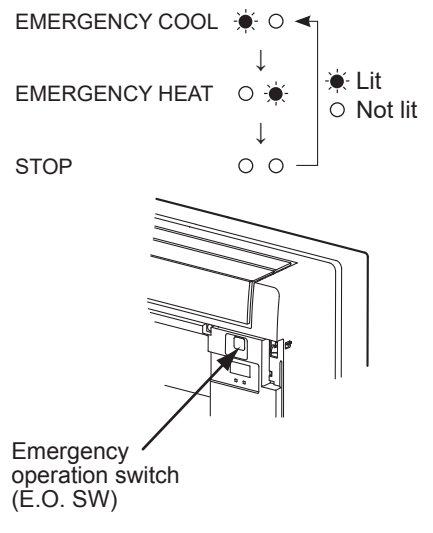

### MFZ-KX09NL MFZ-KX12NL MFZ-KX15NL MFZ-KX18NL

#### **10-1. CAUTIONS ON TROUBLESHOOTING**

#### 1. Before troubleshooting, check the following

- 1) Check the power supply voltage.
- 2) Check the indoor/outdoor connecting wire for miswiring.
- 2. Take care of the following during servicing
  - 1) Before servicing the air conditioner, be sure to turn OFF the main unit first with the remote controller, and then after confirming the horizontal vane is closed, turn OFF the breaker.

<Correct>

- 2) Be sure to turn OFF the power supply before removing the front panel, the cabinet, the top panel, and the P.C. board.
- 3) When removing the P.C. board, hold the edge of the board with care NOT to apply stress on the components.
- 4) When connecting or disconnecting the connectors, hold the connector housing. DO NOT pull the lead wires.

<Incorrect>

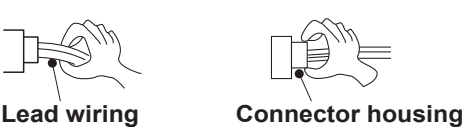

#### 3. Troubleshooting procedure

- Check if the operation indicator lamp on the indoor unit is blinking ON and OFF to indicate an abnormality.
   To make sure, check how many times the operation indicator lamp is blinking ON and OFF before starting service work.
- 2) Before servicing, verify that all connectors and terminals are connected properly.
- 3) When the electronic control P.C. board seems to be defective, check for disconnection of the copper foil pattern and burnt or discolored components.
- 4) When troubleshooting, Refer to 10-2, 10-3 and 10-4.

#### 4. How to replace batteries

Weak batteries may cause the remote controller malfunction.

In this case, replace the batteries to operate the remote controller normally.

 Remove the front lid and insert batteries. Then reattach the front lid.

<sup>(2)</sup> Press RESET button with a fine-tipped object, and then use the remote controller.

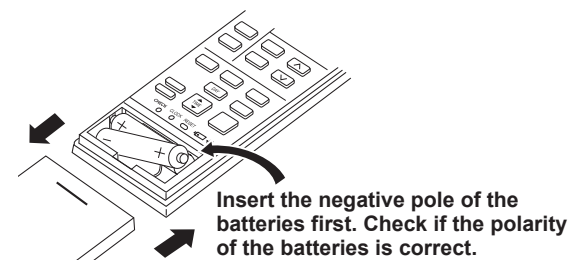

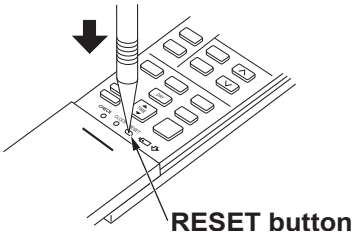

- **NOTE**: 1. If RESET button is not pressed, the remote controller may not operate correctly.
  - This remote controller has a circuit to automatically reset the microprocessor when batteries are replaced. This function is equipped to prevent the microprocessor from malfunctioning due to the voltage drop caused by the battery replacement.
  - 3. Do not use the leaking batteries.

#### 5. Description of multi system air conditioner OUTDOOR UNIT: MXZ series

The multi system outdoor unit can be connected to 2 or more indoor units.

- The units do not operate and the operation indicator lamp blinks as shown in the figure below when the total capacity of the indoor units exceed the capacity of the outdoor unit. Do not connect the indoor units beyond the outdoor unit capacity.
- When operating 2 or more indoor units connected to a multi system outdoor unit, set all the indoor units to the same operation mode. If the COOL and the HEAT modes are selected for those indoor units, the indoor unit which has started operation first has a priority. The other indoor units set to the different operation mode later do not start operation and the operation indicator lamp blinks as shown in the figure below.

#### OPERATION INDICATOR

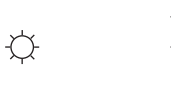

Lit (Green)
 Blinking (Green)
 Not lit

- When the indoor units start operation while the defrosting of the outdoor unit is being performed, it takes a few minutes (up to 10 minutes) to blow out warm air.
- In the heating operation, even though the indoor unit is not running, the room may get warm or the sound of refrigerant flowing may be heard. This is not a malfunction. They happen because the refrigerant is continuously flowing inside the unit.

#### 10-2. FAILURE MODE RECALL FUNCTION AND ERROR CODE DISPLAY MODE

Outline of the function

This air conditioner can memorize the failure which has occurred last time.

Even though LED indication listed on the troubleshooting check table (10-4.) disappears, the memorized failure can be recalled.

Also, error code can be checked on the display of remote controller while the left operation indicator lamp on the indoor unit is blinking.

#### 1. Flow chart of failure mode recall function for the indoor/outdoor unit

#### Operational procedure

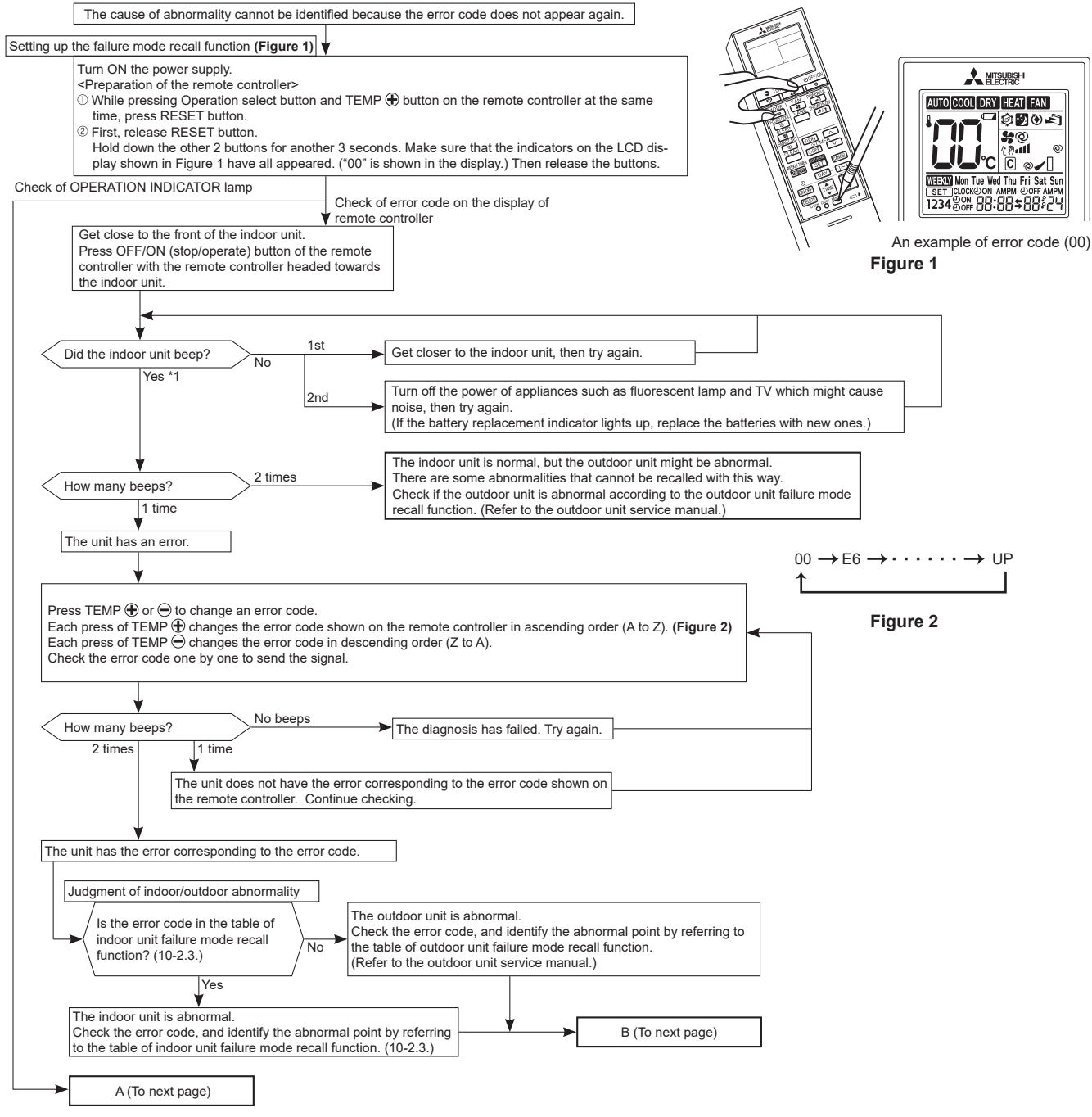

OBD944

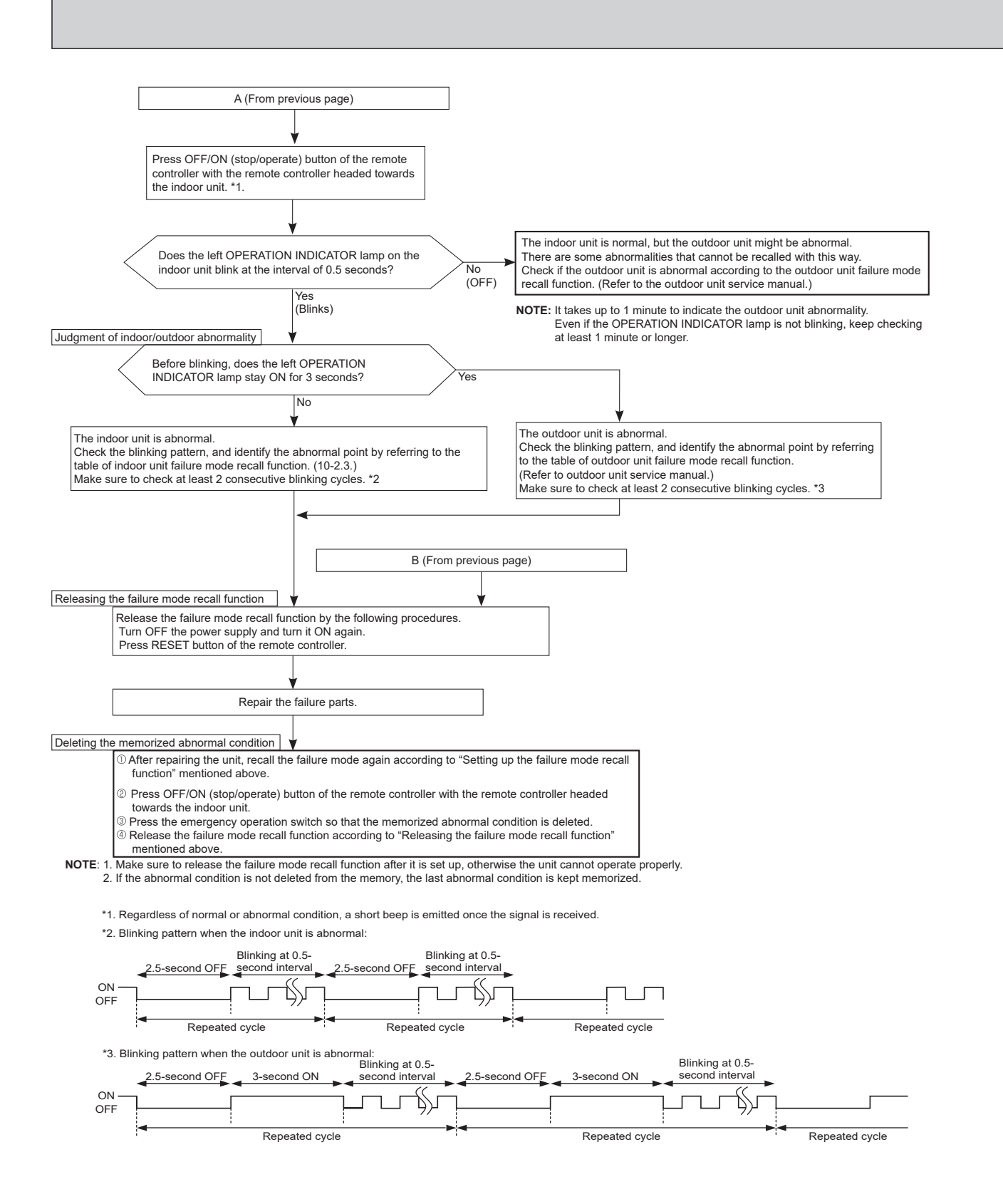

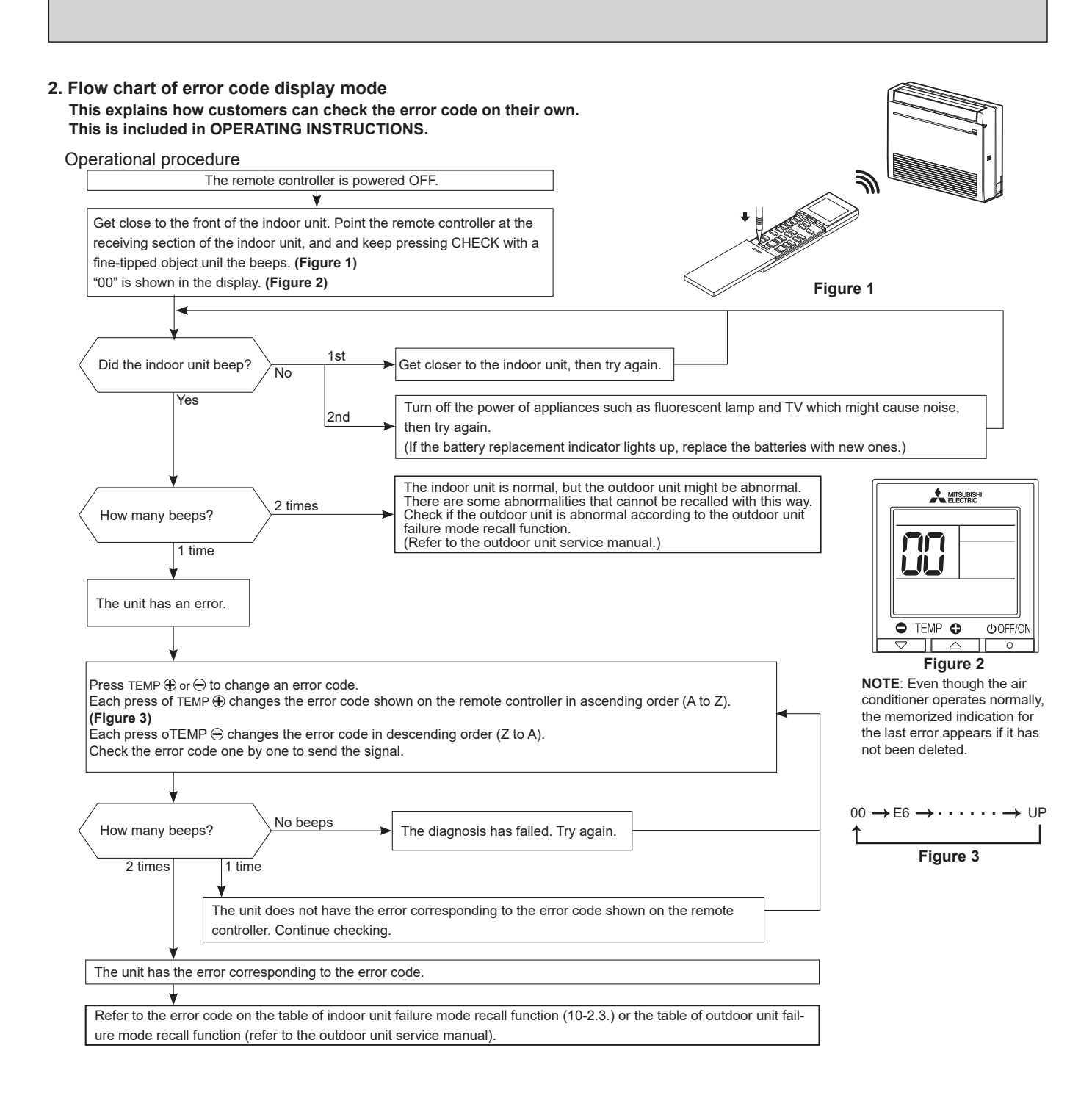

| 3. | Table | of | indoor | unit | failure | mode | recall | function |
|----|-------|----|--------|------|---------|------|--------|----------|
|----|-------|----|--------|------|---------|------|--------|----------|

| Left OPERATION<br>INDICATOR lamp | Error<br>code | Abnormal point<br>(Failure mode)                                                                                      | Condition                                                                                                    | Remedy                                                                                                    |
|----------------------------------|---------------|----------------------------------------------------------------------------------------------------|----------------------------------------------------------------------------------------------------|----------------------------------------------------------------------------------------------------|
| Not blink                        | 00            | Normal                                                                                                    | —                                                                                                    | —                                                                                                    |
| 1-time blink every<br>0.5-second | P1            | Room temperature<br>thermistor                                                                                        | The room temperature thermistor short or open circuit is detected every 8 seconds during operation.                                                                                                    | Refer to the characteristics of the room temperature thermistor (10-7.).                                                                                                    |
| 2-time blink                     | P2            | Indoor coil thermistor                                                                                                | The indoor coil thermistor short or open cir-                                                                                                    | Refer to the characteristics of the main                                                                                                    |
| 2.5-second OFF                   | P9            | (Main and sub)                                                                                                    | operation.                                                                                                    | thermistor (10-7.).                                                                                                    |
| 3-time blink                     | E6            | Serial signal                                                                                                    | The serial signal from outdoor unit is not                                                                                                    | • Refer to 10-6. <sup>(1)</sup> "How to check miswiring and serial signal error".                                                                                                    |
| 2.5-second OFF                   | E7            |                                                                                                    | received for a maximum time of 6 minutes.                                                                                                    | <ul> <li>Refer to "Check of compressor protector"<br/>of outdoor unit service manual.</li> </ul>                                                                                                    |
| 7-time blink<br>2.5-second OFF   | EE            | Combination of indoor<br>and outdoor units                                                                            | The refrigerant types specified for the indoor and outdoor units do not match.                                                                                                    | The refrigerant types specified for the indoor and outdoor units do not match.                                                                                                    |
| 11-time blink<br>2.5-second OFF  | Pb            | Indoor fan motor                                                                                                    | The rotational frequency feedback signal is not emitted for the 12 seconds after the indoor fan is operated.                                                                                                    | Refer to 10-6. "Check of indoor fan motor".                                                                                                    |
| 12-time blink<br>2.5-second OFF  | Fb            | Indoor control system                                                                                                 | It cannot properly read data in the nonvola-<br>tile memory of the indoor electronic control<br>P.C. board.                                                                                                    | Replace the indoor electronic control P.C.<br>board.<br>"EE" error may be detected together with<br>"Fb" error for the outdoor unit.<br>When the indoor and outdoor units are<br>connected in the allowed combination,<br>respond only to "Fb" error.                                                                                                    |
| 14-time blink                    | FL            | Refrigerant leakage<br>Abnormal if refrigerant<br>leakage detected by a<br>refrigerant sensor.                        | <ol> <li>Refrigerant leaks from the piping or the<br/>heat exchanger in the indoor unit.</li> <li>The following items are used around the<br/>indoor unit.</li> <li>Spray (LP gas including Freon, and<br/>whose main ingredient is propane and<br/>butane)</li> <li>Aerosol insecticide (including ethanol)</li> <li>Air spray painting (including<br/>dichloromethane)</li> <li>Charcoal (charcoal fire)</li> <li>Chemicals (such as ethanol)</li> <li>Refrigerant leaks from piping or heat<br/>exchangers, or sensor errors in indoor<br/>units in other rooms.</li> </ol> | <ul> <li>While the error message is displayed, the indoor unit continues fan operation.</li> <li>Please turn off the power supply after ventilating the room sufficiently and confirming that there is no ignition source.</li> <li>Check the indoor unit to detect the part where refrigerant leaks.</li> <li>Repair the part where refrigerant leaks.</li> <li>Turn on the power again.</li> <li>Replace the refrigerant sensor if the problem is not fixed.</li> </ul> |
|                                  | FH            | Refrigerant sensor error<br>Abnormal if refrigerant<br>sensor cannot detect<br>errors normally.<br>(Sensor detection) | <ol> <li>The refrigerant sensor mounted on the<br/>indoor unit does not work.</li> <li>The refrigerant sensor is not connected<br/>properly or the wire is broken.</li> </ol>                                                                                                    | <ul> <li>Connect the connector of the refrigerant<br/>sensor properly.</li> <li>Replace the refrigerant sensor.</li> </ul>                                                                                                    |

| NOTE: Blinking | patterns of this mode | differ from the ones | of TROUBLESHOOTING | CHECK TABLE (10-4.) |
|----------------|-----------------------|----------------------|--------------------|---------------------|
|----------------|-----------------------|----------------------|--------------------|---------------------|

## **10-3. INSTRUCTION OF TROUBLESHOOTING**

1. Check of the unit

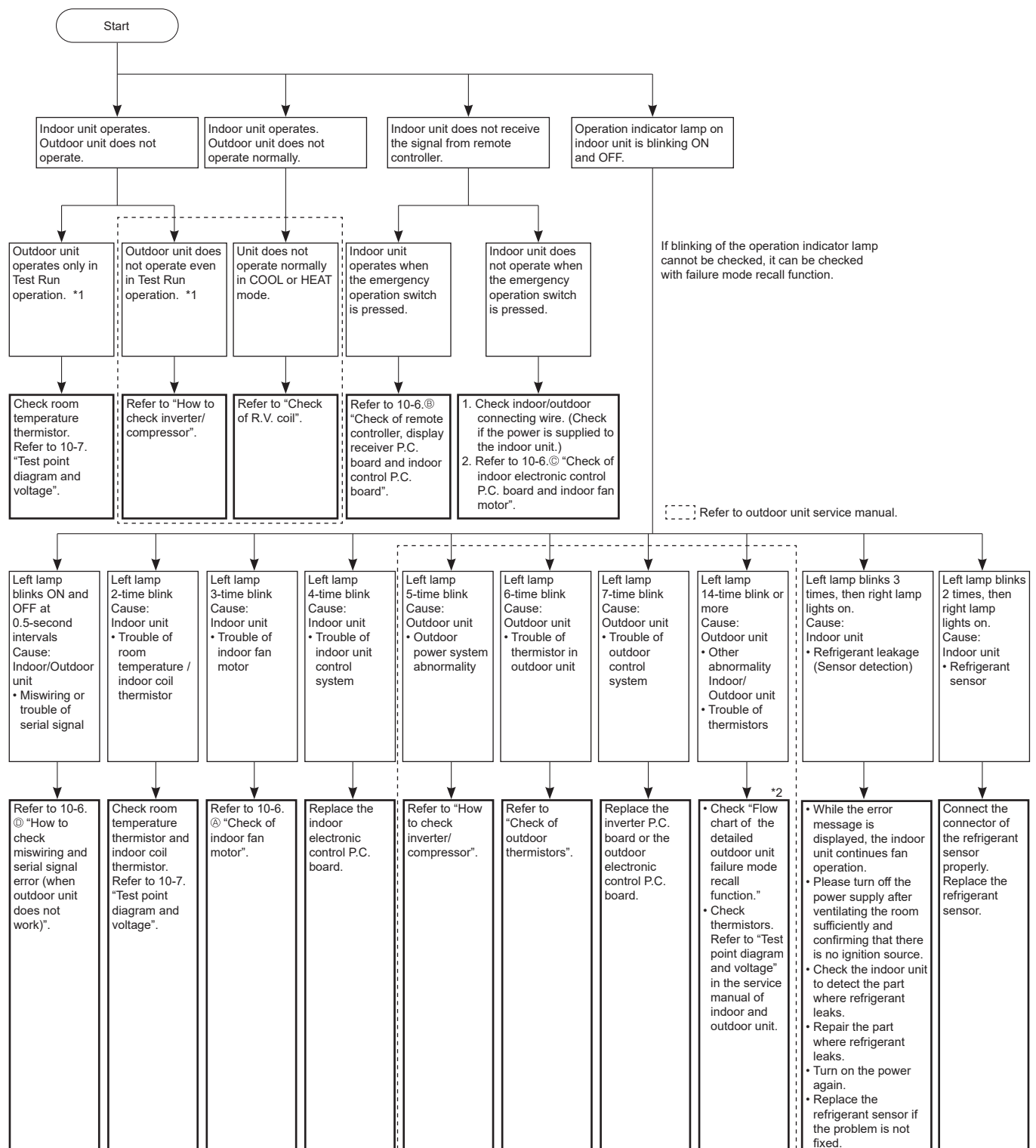

\*1 "Test Run operation" means the operation within 30 minutes after the emergency operation switch is pressed.

\*2 There is possibility that diesel explosion may occur due to the air mixed in the refrigerant circuit.

First, ensure that there are no leakage points on the valves, flare connections, etc. that allow the air to flow into the refrigerant circuit, or no blockage points (e.g. clogged or closed valves) in the refrigerant circuit that cause an increase in pressure. If there is no abnormal point like above and the system operates cooling and heating modes normally, the indoor thermistor might have a problem, resulting in

If there is no abnormal point like above and the system operates cooling and heating modes normally, the indoor thermistor might have a problem, resulting in false detection.

Check both the indoor coil thermistor and the room temperature thermistor, and replace faulty thermistor(s), if any. **NOTE:** Do not start the operation again without repair to prevent hazards.

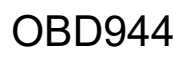

#### 2. Check of Wireless LAN module

Follow the procedure below if the air conditioner cannot be monitored or controlled with a device such as a smartphone.

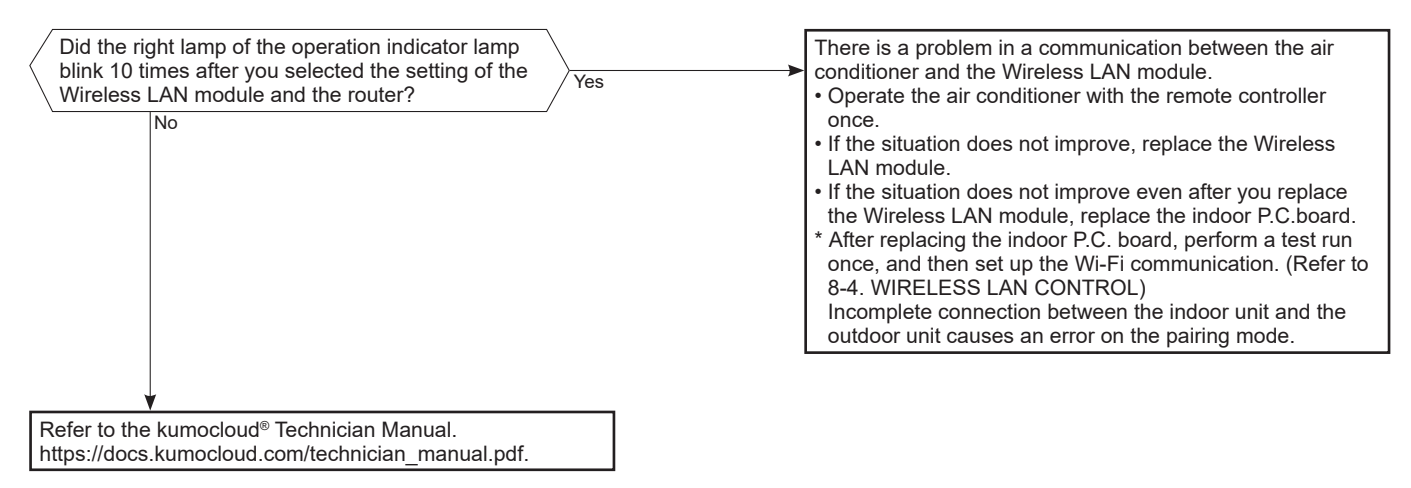

#### **10-4. TROUBLESHOOTING CHECK TABLE**

Before taking measures, make sure that the symptom reappears for accurate troubleshooting.

When the indoor unit has started operation and detected an abnormality of the following condition (the first detection after the power ON), the indoor fan motor turns OFF and the operation indicator lamp blinks.

#### **OPERATION INDICATOR**

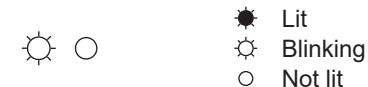

| No. | Abnormal point                                                 | Operation indicator lamp                                                      | Symptom                                            | Condition                                                                                                    | Remedy                                                                                                    |
|-----|----------------------------------------------------------------|-------------------------------------------------------------------------------|----------------------------------------------------|----------------------------------------------------------------------------------------------------|----------------------------------------------------------------------------------------------------|
| 1   | Miswiring or serial signal                                     | Left lamp blinks.<br>0.5-second ON                                            | Indoor unit and<br>outdoor unit do<br>not operate. | The serial signal from the outdoor unit is not received for a maximum of 6 minutes.                                                                      | <ul> <li>Refer to 10-6.<sup>(D)</sup> "How to check miswir-<br/>ing and serial signal error".</li> </ul>                         |
| 2   | Indoor coil<br>thermistor<br>Room<br>temperature<br>thermistor | Left lamp blinks.<br>2-time blink<br>★○★○○○○○★○★○○<br>2.5-second OFF          | Indoor unit and<br>outdoor unit do<br>not operate. | The indoor coil or the room temperature thermistor is short or open circuit.                                                                             | • Refer to the characteristics of indoor coil thermistor, and the room temperature thermistor on 10-7.                           |
| 3   | Indoor fan<br>motor                                            | Left lamp blinks.<br>3-time blink<br>★○★○★○○○○★○★○★○○○<br>2.5-second OFF      | Indoor unit and<br>outdoor unit do<br>not operate. | The rotational frequency feedback signal<br>is not emitted during the indoor fan<br>operation.                                                           | <ul> <li>Refer to 10-6.<sup>®</sup> "Check of indoor fan<br/>motor".</li> </ul>                                                  |
| 4   | Indoor<br>control<br>system                                    | Left lamp blinks.<br>4-time blink<br>★○★○★○★○★○★○★○★○★○★○★○<br>2.5-second OFF | Indoor unit and<br>outdoor unit do<br>not operate. | It cannot properly read data in the non-<br>volatile memory of the indoor electronic<br>control P.C. board.                                              | Replace the indoor electronic control<br>P.C. board.                                                                             |
| 5   | Outdoor<br>power<br>system                                     | Left lamp blinks.<br>5-time blink<br>★ ○ ★ ○ ★ ○ ★ ○ ★ ○ ★ ○ ★ ○ ★ ○ ★ ○ ★ ○  | Indoor unit and<br>outdoor unit do<br>not operate. | It consecutively occurs 3 times that the compressor stops for overcurrent protec-<br>tion or start-up failure protection within 1 minute after start-up. | Refer to     "Check of inverter/compressor".     Refer to the outdoor unit service     manual.     Check the stop valve.         |
| 6   | Outdoor<br>thermistors                                         | Left lamp blinks.<br>6-time blink<br>★○★○★○★○★○★○★○○○○★○<br>2.5-second OFF    | Indoor unit and<br>outdoor unit do<br>not operate. | The outdoor thermistors short or open<br>circuit during the compressor operation.                                                                        | Refer to     "Check of outdoor thermistor".     Refer to the outdoor unit service     manual.                                    |
| 7   | Outdoor<br>control<br>system                                   | Left lamp blinks.<br>7-time blink<br>★○★○★○★○★○★○★○★○○○○★<br>2.5-second OFF   | Indoor unit and outdoor unit do not operate.       | It cannot properly read data in the non-<br>volatile memory of the inverter P.C.<br>board or the<br>outdoor electronic control P.C. board.               | Replace the inverter P.C. board or the<br>outdoor electronic control P.C. board.<br>Refer to the outdoor unit service<br>manual. |

| No | Abnormal point                                  | Operation indicator lamp                                                                                                    | Symptom                                                                                                    | Condition                                                                                                    | Remedy                                                                                                    |
|----|-------------------------------------------------|----------------------------------------------------------------------------------------------------|----------------------------------------------------------------------------------------------------|----------------------------------------------------------------------------------------------------|----------------------------------------------------------------------------------------------------|
| 8  | Other<br>abnormality                            | Left lamp blinks.<br>14-time blink or more                                                                                           | Indoor unit and outdoor unit do not operate.                                                                                                    | An abnormality other than above men-<br>tioned is detected.                                                                                                    | <ul> <li>Check the stop valve.</li> <li>Check the 4-way valve.</li> <li>Check the abnormality in detail using<br/>the failure mode recall function.<br/>Refer to the outdoor unit service<br/>manual.</li> </ul>                                                                                                    |
| 9  | Outdoor<br>control<br>system                    | Left lamp lights up.<br>★                                                                                                    | Outdoor unit<br>does not<br>operate.                                                                                                    | It cannot properly read data in the non-<br>volatile memory of the inverter P.C.<br>board or the<br>outdoor electronic control P.C. board.                                                                                                    | Check the blinking pattern of the LED<br>on the inverter P.C. board or the out-<br>door electronic control P.C. board.                                                                                                    |
| 10 | Refrigerant<br>leakage<br>(Sensor<br>detection) | Left lamp blinks 3 times, then<br>right lamp lights on.<br>Left lamp 3.0-second OFF<br>Right lamp 0000 3.0-second ON                 | <ul> <li>The buzzer<br/>sounds.</li> <li>FAN opera-<br/>tion starts,<br/>and the air<br/>blows upward<br/>from the hori-<br/>zontal vane.</li> <li>It cannot be<br/>controlled by<br/>the remote<br/>controller.</li> </ul>                                   | <ol> <li>Refrigerant leaks from the piping or<br/>the heat exchanger in the indoor unit.</li> <li>The following items are used around<br/>the indoor unit.</li> <li>Spray (LP gas including Freon, and<br/>whose main ingredient is propane and<br/>butane)</li> <li>Aerosol insecticide (including ethanol)</li> <li>Air spray painting (including<br/>dichloromethane)</li> <li>Charcoal (charcoal fire)</li> <li>Chemicals (such as ethanol)</li> <li>Refrigerant leaks from piping or heat<br/>exchangers.</li> </ol> | <ul> <li>Press and hold the emergency operation button to turn off the buzzer.</li> <li>While the error message is displayed, the indoor unit continues fan operation.</li> <li>Please turn off the power supply after ventilating the room sufficiently and confirming that there is no ignition source.</li> <li>Check the indoor unit to detect the part where refrigerant leaks.</li> <li>Repair the part where refrigerant leaks.</li> <li>Turn on the power again.</li> <li>Replace the refrigerant sensor if the problem is not fixed.</li> </ul> |
| 11 | Refrigerant<br>sensor error                     | Left lamp blinks twice, then<br>right lamp lights on.<br>Left lamp 3.0-second OFF<br>Right lamp 000000000000000000000000000000000000 | <ul> <li>Indoor unit<br/>and outdoor<br/>unit do not<br/>operate.</li> <li>FAN opera-<br/>tion starts,<br/>and the air<br/>blows upward<br/>from the hori-<br/>zontal vane.</li> <li>It cannot be<br/>controlled by<br/>the remote<br/>controller.</li> </ul> | <ol> <li>The refrigerant sensor mounted on the<br/>indoor unit does not work.</li> <li>The refrigerant sensor is not con-<br/>nected properly or the wire is broken.</li> </ol>                                                                                                    | <ul> <li>While the error message is displayed,<br/>the indoor unit continues fan<br/>operation.</li> <li>Please turn off the power supply after<br/>ventilating the room sufficiently and<br/>confirming that there is no ignition<br/>source.</li> <li>Check the connection of some parts<br/>such as connectors and turn the<br/>power on again.</li> <li>When the error has not been cleared,<br/>replace the refrigerant sensor.</li> </ul>                                                                                                    |

#### OPERATION INDICATOR

| No. | Abnormal point                                  | Operation indicator lamp | Symptom                                                             | Condition                                                                                                    | Remedy                                                                                                    |
|-----|-------------------------------------------------|--------------------------|---------------------------------------------------------------------|----------------------------------------------------------------------------------------------------|----------------------------------------------------------------------------------------------------|
| 1   | <b>MXZ type</b><br>Operation<br>mode<br>setting | Right lamp blinks.       | Outdoor unit<br>operates but<br>indoor unit<br>does not<br>operate. | When the operation mode of the each<br>indoor unit is differently set to COOL<br>(includes DRY) and HEAT at the same<br>time, the operation mode of the indoor<br>unit that has operated first has the<br>priority. | <ul> <li>Select the same operation mode for<br/>all the units.</li> <li>Refer to the outdoor unit service<br/>manual.</li> </ul> |

## FL: Refrigerant leakage

#### Abnormal points and detection methods

Refrigerant is leaking from the air conditioner. The refrigerant sensor has detected refrigerant leak. Refrigerant is leaking in the room where the alarm is beeping. (Optional)

A refrigerant sensor has failed.

#### **Causes and checkpoints**

- · Refrigerant leak from air conditioner
- Refrigerant leak from piping
- False detection (The refrigerant sensor reacted to other gas.)

#### Notes:

- When this error occurs, both of the alarm in the applicable room and the supervisor mode alarm beep. Also, the system closes the shut-off valve and performs refrigerant recovery.
- When this error occurs, ventilate the room.
- When this error occurs, do not turn off the power until the fan in the outdoor unit stops.

#### **Diagnosis of failure**

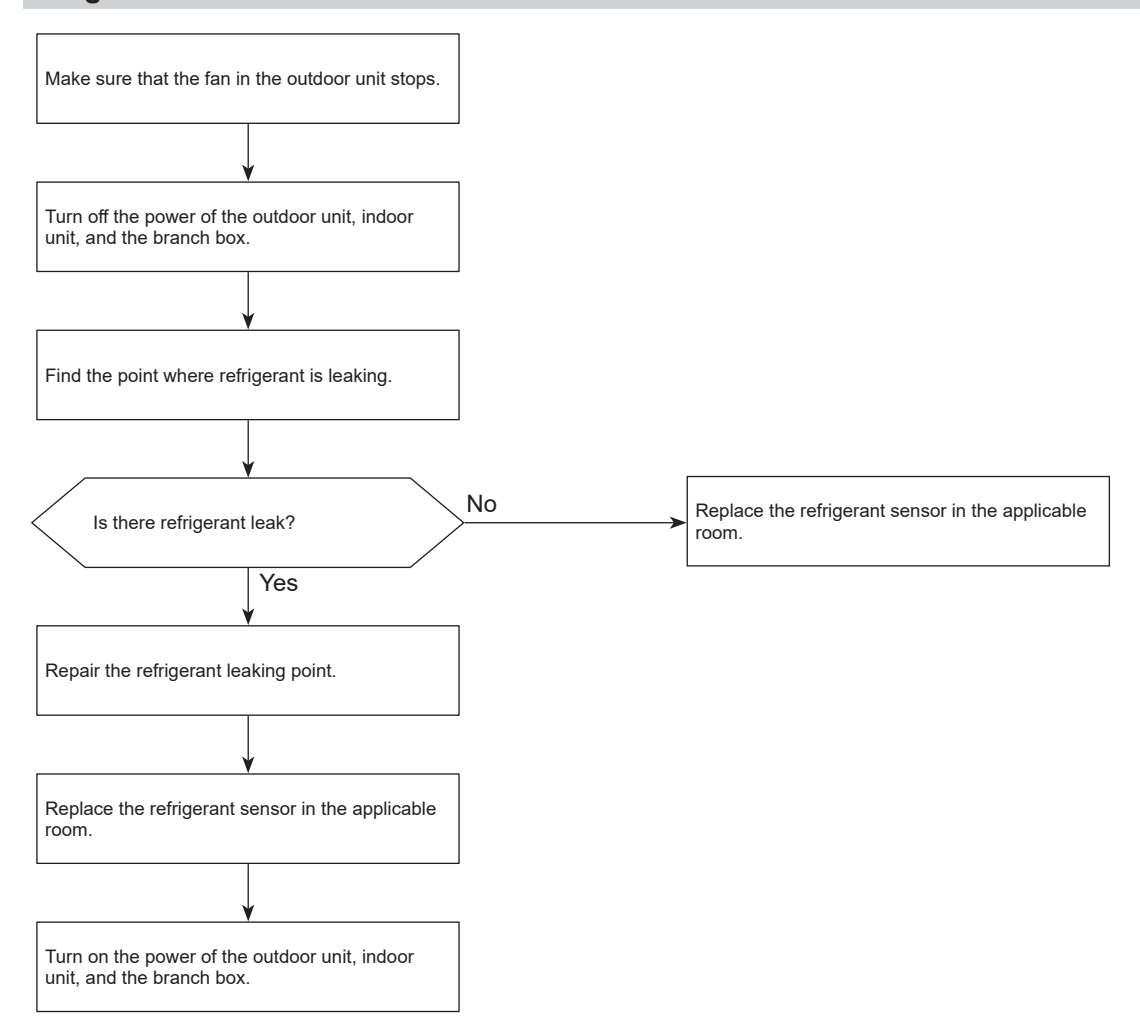

## FH: Refrigerant sensor error

### Abnormal points and detection methods

A refrigerant sensor has failed.

#### **Causes and checkpoints**

- A refrigerant sensor connected to an M-IC has failed.
- A Sensor and Alarm Kit connected to a branch box has failed.

#### **Diagnosis of failure**

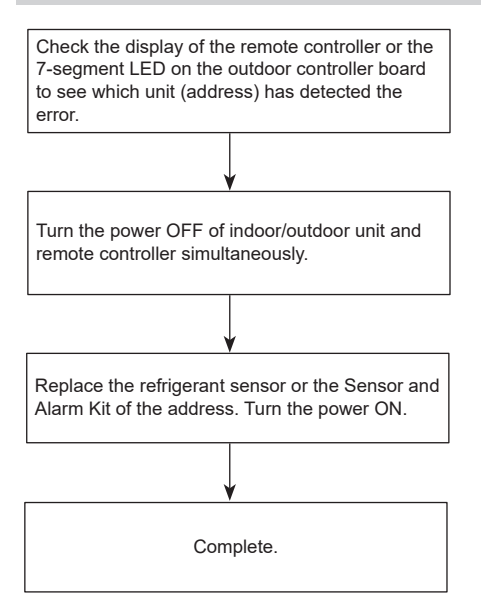

# 10-5. TROUBLESHOOTING CRITERIA OF MAIN PARTSMFZ-KX09NLMFZ-KX12NLMFZ-KX15NLMFZ-KX18NL

| Part name                                             | Check method and criteria                                                                                                    | Figure  |
|-------------------------------------------------------|----------------------------------------------------------------------------------------------------|---------|
| Room temperature<br>thermistor (RT11)                 | Measure the resistance with a multimeter.                                                                                            |         |
| Indoor coil thermistor<br>(RT12 (MAIN 1), RT13 (SUB)) | Refer to 10-7. "Test point diagram and voltage", "Indoor electronic control P.C. board", for the chart of thermistor.                |         |
| Indoor fan motor (MF)                                 | Check 10-6. The "Check of indoor fan motor" and $\mbox{\sc C}$ "Check of indoor electronic control P.C. board and indoor fan motor". |         |
| Horizontal vane motor (MV1)<br>FRONT                  | Measure the resistance between the terminals with a multimeter.<br>(Part temperature: 50°F - 86°F (10°C - 30°C))                     |         |
|                                                       | Color of the lead wireNormalBRN-other one (250 $\Omega$ )219 $\Omega$ - 273 $\Omega$                                                 |         |
| Horizontal vane motor (MV2)<br>BACK                   | Measure the resistance between the terminals with a multimeter.<br>(Part temperature: 50°F - 86°F (10°C - 30°C))                     |         |
|                                                       | Color of the lead wireNormalBRN-other one (250 $\Omega$ )219 $\Omega$ - 273 $\Omega$                                                 | ORN GRN |
| Multi-flow vane motor (MV3)                           | Measure the resistance between the terminals with a multimeter.<br>(Part temperature: 50°F - 86°F (10°C - 30°C))                     |         |
|                                                       | Color of the lead wireNormalBRN-other one ( $350 \Omega$ ) $306 \Omega - 382 \Omega$                                                 |         |

#### 10-6. TROUBLESHOOTING FLOW

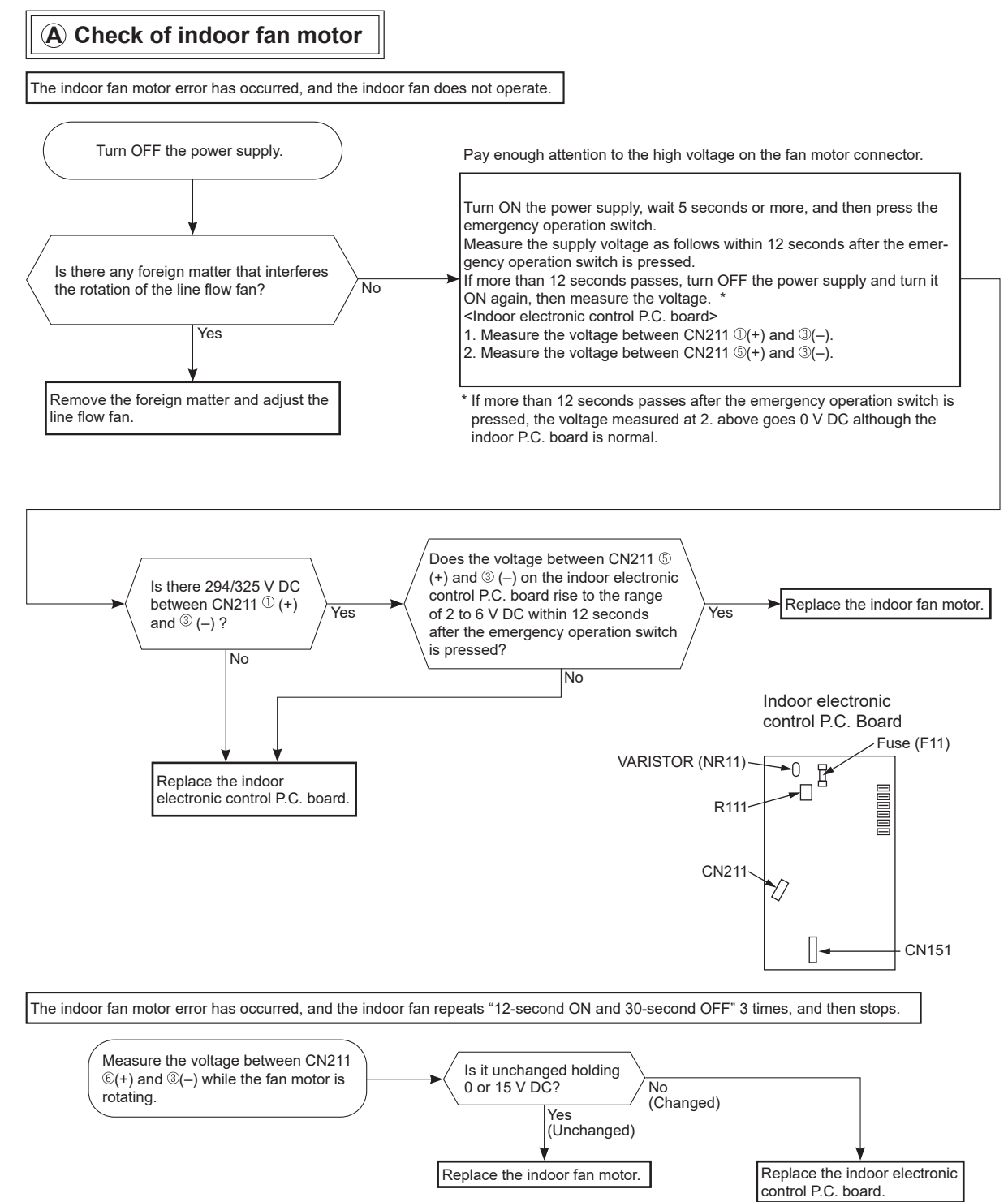

#### B Check of remote controller, display receiver P.C. board and indoor control P.C. board

\* Check if the remote controller is exclusive for this air conditioner.

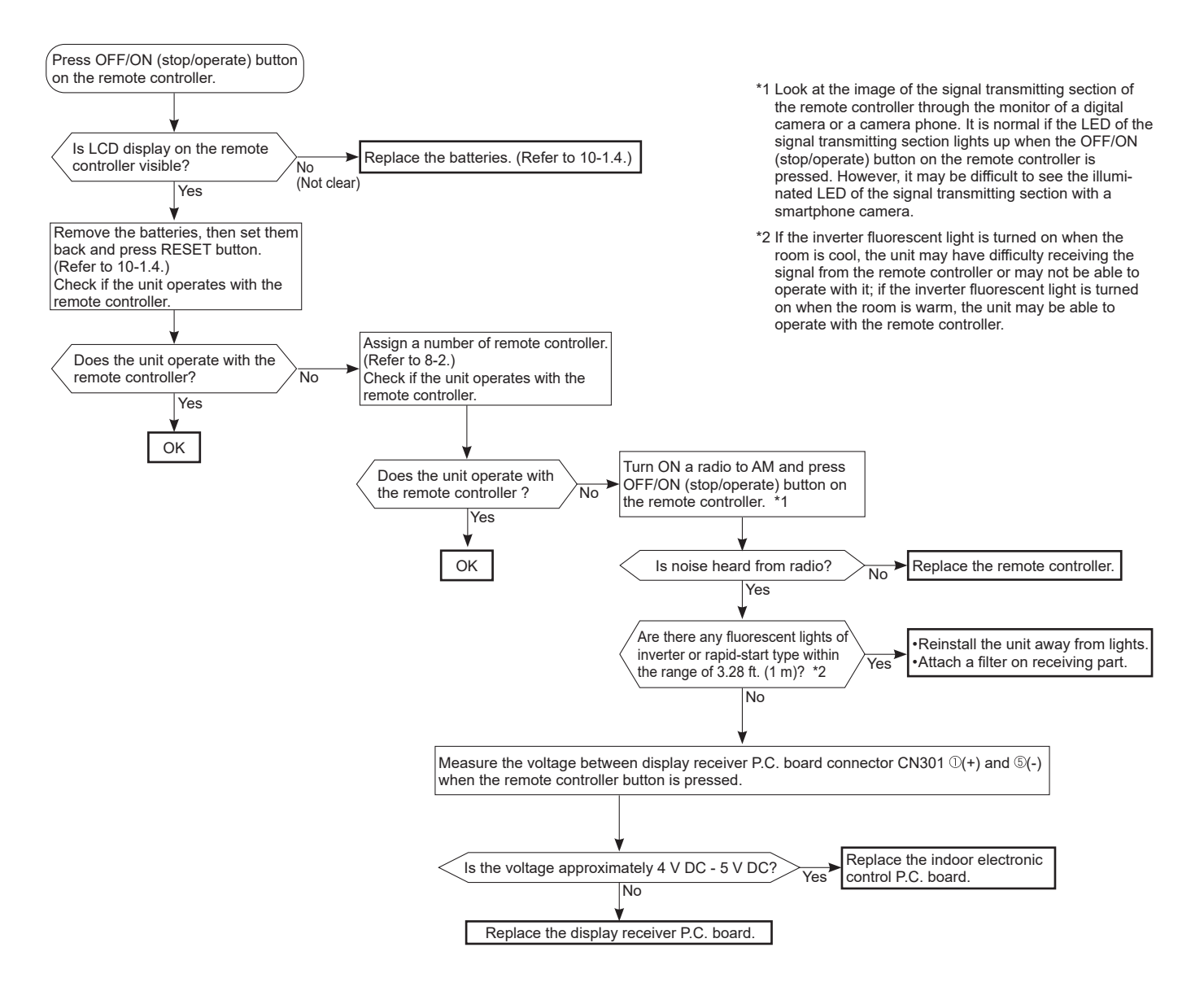

#### C Check of indoor electronic control P.C. board and indoor fan motor

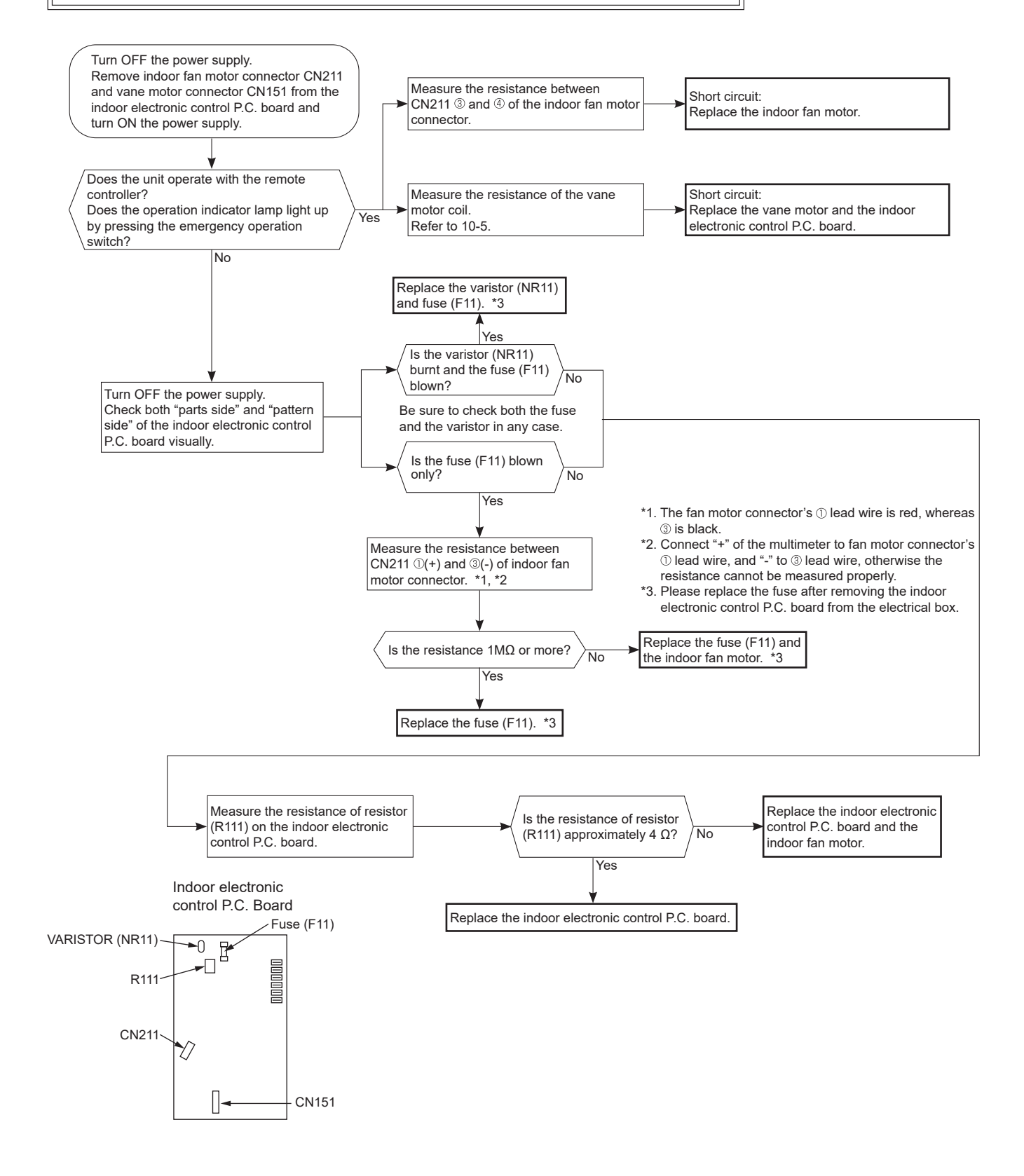

**OBD944** 

When the left lamp of operation indicator lamp blinks ON and OFF in every 0.5-second, outdoor unit does not operate.

#### D How to check miswiring and serial signal error

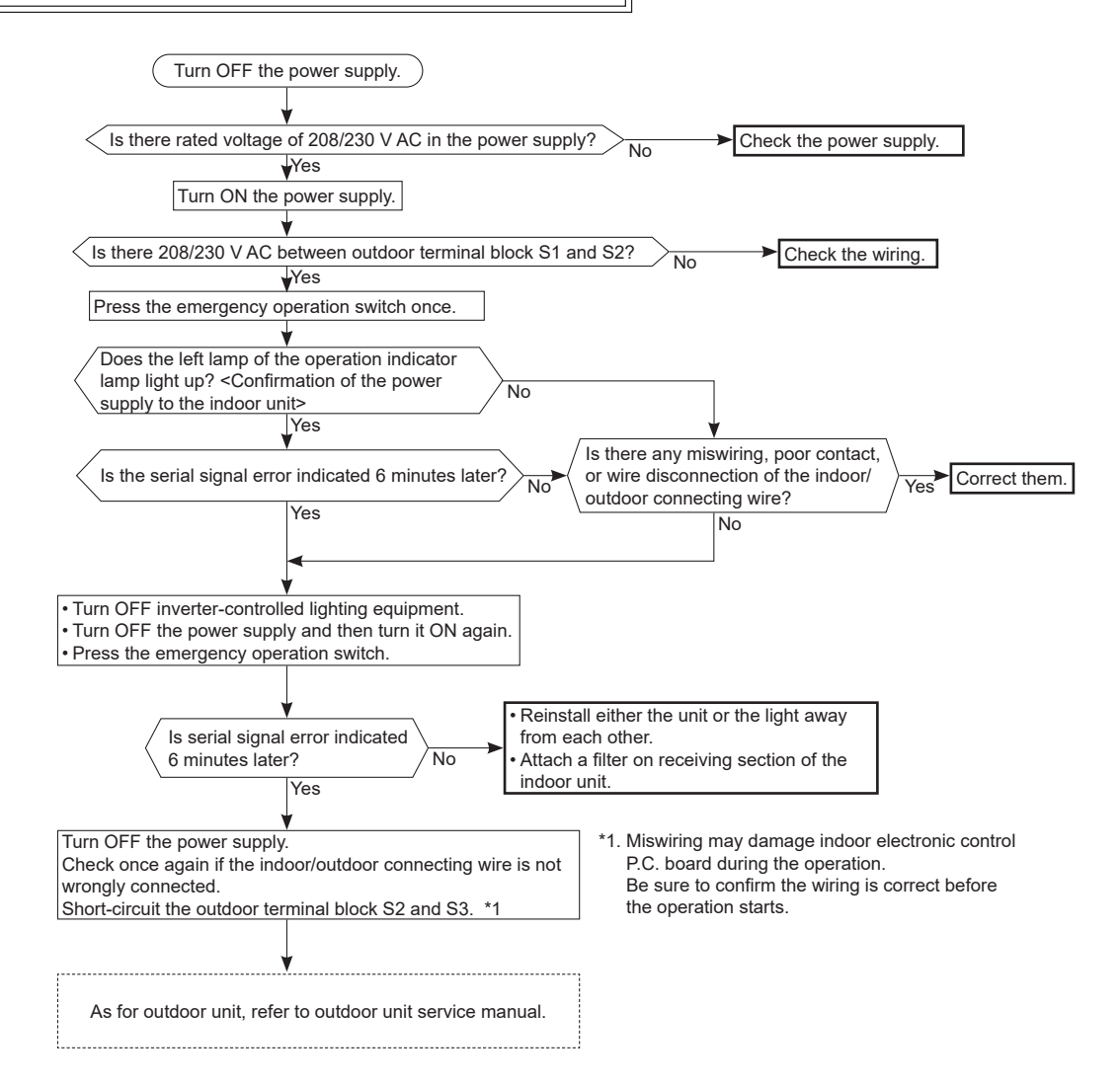

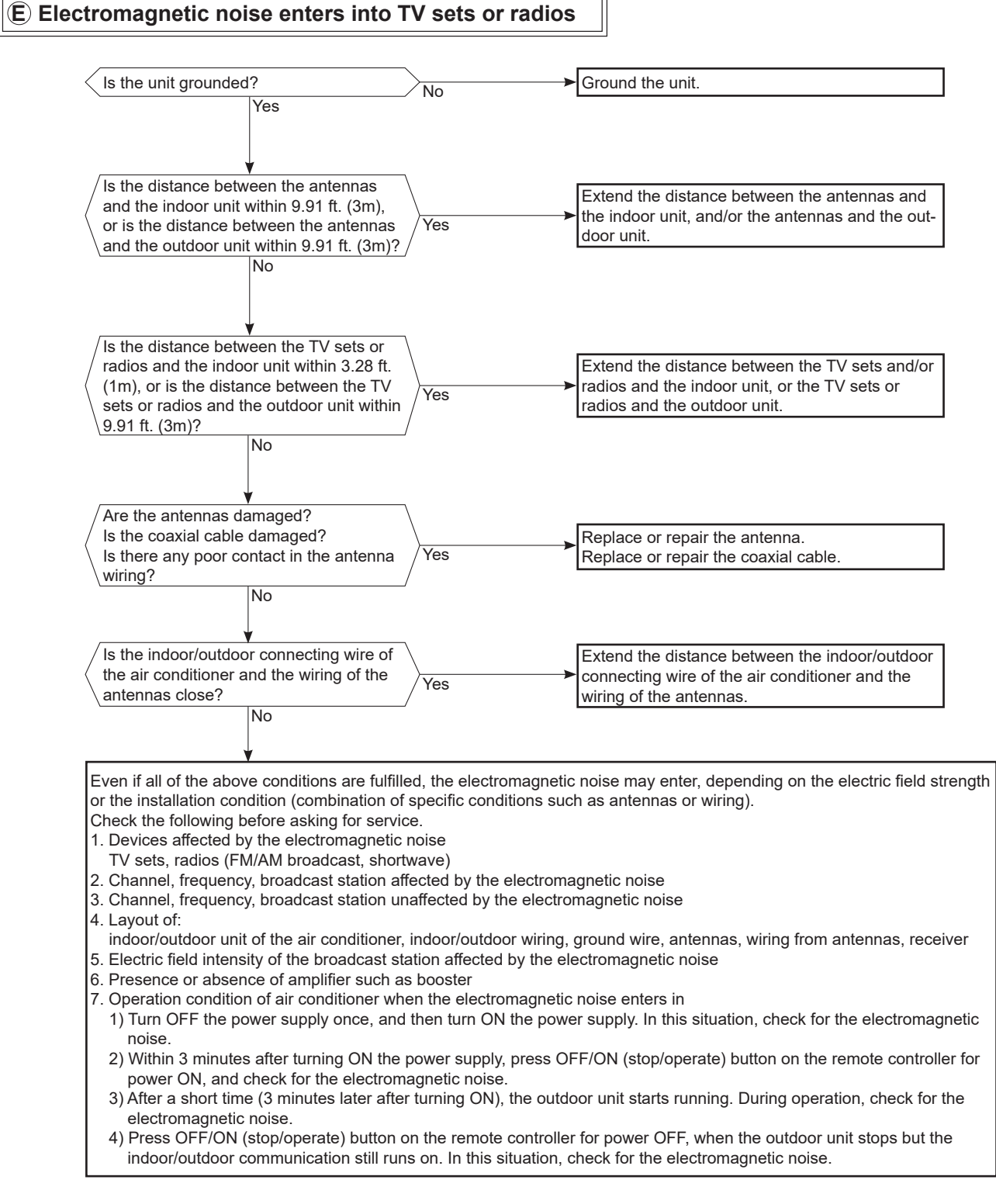

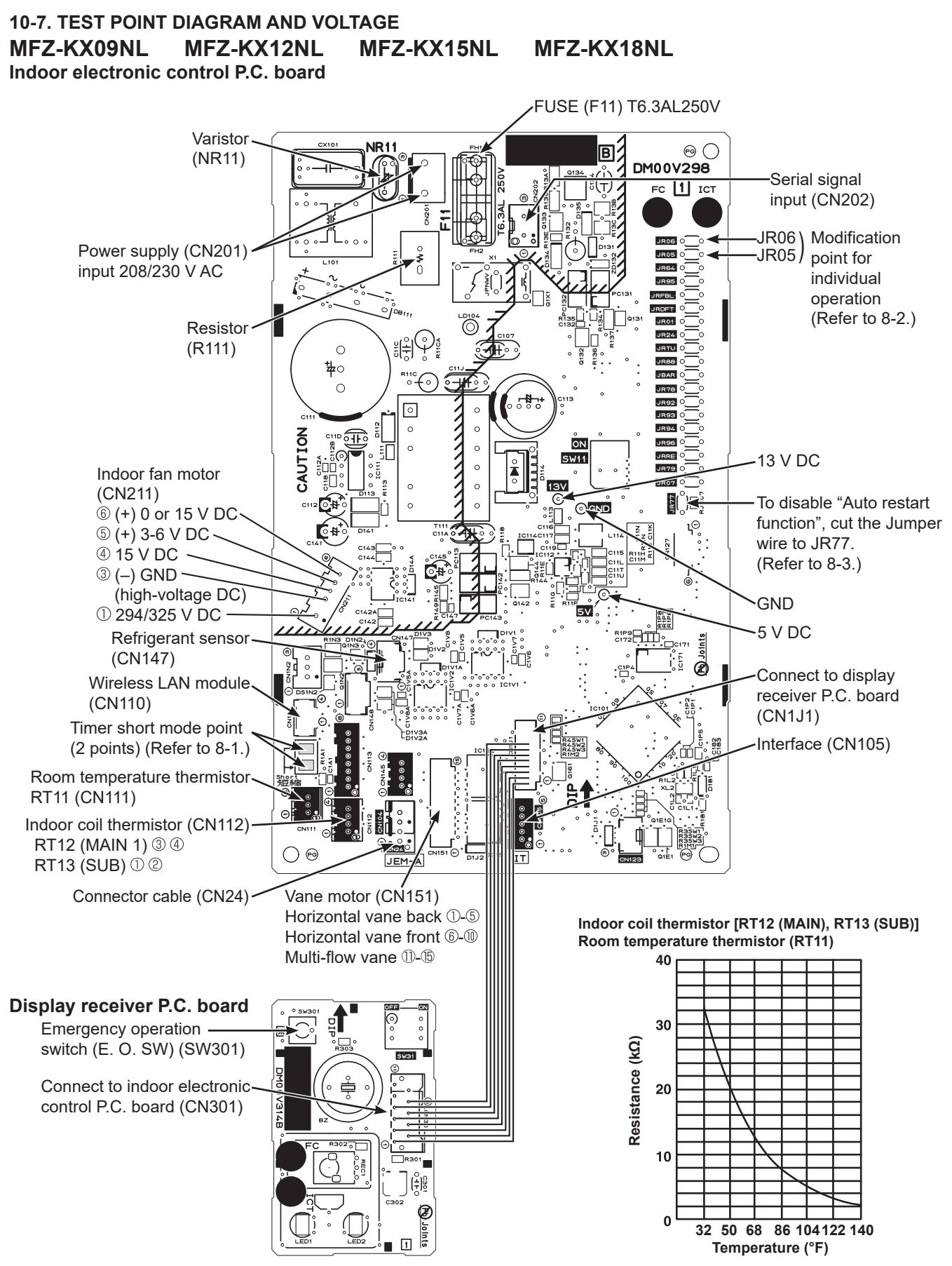

**OBD944** 

## <Detaching method of the terminal with locking mechanism>

The terminal which has the locking mechanism can be detached as shown below.

There are 2 types of the terminal with locking mechanism.

The terminal without locking mechanism can be detached by pulling it out.

Check the shape of the terminal before detaching.

- (1) Slide the sleeve and check if there is a locking lever or not.
- (2) The terminal with this connector shown below has the locking mechanism.

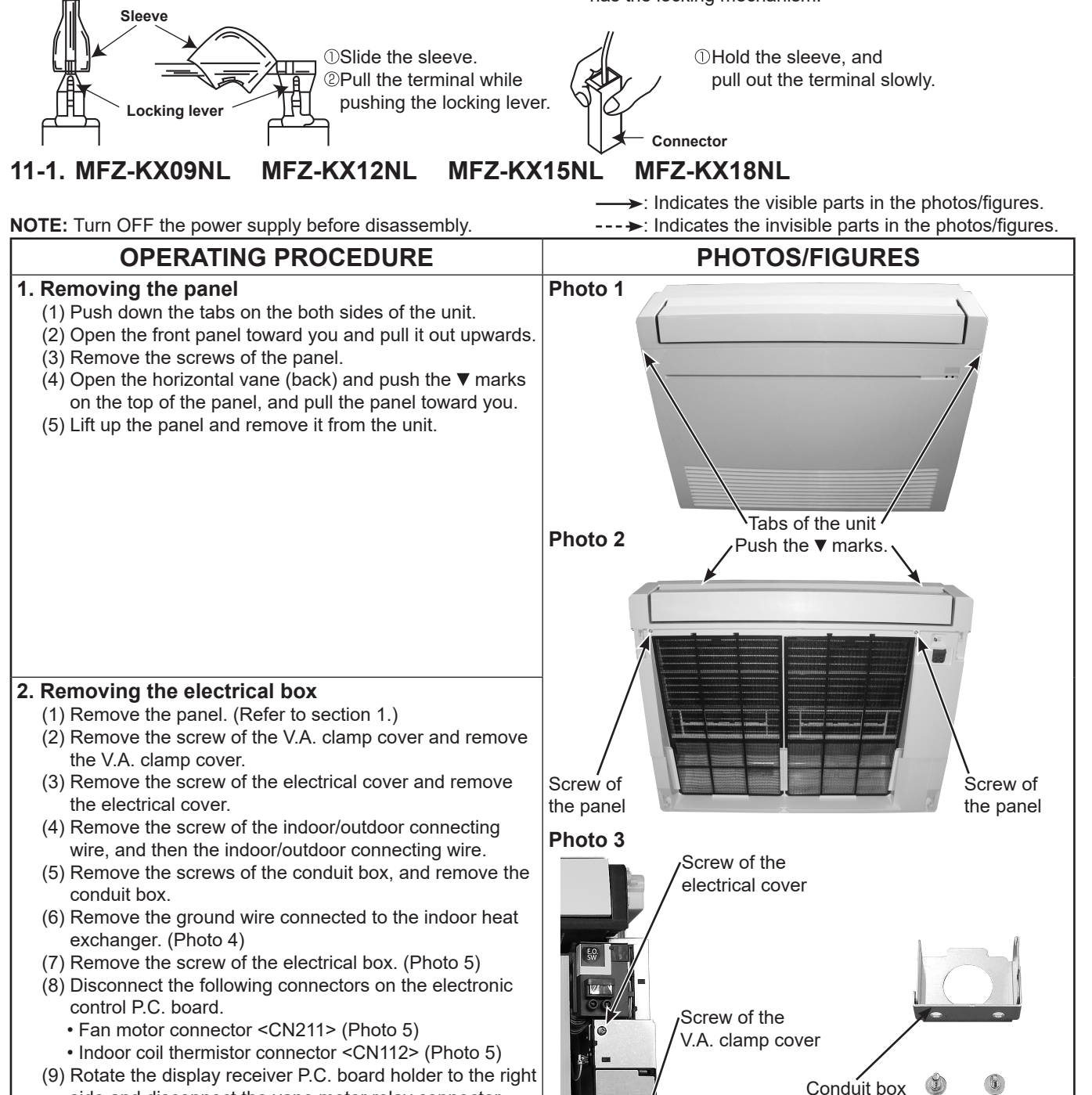

- 9) Rotate the display receiver P.C. board holder to the right side and disconnect the vane motor relay connector. (Photo 6)
   (10) Discusses the electrical heat from the unner established.
- (10) Disengage the electrical box from the upper catch and pull out the electrical box from the box.

Screws of the

conduit box

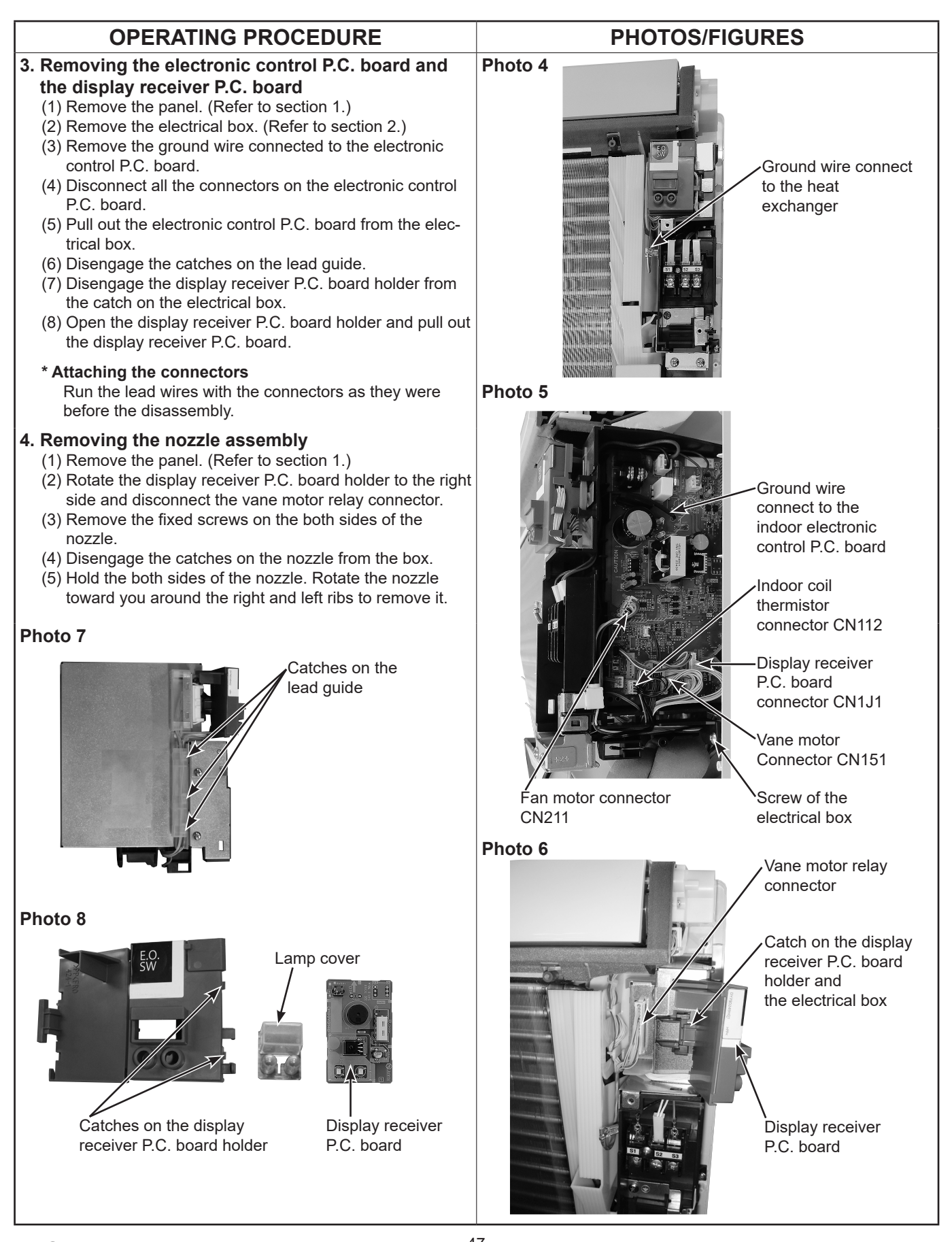

OBD944

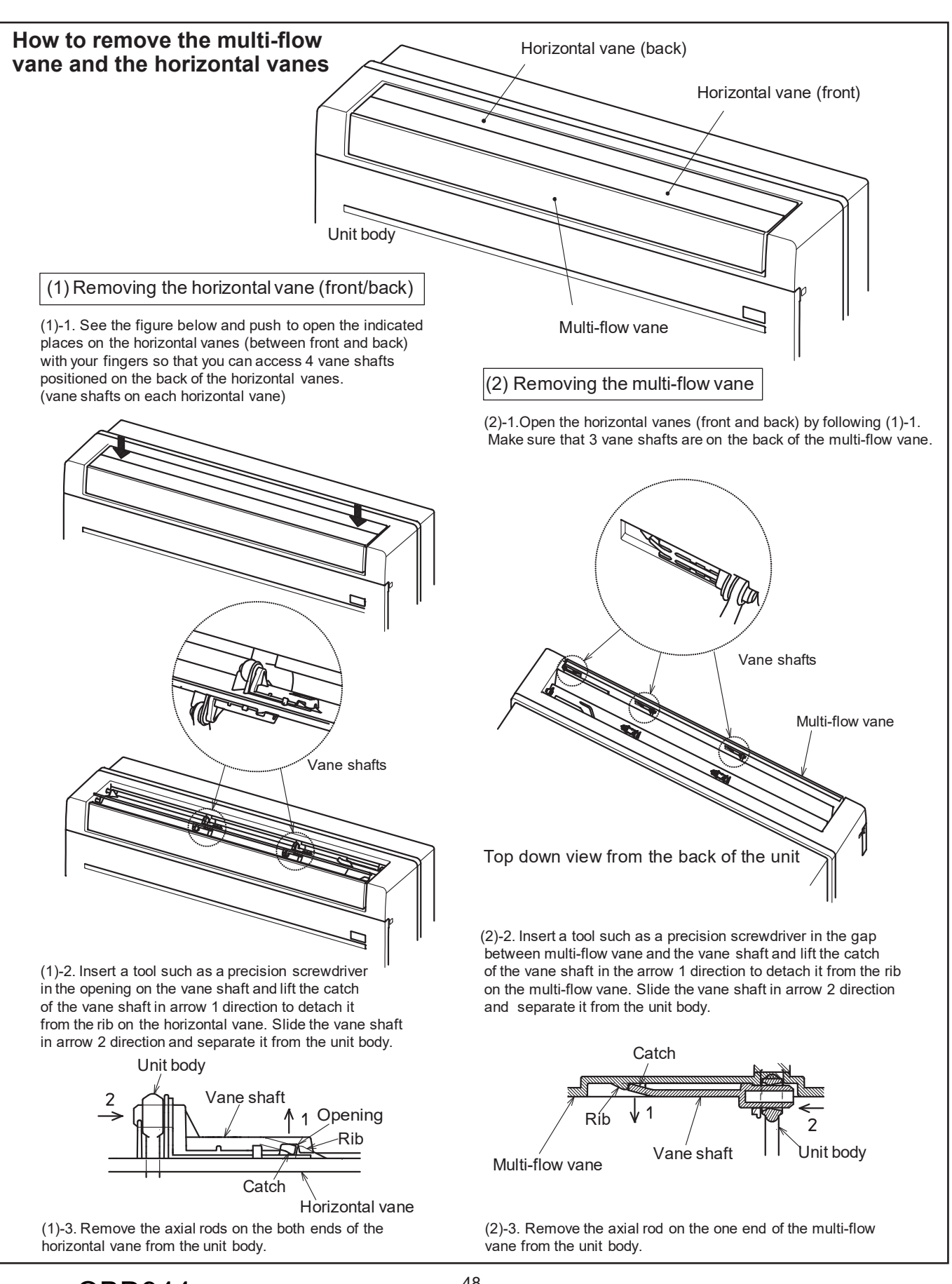

**OBD944** 

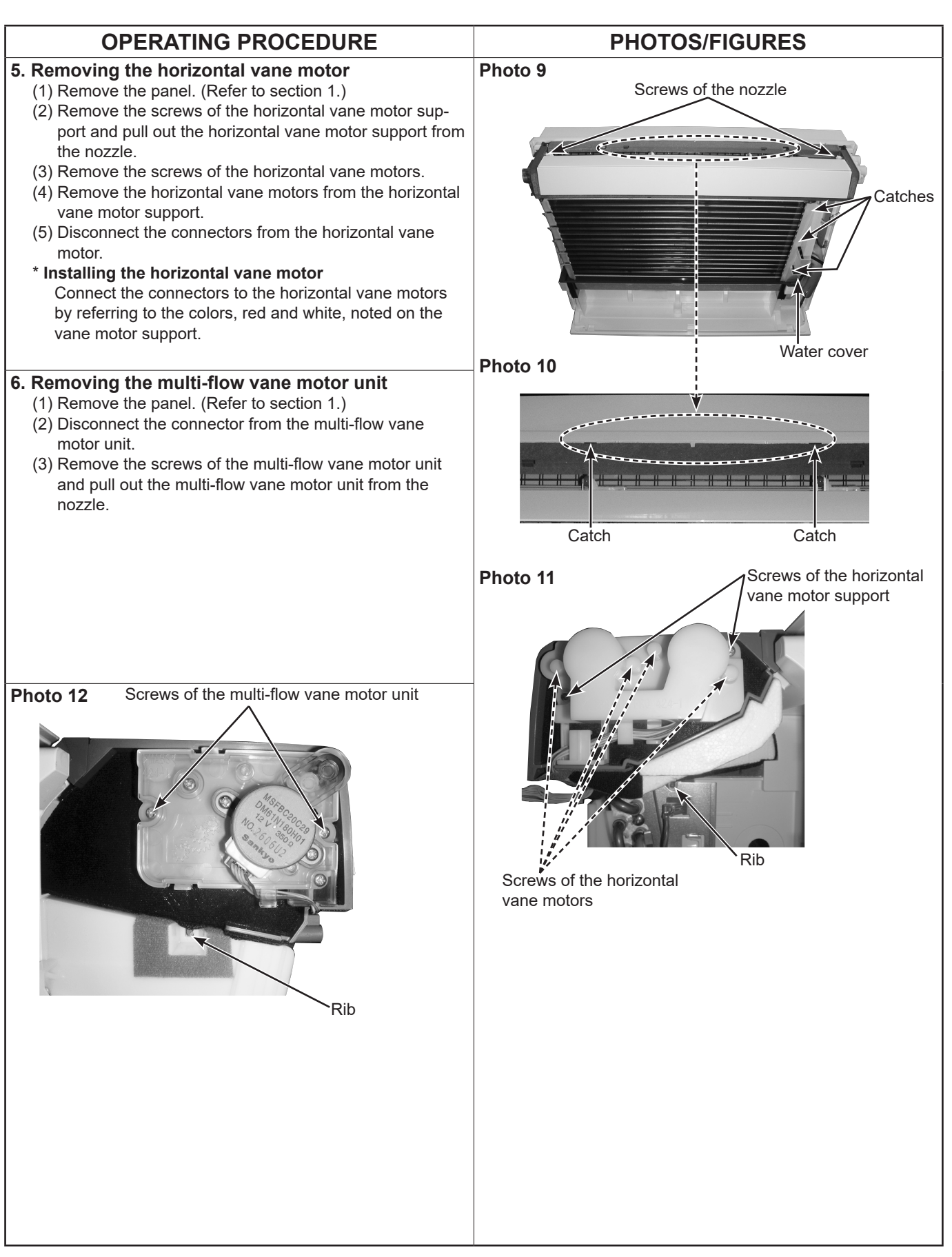

## **OPERATING PROCEDURE** PHOTOS/FIGURES 7. Removing the line flow fan and the indoor fan Photo 13 motor Screw of the line flow fan (1) Remove the panel. (Refer to section 1.) (2) Remove the electrical box. (Refer to section 2.) (3) Remove the nozzle. (Refer to section 4.) (4) Disengage the water cover from the catches. (Photo 9) (5) Remove the screws fixing the motor bed. (6) Loosen the screw fixing the line flow fan. (7) Remove the motor bed together with the indoor fan motor and the motor band. (8) Disengage the catches on the motor band and remove the motor band, and pull out the indoor fan motor. (9) Remove the screws fixing the both sides of the heat exchanger. (10) Disengage the catch on the right side on the heat exchanger. (11) Lift the heat exchanger, and pull out the line flow fan Photo 14 upward. Screws of the motor bed Photo 16 Photo 15 Screw of the heat exchanger Photo 17 Catches of the heat exchanger Screws of the heat exchanger

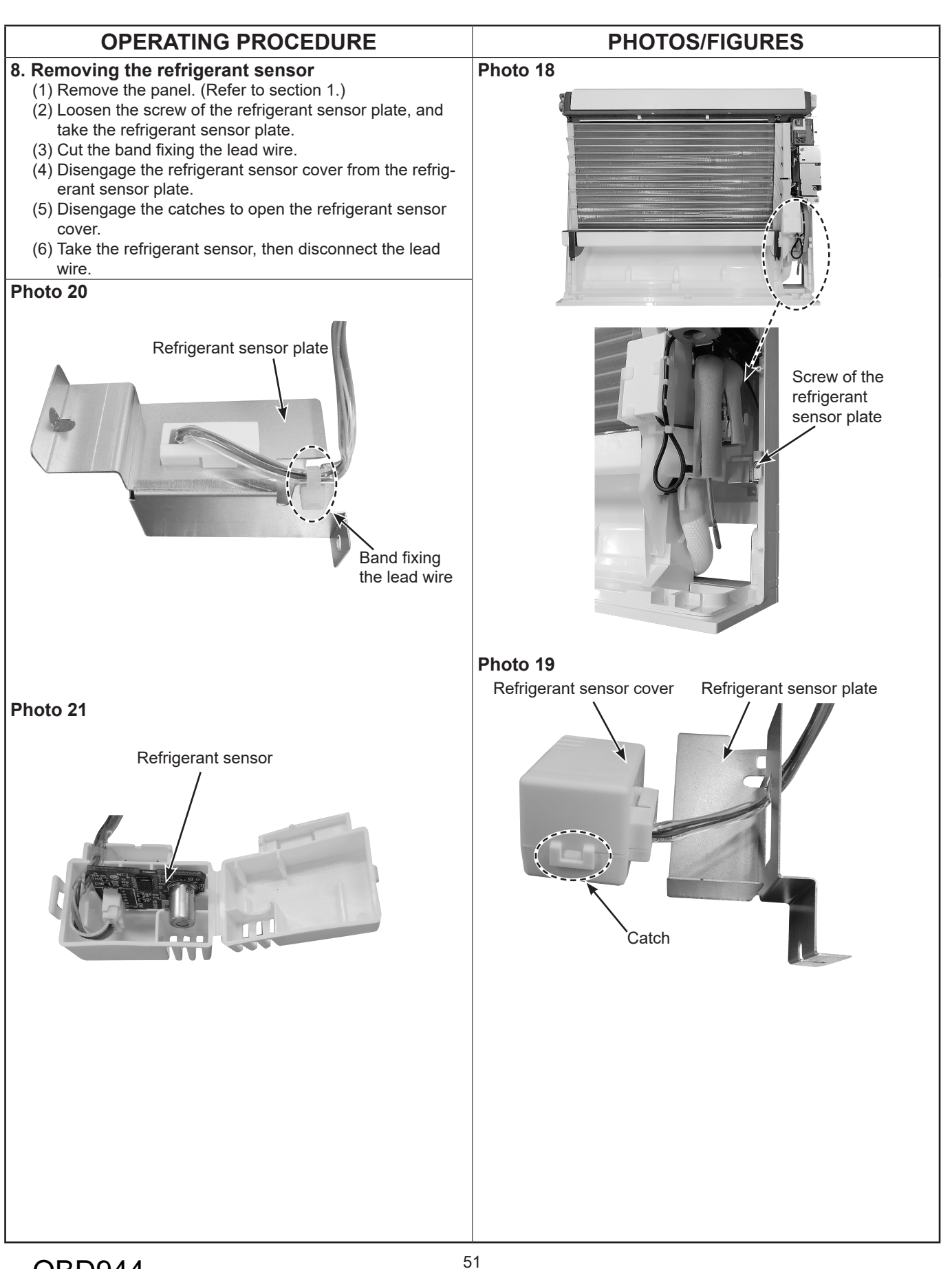

## **OPERATING PROCEDURE PHOTOS/FIGURES** 9. Removing the Wireless LAN module Photo 22 (1) Remove the panel. (Refer to section 1.) (2) Removing the electrical box. (Refer to section 2.) (3) Disconnect the following connectors on the electronic control P.C. board. Indoor coil thermistor connector <CN112> • Fan motor connector <CN211> Wireless LAN module connector <CN110> (4) Remove the releasable cable tie securing the lead Wireless LAN module wires. connector (CN110) (5) Cut the cable tie binding the cable of the Wireless LAN Indoor coil thermistor module. (6) Remove the cable of the Wireless LAN module from the connector (CN112) cable guide of the Wireless LAN module holder. (7) Remove the Wireless LAN module from the Wireless LAN module holder. Fan motor connector (CN211) Photo 23 Releasable cable tie securing the lead wires Cable tie binding the cable of the wireless LAN module

12

## **POSITION OF THE CENTER OF GRAVITY**

## Floor standing type

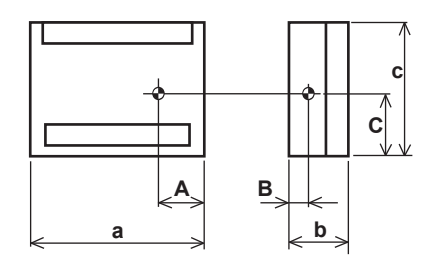

| Model name                             | Α               | В          | С               | а                 | b                | С               |
|----------------------------------------|-----------------|------------|-----------------|-------------------|------------------|-----------------|
| MFZ-KX09NL<br>MFZ-KX12NL<br>MFZ-KX15NL | 12-3/4<br>(324) | 4<br>(102) | 13-7/8<br>(353) | 29-17/32<br>(750) | 8-15/32<br>(215) | 23-5/8<br>(600) |
| MFZ-KX18NL                             | . ,             |            |                 |                   |                  |                 |

## **OBD944**

## Unit: inch (mm)

## 13 NOISE CRITERION CURVES

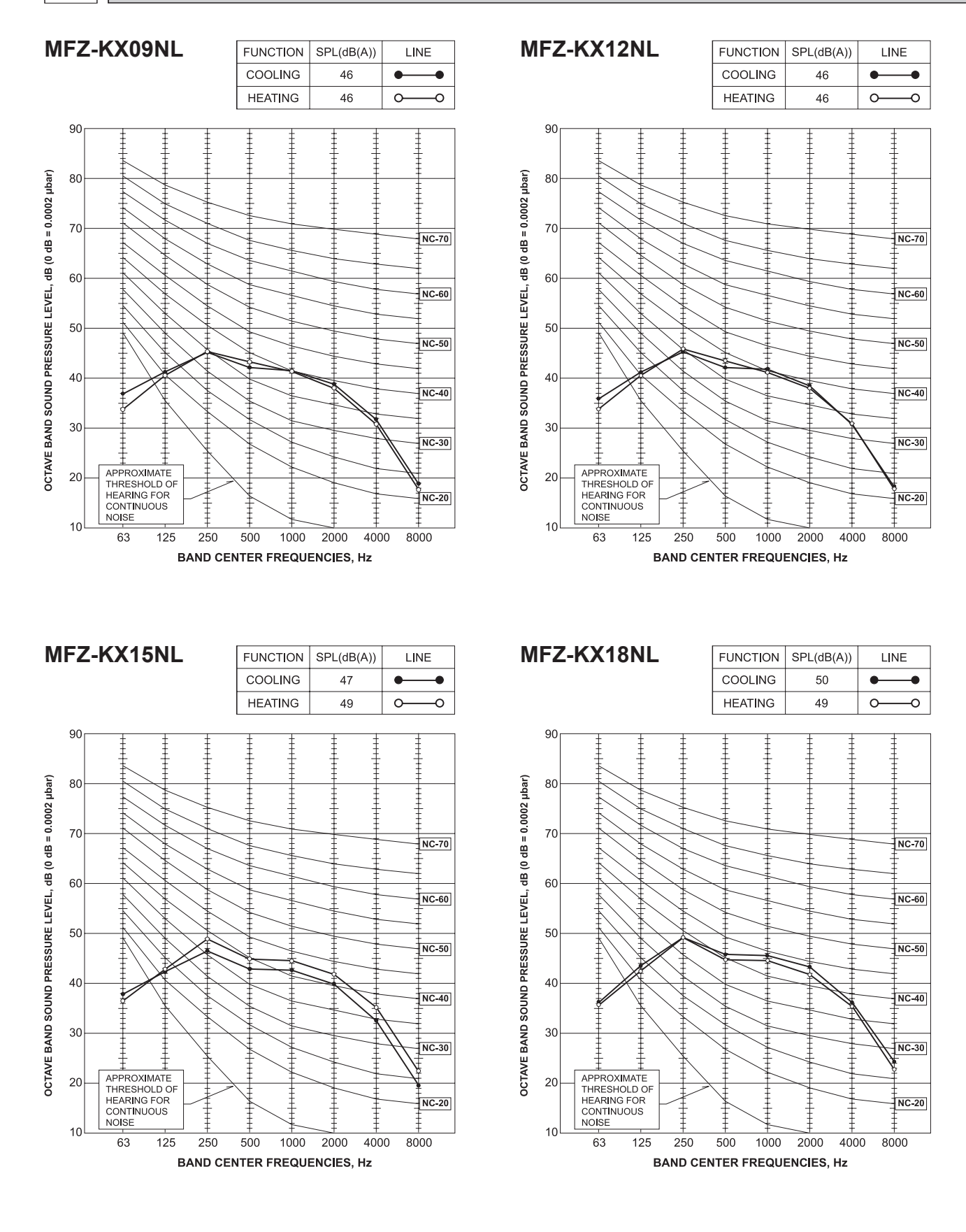

**OBD944** 

## MFZ-KX09NL Single connection Standard installation (One-direction air flow)

### Temperature distribution

<Cooling mode>

Air volume: super high Air direction: auto (upward air flow)

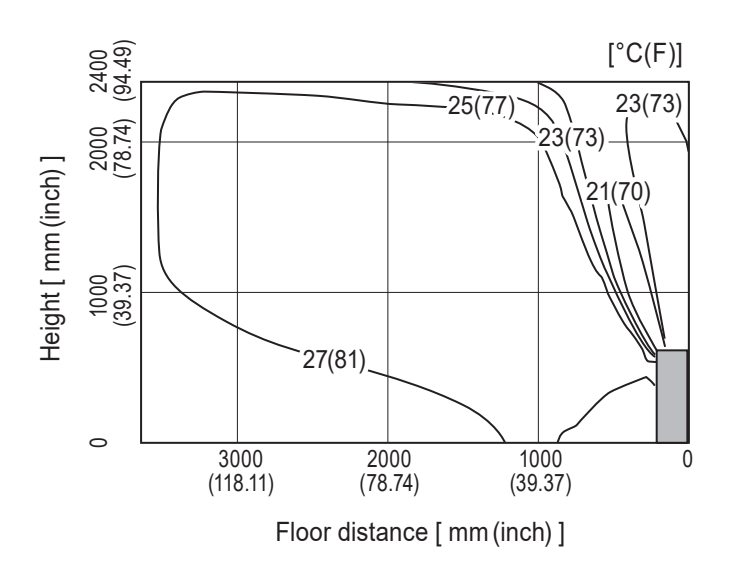

<Heating mode>

Air volume: super high Air direction: auto (downward air flow)

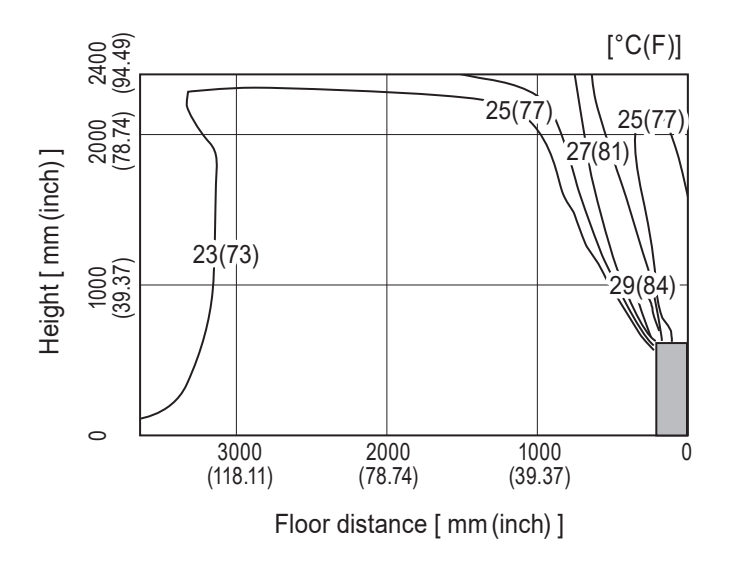

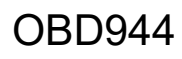

## MFZ-KX09NL Single connection Standard installation (One-direction air flow)

#### **Airflow distribution**

<Cooling mode>

Air volume: super high Air direction: auto (upward air flow)

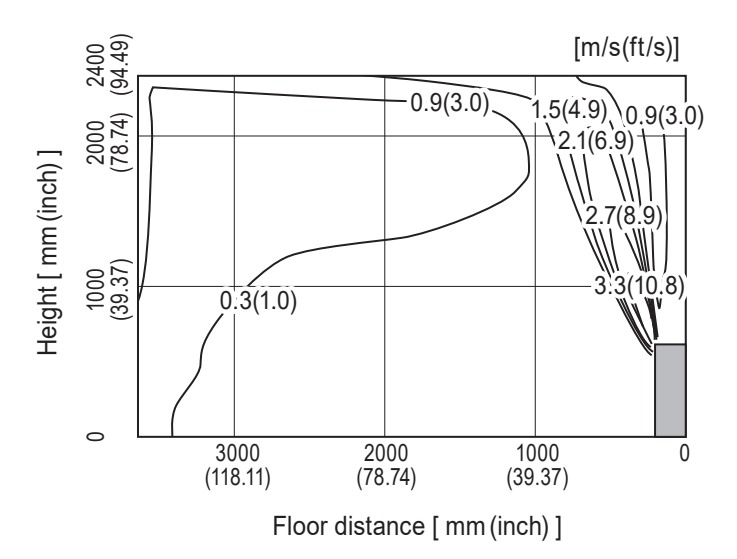

### <Heating mode>

Air volume: super high Air direction: auto (downward air flow)

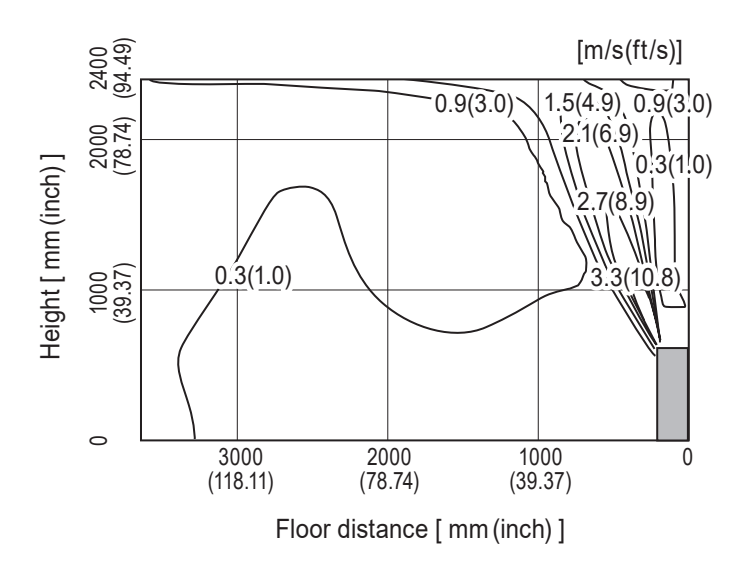

Note : These figures show typical airflow distributions in the conditions above. In the actual installation, they may differ from these figures under the influence of air temperature conditions, ceiling height, cooling/heating load,obstacles,etc.

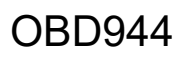

## MFZ-KX09NL Single connection Standard installation (Two-direction air flow)

### Temperature distribution

<Cooling mode>

Air volume: super high Air direction: auto (upward air flow)

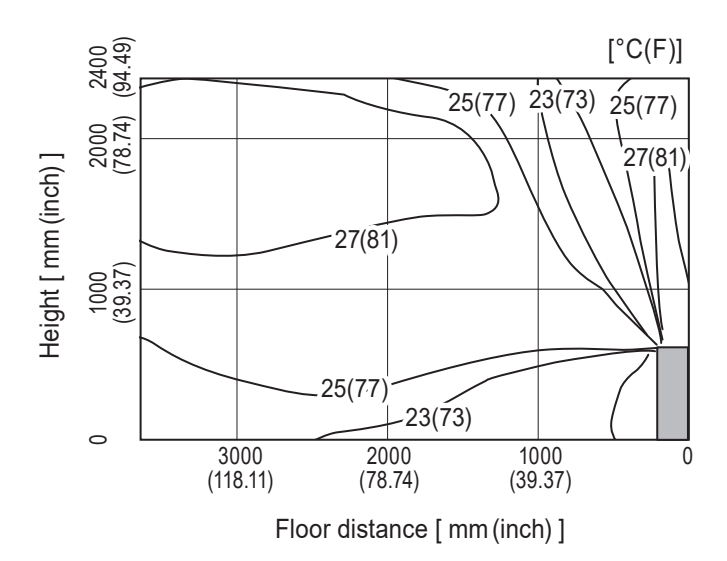

<Heating mode>

Air volume: super high Air direction: auto (downward air flow)

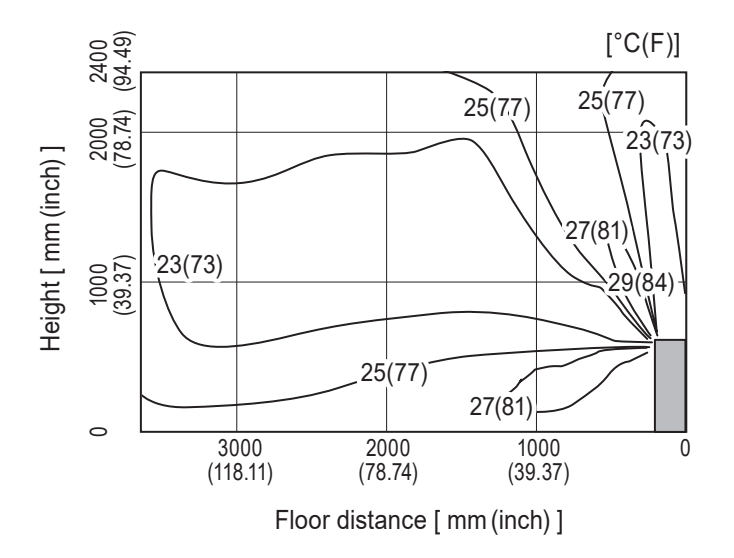

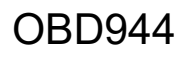

## MFZ-KX09NL Single connection Standard installation (Two-direction air flow)

#### **Airflow distribution**

<Cooling mode>

Air volume: super high Air direction: auto (upward air flow)

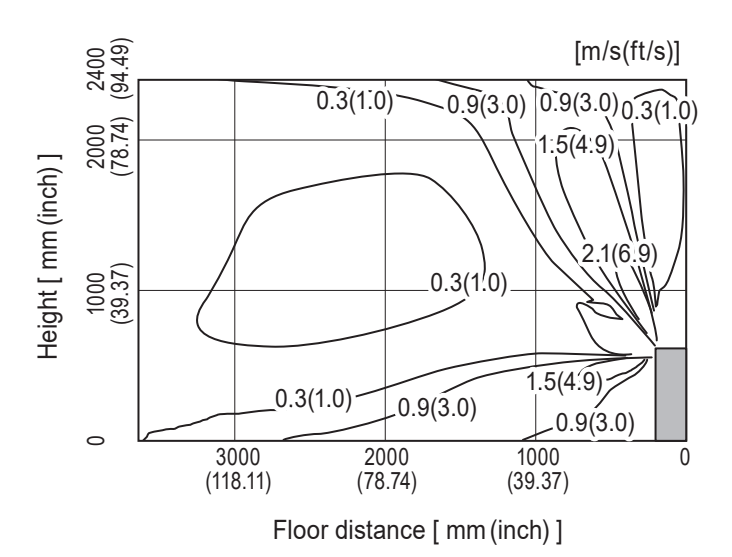

<Heating mode> Air volume: super high
Air direction: auto (downward air flow)

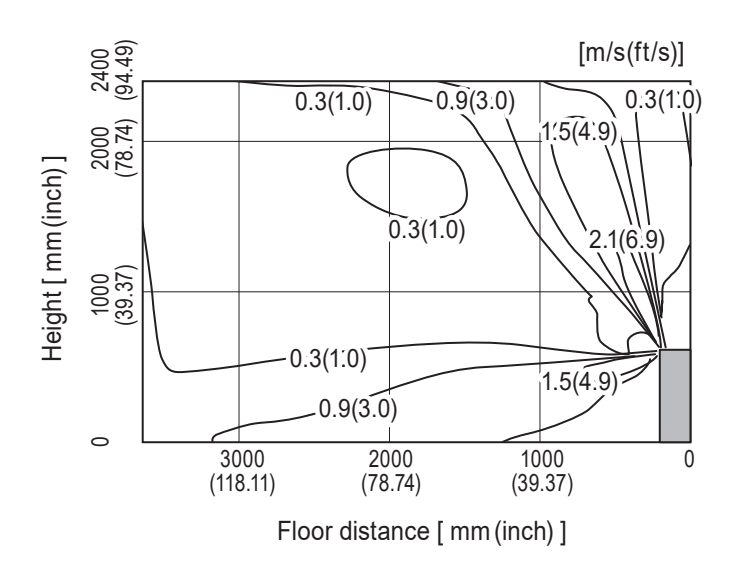

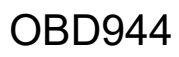

## MFZ-KX12NL Single connection Standard installation (One-direction air flow)

### Temperature distribution

<Cooling mode>

Air volume: super high Air direction: auto (upward air flow)

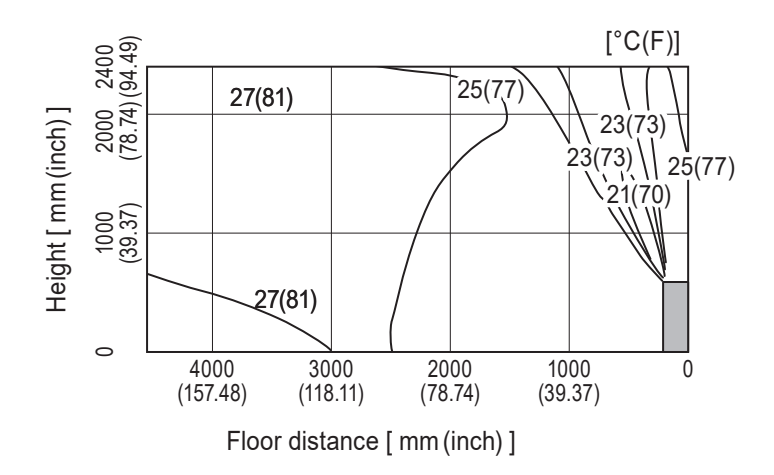

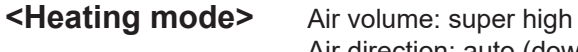

Air direction: auto (downward air flow)

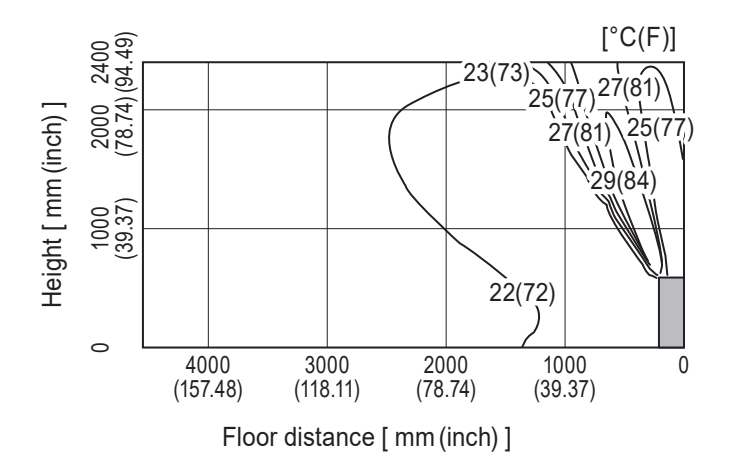

Note : These figures show typical airflow distributions in the conditions above. In the actual installation, they may differ from these figures under the influence of air temperature conditions, ceiling height, cooling/heating load,obstacles,etc.

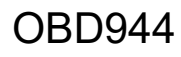

## MFZ-KX12NL Single connection Standard installation (One-direction air flow)

#### **Airflow distribution**

<Cooling mode>

Air volume: super high Air direction: auto (upward air flow)

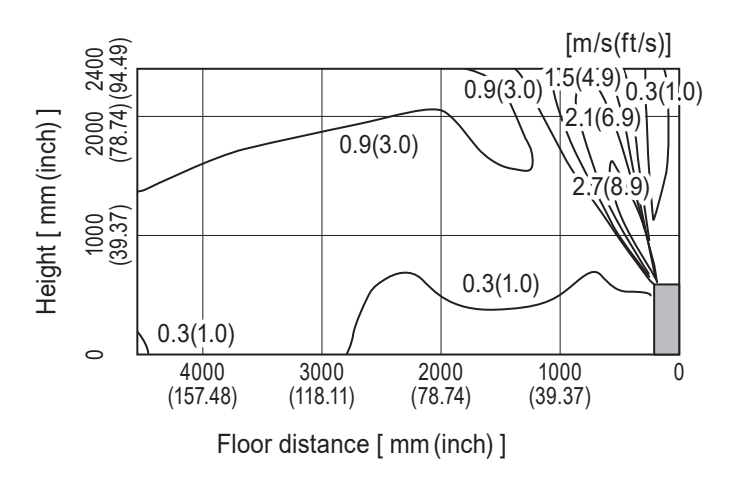

### <Heating mode>

Air volume: super high Air direction: auto (downward air flow)

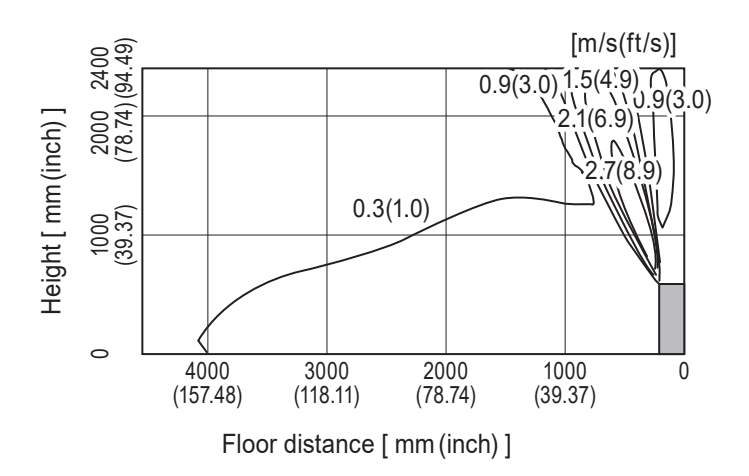

Note : These figures show typical airflow distributions in the conditions above. In the actual installation, they may differ from these figures under the influence of air temperature conditions, ceiling height, cooling/heating load,obstacles,etc.

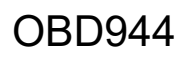

## MFZ-KX12NL Single connection Standard installation (Two-direction air flow)

### Temperature distribution

<Cooling mode>

Air volume: super high Air direction: auto (upward air flow)

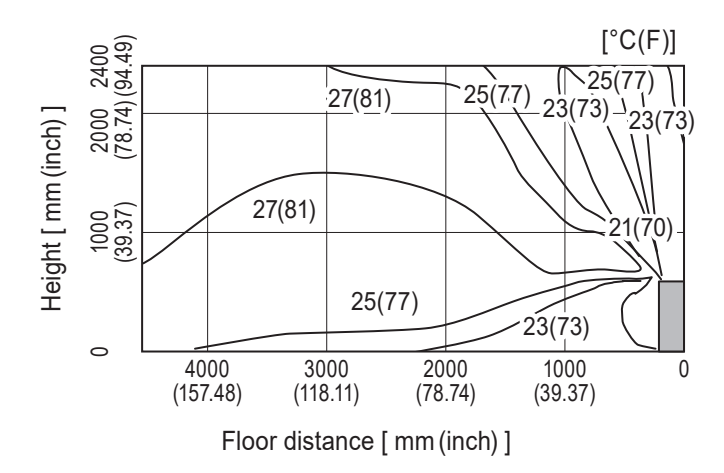

<Heating mode>

Air volume: super high Air direction: auto (downward air flow)

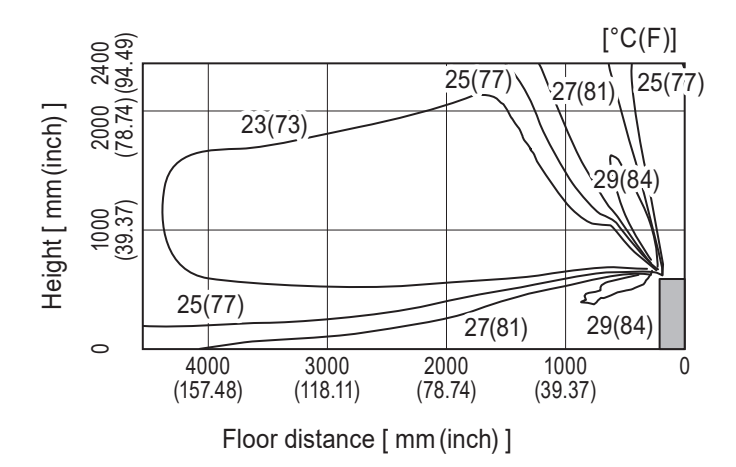

Note : These figures show typical airflow distributions in the conditions above. In the actual installation, they may differ from these figures under the influence of air temperature conditions, ceiling height, cooling/heating load,obstacles,etc.

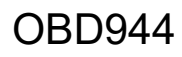

## MFZ-KX12NL Single connection Standard installation (Two-direction air flow)

#### **Airflow distribution**

<Cooling mode>

Air volume: super high Air direction: auto (upward air flow)

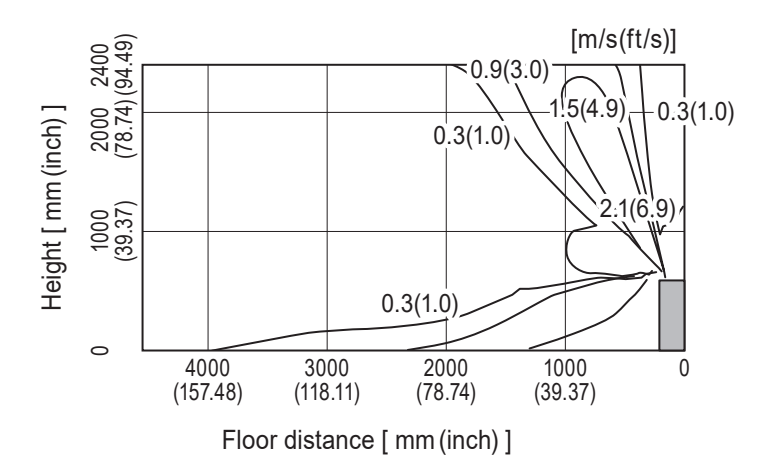

## <Heating mode>

Air volume: super high Air direction: auto (downward air flow)

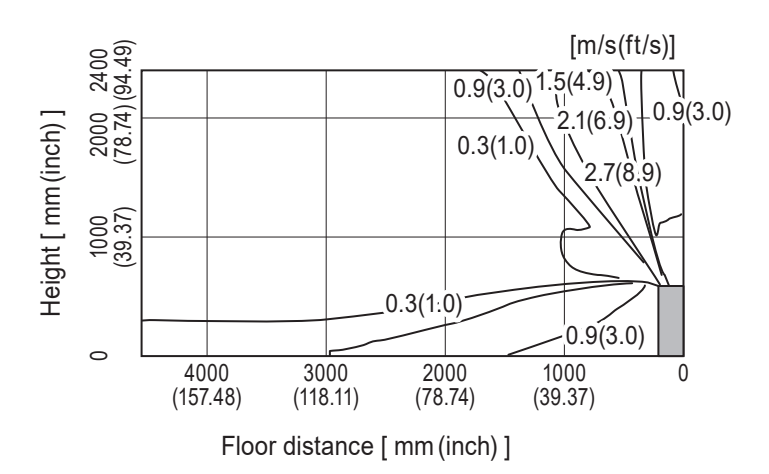

Note : These figures show typical airflow distributions in the conditions above. In the actual installation, they may differ from these figures under the influence of air temperature conditions, ceiling height, cooling/heating load,obstacles,etc.

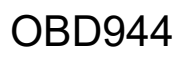

## MFZ-KX15NL Single connection Standard installation (One-direction air flow)

### Temperature distribution

<Cooling mode>

Air volume: super high Air direction: auto (upward air flow)

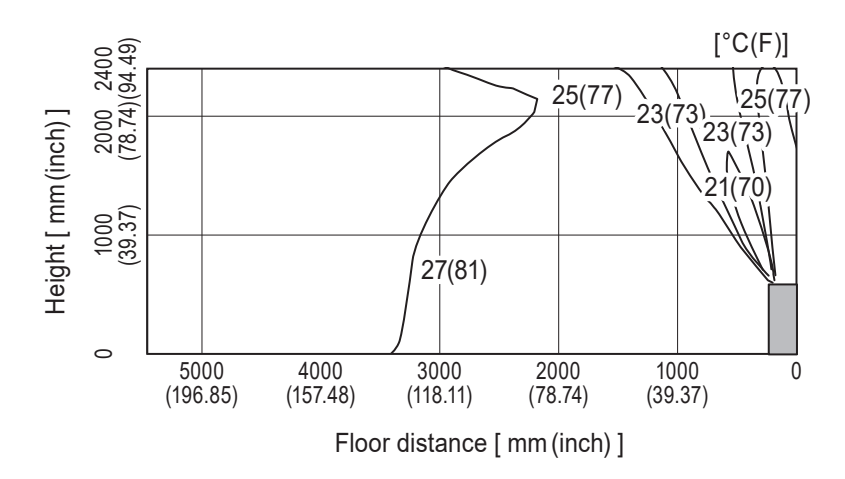

<Heating mode> Air v

Air volume: super high Air direction: auto (downward air flow)

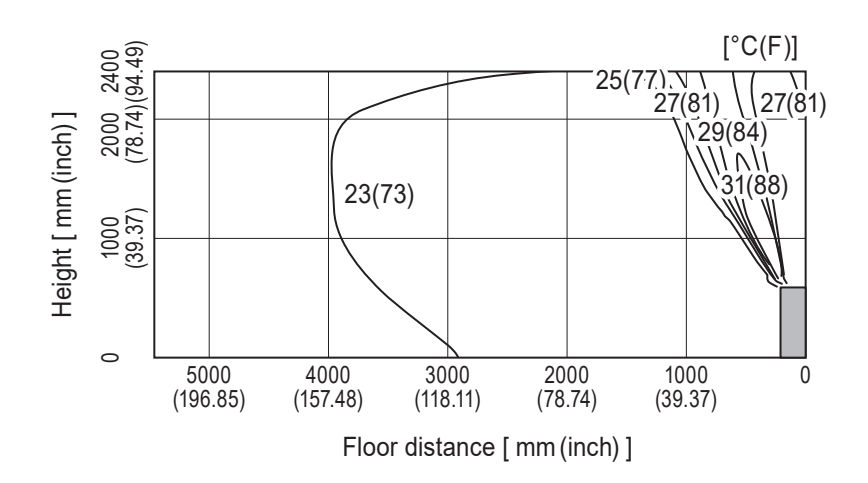

Note : These figures show typical airflow distributions in the conditions above. In the actual installation, they may differ from these figures under the influence of air temperature conditions, ceiling height, cooling/heating load,obstacles,etc.

## MFZ-KX15NL Single connection Standard installation (One-direction air flow)

**Airflow distribution** 

<Cooling mode>

Air volume: super high Air direction: auto (upward air flow)

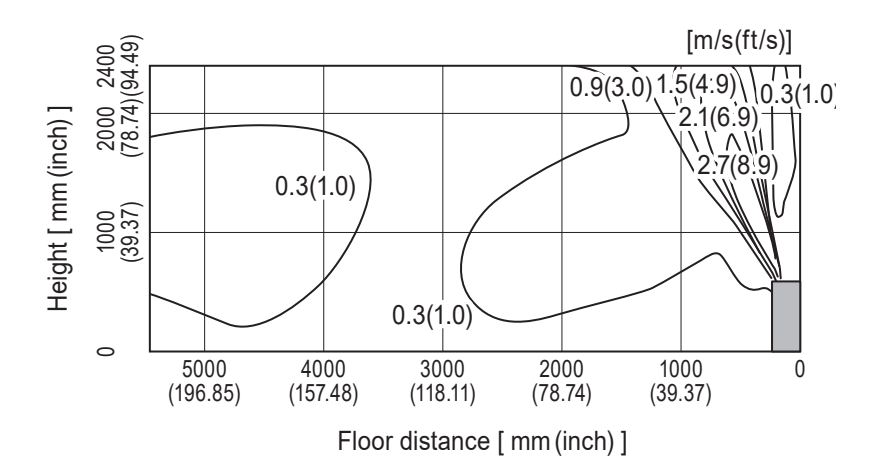

<Heating mode>

Air volume: super high Air direction: auto (downward air flow)

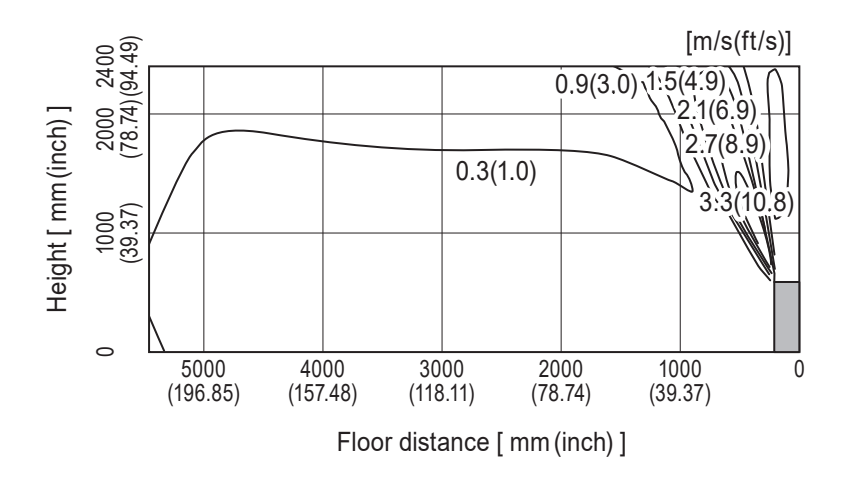

**OBD944** 

## MFZ-KX15NL Single connection Standard installation (Two-direction air flow)

### Temperature distribution

<Cooling mode>

Air volume: super high Air direction: auto (upward air flow)

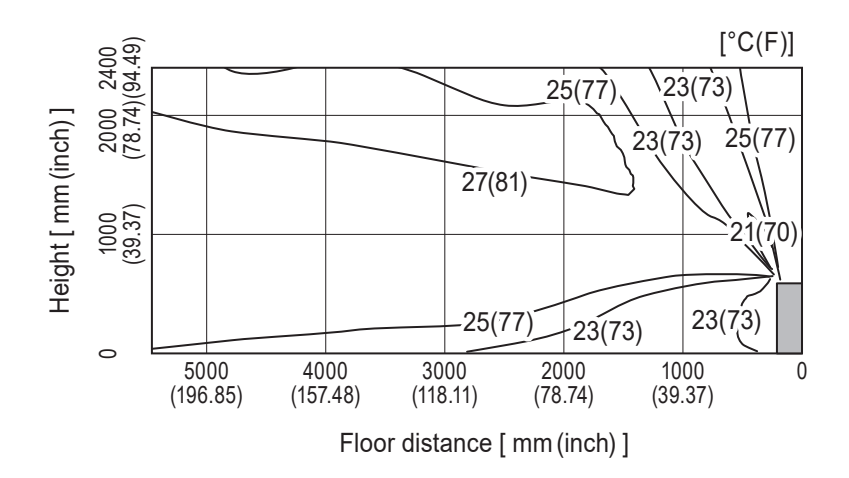

<Heating mode>

Air volume: super high Air direction: auto (downward air flow)

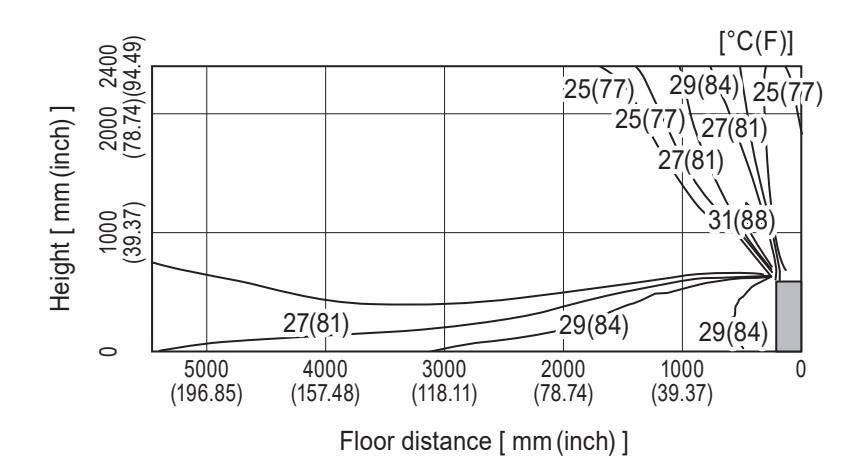

Note : These figures show typical airflow distributions in the conditions above. In the actual installation, they may differ from these figures under the influence of air temperature conditions, ceiling height, cooling/heating load,obstacles,etc.

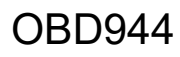

## MFZ-KX15NL Single connection Standard installation (Two-direction air flow)

**Airflow distribution** 

<Cooling mode>

Air volume: super high Air direction: auto (upward air flow)

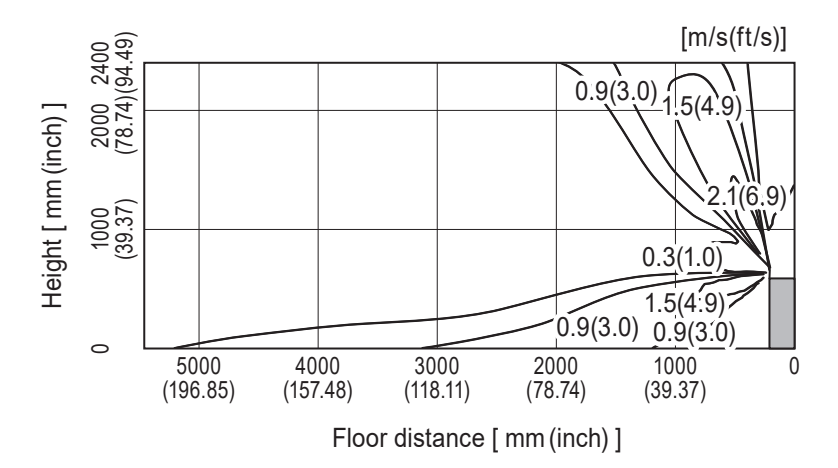

<Heating mode>

Air volume: super high Air direction: auto (downward air flow)

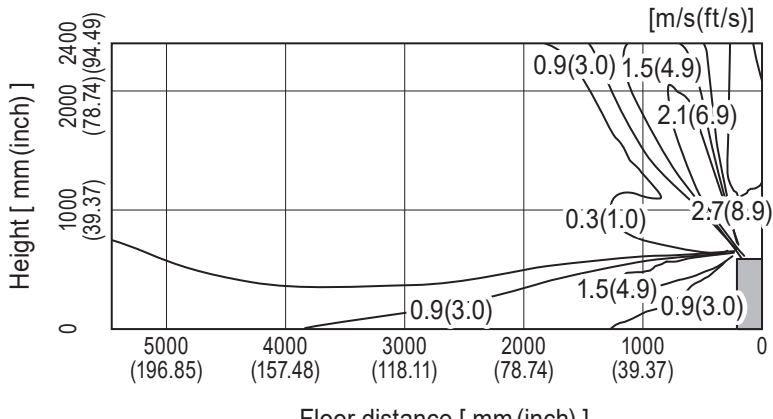

Floor distance [mm (inch)]

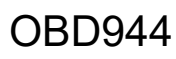

## MFZ-KX18NL Single connection Standard installation (One-direction air flow)

Temperature distribution

<Cooling mode> Air volume: super high Air direction: auto (upu

Air volume: super high Air direction: auto (upward air flow)

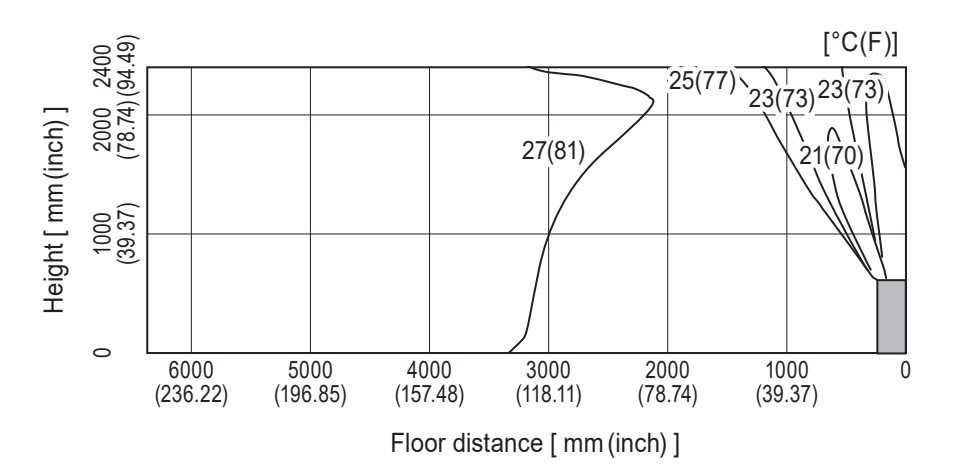

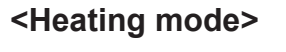

Air volume: super high Air direction: auto (downward air flow)

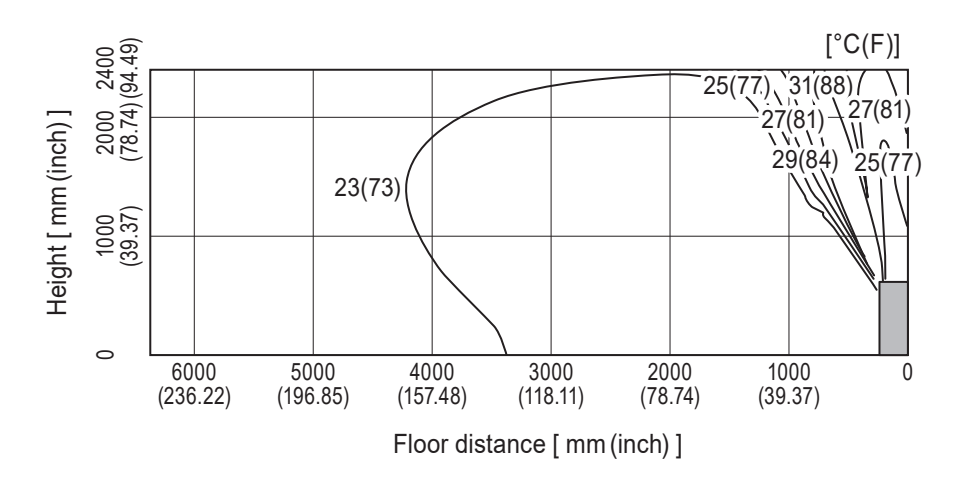

## MFZ-KX18NL Single connection Standard installation (One-direction air flow)

Airflow distribution

<Cooling mode>

Air volume: super high Air direction: auto (upward air flow)

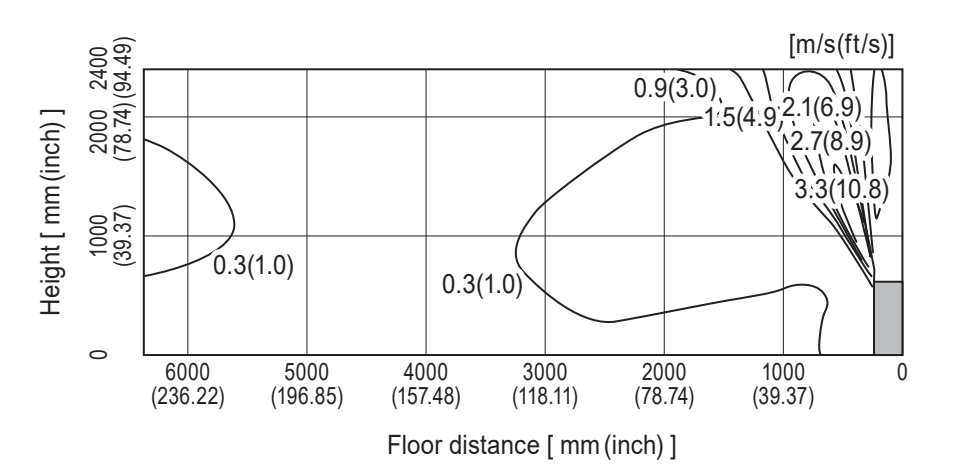

<Heating mode>

Air volume: super high Air direction: auto (downward air flow)

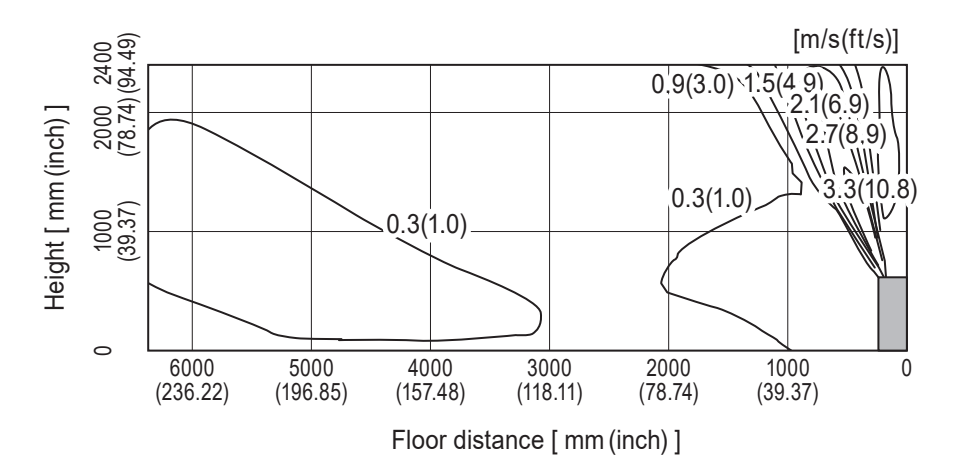

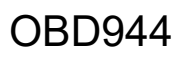

## MFZ-KX18NL Single connection Standard installation (Two-direction air flow)

Temperature distribution

<Cooling mode> Air volume

Air volume: super high Air direction: auto (upward air flow)

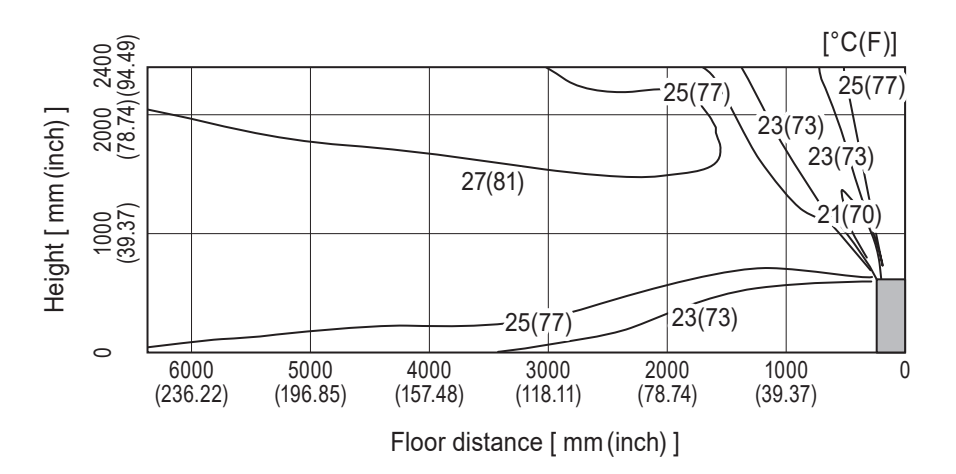

<Heating mode>

Air volume: super high Air direction: auto (downward air flow)

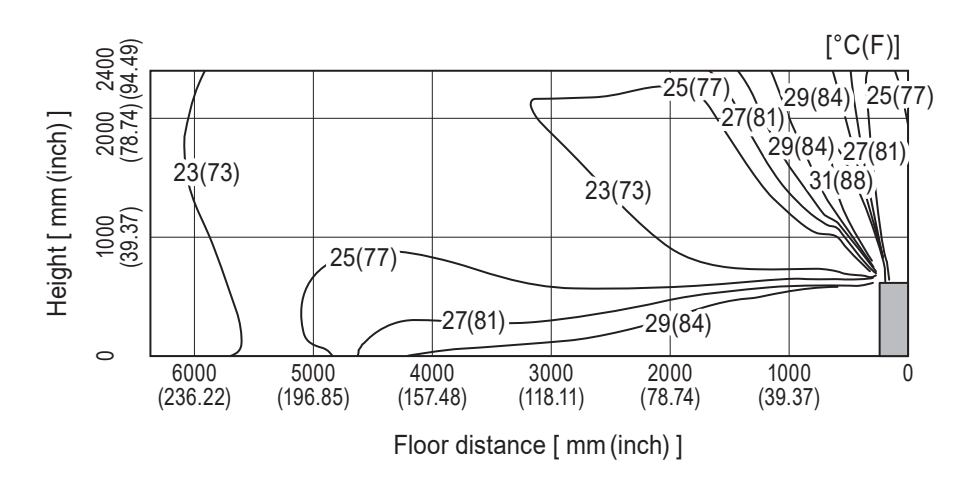

Note : These figures show typical airflow distributions in the conditions above. In the actual installation, they may differ from these figures under the influence of air temperature conditions, ceiling height, cooling/heating load,obstacles,etc.

## MFZ-KX18NL Single connection Standard installation (Two-direction air flow)

Airflow distribution

<Cooling mode>

Air volume: super high Air direction: auto (upward air flow)

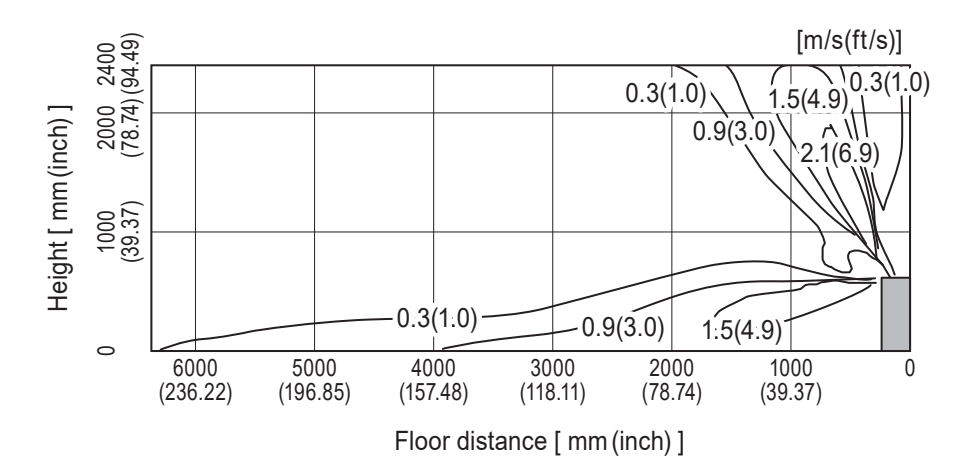

## <Heating mode>

Air volume: super high Air direction: auto (downward air flow)

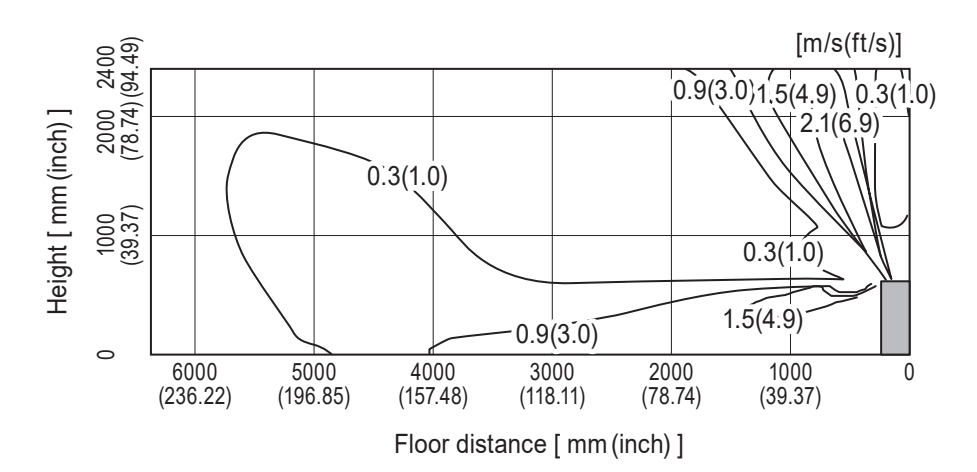

Note : These figures show typical airflow distributions in the conditions above. In the actual installation, they may differ from these figures under the influence of air temperature conditions, ceiling height, cooling/heating load,obstacles,etc.

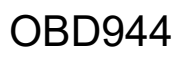

## MITSUBISHI ELECTRIC CORPORATION

HEAD OFFICE: TOKYO BUILDING, 2-7-3, MARUNOUCHI, CHIYODA-KU, TOKYO 100-8310, JAPAN

© Copyright 2024 MITSUBISHI ELECTRIC CORPORATION Published: Dec. 2024. No. OBD944 Made in Japan